# คู่มือการใช้งาน Personnel

## เมนูบันทึกข้อมูลพนักงาน

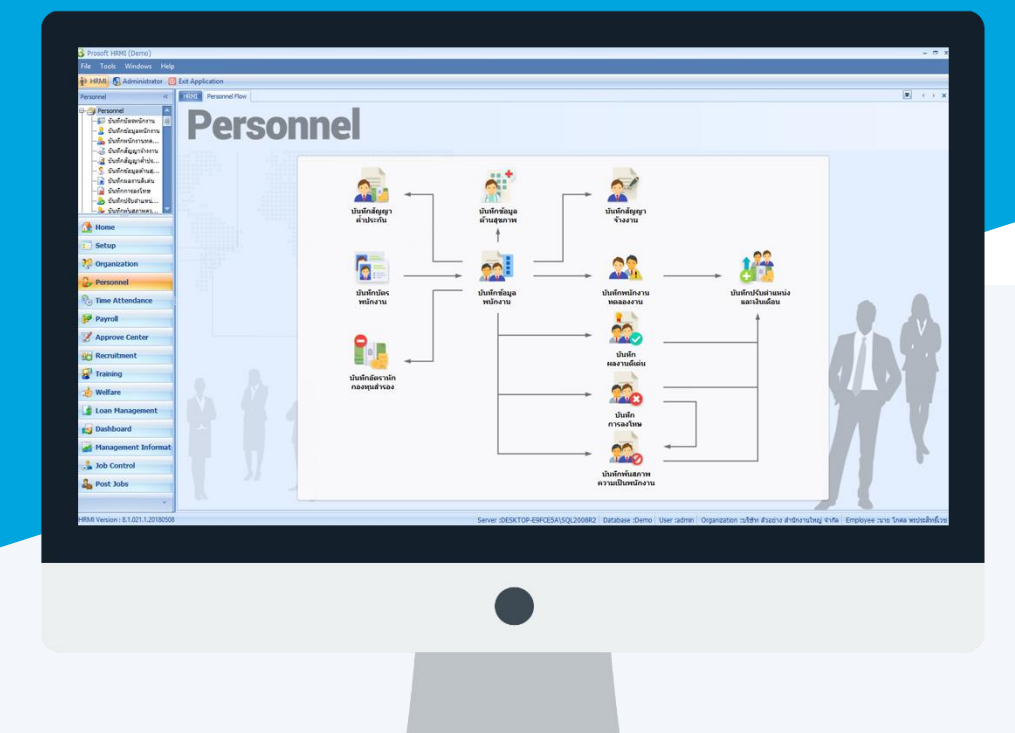

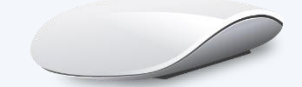

## สารบัญ

| Personnel                                 |    |
|-------------------------------------------|----|
| เมนูบันทึกข้อมูลพนักงาน                   | 1  |
| สถานะภาพส่วนตัว                           | 4  |
| การว่าจ้าง                                | 5  |
| การจ่ายเงิน                               | 7  |
| เงินได้ยกมาและสะสม                        | 8  |
| รายได้ – รายหักประจำ                      | 10 |
| ความสามารถ                                | 12 |
| ค่าลดหย่อนภาษี                            | 13 |
| ค่าลดหย่อน บิดามารดา                      | 14 |
| ค่าลดหย่อนคนพิการ                         | 15 |
| ประกันสังคม                               | 16 |
| การฝึกอบรม                                | 17 |
| ที่อยู่ปัจจุบัน                           | 19 |
| More Action                               |    |
| ประวัติการขาด ลา มาสาย                    | 20 |
| ข้อมูลพนักงานลาออกแล้วกลับมาทำงานใหม่     | 21 |
| Detail : Other Menu                       |    |
| ที่อยู่อาศัย                              | 24 |
| สมาชิกในครอบครัว/ผู้ติดต่อกรณีฉุกเฉิน     | 27 |
| การศึกษา                                  | 29 |
| ประสบการณ์การทำงาน                        | 30 |
| ข้อมูลการลายกมา                           | 31 |
| More Action                               |    |
| เพิ่มสถิติการลายกมาตามประเภทการลาแบบกลุ่ม | 32 |
| โอนข้อมูลพนักงานเข้า BioScan              | 33 |
| เปลี่ยนรูปแบบงวดการจ่าย                   | 36 |
| Import รูปภาพ                             | 38 |
| Import ข้อมูลพนักงาน                      | 42 |

## เมนูบันทึกข้อมูลพนักงาน

ใช้สำหรับบันทึกประวัติของพนักงานในองค์กรเพื่อเก็บข้อมูลต่าง ๆ ของพนักงานเช่น สถานภาพส่วนตัว, การว่าจ้าง, การจ่ายเงิน, รายได้ – รายหักประจำ, ค่าลดหย่อนภาษี เป็นต้น

ผู้ใช้สามารถเข้าถึงหน้าจอได้โดยเลือก "Personnel" > "บันทึกข้อมูลพนักงาน" จากนั้นจะปรากฏหน้าจอข้อมูลพนักงาน ดังรูป

#### บันทึกข้อมูลพนักงาน : List

| ນ້ | น้ำเห็กข้อมูลพนักงาน                                                      |                          |                    |                |                 |                |                              |                        |                      |               |          |
|----|---------------------------------------------------------------------------|--------------------------|--------------------|----------------|-----------------|----------------|------------------------------|------------------------|----------------------|---------------|----------|
| 2  | 🖹 New 📝 Edit 🎉 Delet 🔰 More Action + 🗮 Choose Column 🕌 Export 📳 Options + |                          |                    |                |                 |                |                              |                        |                      |               |          |
| ь  | ook for ทั้งหมด                                                           |                          | •                  |                |                 |                | Sind                         | Viev                   | 🕐 พนักงานที่ทำงาน    |               | ¥        |
|    | รหัสพนักงาน                                                               | ชื่อพนักงาน              | เลขประจำตัวประชาชน | เลขที่ใบอนุญาต | ประเภทหนักงาน   | วันที่เริ่มงาน | สาแหน่ง                      | หน่วยงาน               | เลขที่หนังสือเดินทาง | สถานะการทำงาน |          |
|    | 4500001                                                                   | นาย ทดสอบ เพิ่มข้อมูล    | 1-0696-18893-83-7  |                | พนักงานรายเดือน | 01/11/2545     | ผู้จัดการฝ่ายบัญชีและการเงิน | ฝ่ายบัญชีและการเงิน    |                      | ท่างาน        | <b>^</b> |
| )  | 60-001                                                                    | นาย สมศักดิ์ เจริญยังยิน | 4-7903-72457-25-4  |                | พนักงานรายเดือน | 01/01/2525     | กรรมการบริหาร                | บริหาร                 |                      | ท่างาน        |          |
|    | 60-002                                                                    | นาย สมรักษ์ เจริญยังยิน  |                    |                | พนักงานรายเดือน | 01/01/2525     | กรรมการผู้จัดการ             | บริหาร                 |                      | ท่างาน        |          |
|    | 60-003                                                                    | นาง สมศรี เจริญยั่งยืน   | 5-7492-57465-99-8  |                | พนักงานรายเดือน | 01/01/2525     | ผู้จัดการฝ่ายบุคคล           | ฝ่ายบุคคล              |                      | ท่างาน        |          |
|    | 60-004                                                                    | นาย สมสมร โชคดิ          |                    |                | พนักงานรายเดือน | 01/01/2525     | ผู้จัดการฝ่ายบัญชีและการเงิน | ฝ่ายบัญชีและการเงิน    |                      | ท่างาน        |          |
|    | 60-005                                                                    | นาย สมหมาย การดี         |                    |                | พนักงานรายเดือน | 01/01/2525     | ผู้จัดการฝ่ายผลิต            | ฝ่ายการผลิต            |                      | ท่างาน        |          |
|    | 60-006                                                                    | นางสาว สมฤดี รักษา       |                    |                | พนักงานรายเดือน | 01/01/2525     | เจ้าหน้าที่สวัสดิการและเงิ   | แผนกสรรทาทรัพยากรบุคคล |                      | ท่างาน        |          |
|    | 60-007                                                                    | นาง สมใจ ใช้ดี           |                    |                | พนักงานรายเดือน | 03/03/2545     | เจ้าหน้าที่แผนกทัดเพื        | แผนกาโอเพี             |                      | ฟางาน         |          |

สำหรับปุ่มต่าง ๆ ของหน้า List จะมีฟังก์ชั่นการใช้งานดังนี้

- 🖺 🔤 : ใช้สำหรับ "สร้างรายการใหม่" โดย Click 🖺 🔤 จากนั้นจะปรากฏหน้าจอสำหรับกรอกรายละเอียดข้อมูล
- Edit : ใช้สำหรับ "แก้ไขรายการ" โดยเลือกรายการที่ต้องการแก้ไขแล้ว Click Edit หรือทำการ Double Click ที่รายการนั้นๆ

📕 Delete : ใช้สำหรับ "ลบรายการ" โดยเลือกรายการที่ต้องการลบแล้ว Click 🏼 Delete

- 🐚 More Action 🔹 🔹 ใช้สำหรับกำหนดเกี่ยวกับข้อมูลพนักงานเพิ่มเติม ซึ่งมีเมนูย่อยดังนี้
  - เพิ่มสถิติการลายกมาตามประเภทการลาแบบกลุ่ม
  - โอนข้อมูลพนักงานเข้า BioScan
  - เปลี่ยนรูปแบบงวดการจ่าย
  - Import รูปภาพพนักงาน
  - Import ข้อมูลพนักงาน
- 🔜 Choose Column : ใช้สำหรับ "เลือก Column ที่ต้องการแสดงในตาราง"
  - : ใช้สำหรับ "Export ข้อมูล" ให้อยู่ในรูปแบบ Excel

🗵 Options 🗸 : ใช้สำหรับจัดการการแสดงผลหรือการกรองข้อมูลในตาราง รวมไปถึงการเพิ่ม View ตามที่ผู้ใช้

ต้องการ ซึ่งมีรายละเอียดดังนี้

👸 Export

Prosof

| <u> Group By Box</u> : ใช้สำหรับเลือก "จัดกลุ่ม                  | ตาม Column" โดยการลากคอลัมน์ที่ต้องการจัด      |
|------------------------------------------------------------------|------------------------------------------------|
| กลุ่มไปวางไว้แถบ Grou                                            | p Box ด้านบน Column                            |
| 😵 Character Filter : ใช้สำหรับ "ค้นหาตามอัก                      | ษร" โดยการ Click ตัวอักษรที่ต้องการ            |
| 😪 Column Filter : ใช้สำหรับ "ค้นหาข้อมูลแ                        | ต่ละ Column" โดยจะค้นหาจากตัวอักษรแรกของ       |
| ข้อมูลแต่ละ Column                                               |                                                |
| 🕞 View By Management : ใช้สำหรับจัดการการแสด                     | งข้อมูลรายการ โดยผู้ใช้สามารถเพิ่ม View ได้เอง |
| ♀ 2571/1 ซอฟท์แวร์รี่สอร์ท ถนนรามคำแหง แขวงหัวหมาก เขตบางกะปี ก: | งเทพฯ 10240                                    |
| ♀ 287 หมู่ 5 ต.สันทรายน้อย อ.สันทราย จ.เชียงใหม่ 50210           | support@prosofthcm.com                         |

#### บันทึกข้อมูลพนักงาน : Tab General

้สำหรับปุ่มต่าง ๆ หน้ารายละเอียดหน้าจอ จะมีฟังก์ชั่นการใช้งานดังนี้

| 🞦 New          | : | ใช้สำหรับ "สร้างรายการใหม่" โดย Click 🗈 🏧 จากนั้นจะปรากฏหน้าจอสำหรับกรอก                      |
|----------------|---|-----------------------------------------------------------------------------------------------|
|                |   | รายละเอียดข้อมูล                                                                              |
| 🛃 Save         | : | ใช้สำหรับ "บันทึก" ข้อมูลที่กรอก ซึ่งจะยังแสดงข้อมูลที่กรอกภายหลังจากกดปุ่ม 🗟 save            |
| 🛃 Save and New | : | ใช้สำหรับ "บันทึก" พร้อมทั้ง "สร้างรายการใหม่" โดยไม่ต้อง Click 🎦 🔤 ใหม่อีกครั้ง              |
| Save and Close | : | ใช้สำหรับ "บันทึก" พร้อมทั้ง "ปิดหน้าจอ"                                                      |
| 💞 Save as      | : | ใช้สำหรับ " <mark>คัดลอกรายการ</mark> " โดยรายละเอียดจะเหมือนรายการต้นฉบับทุกอย่าง (มีเฉพาะบา |
|                |   | หน้าจอเท่านั้น)                                                                               |
| Drint 🍥        | : | ใช้สำหรับ "พิมพ์รายงานหรือฟอร์ม" เพิ่มเติม (มีเฉพาะบางหน้าจอ)                                 |
| O Close        | : | ใช้สำหรับ "ปิดหน้าจอ" เมื่อต้องการปิดการใช้งาน                                                |

้ระบบจะแสดงหน้าจอรายละเอียดของข้อมูลข้อมูลพนักงาน ผู้ใช้ต้องกรอกข้อมูลในหัวข้อที่เป็น <mark>สีแดง</mark> ให้ครบถ้วน ดังนี้

| บันทึกข้อมูลพนักงาน : 60-                    | 001 นาย สมศักดิ์ เจริญยั่ง                               | เย็น                                      |                                                    |                                                        |                                                          |      |
|----------------------------------------------|----------------------------------------------------------|-------------------------------------------|----------------------------------------------------|--------------------------------------------------------|----------------------------------------------------------|------|
| ) New 🛛 🛃 Save 🛃 Save                        | e and New 🛛 🔝 Save and 🛛                                 | Close 🐌 Print 🦄 N                         | Nore Action 👻 🧿 Close                              |                                                        |                                                          | 4    |
| นทึกข้อมูลพนักงาน                            |                                                          |                                           |                                                    |                                                        |                                                          |      |
| Details $\widehat{\}$ Information Other menu | คำลดหย่อน บิดามารดา<br>Attachment<br>General สถานะภาพส่ว | ค่าลดหย่อน คนพิการ<br>นตัว การว่าจ้าง การ | ประกันสังคม การฝึกอบรร<br>จ่ายเงิน เงินได้ยกมาและส | เ กลุ่มผู้ใช้ / สิทธิ์อนุมัติ<br>เสม รายได้-รายหักประจ | ที่อยู่ปัจจุบัน Administrator<br>ก่ ความสามารถ คำลดหย่อน | Note |
|                                              | รทัสพนักงาน<br>หมายเลขบัตร                               | 60-001<br>60-001 ···· ×                   | ยกเว้นการรูดบัตร<br>เลขที่ใบสมัคร                  |                                                        |                                                          |      |
|                                              | หมายเลขบัตรชั่วคราว<br>ชื่อพนักงาน                       | ···· ×<br>นาย • ··· สม                    | เศักดิ์                                            | เจริญยั่งยืน                                           |                                                          |      |
|                                              | ชื่อพนักงาน (Eng)<br>ชื่อเล่น                            | Mr. • ••• So                              | msak<br>ชื่อเล่น (Eng)                             | Chareonyangyuen<br>Sak                                 |                                                          |      |
|                                              | วันเกิด<br>เพศ                                           | 04/01/1960 🛅<br>ชาย                       | อายุ<br>สถานที่เกิด                                | 58 1                                                   |                                                          |      |
|                                              | ส่วนสูง<br>น้ำหนัก                                       | 0.00                                      | ชม. ประเทศ<br>กก. จังหวัด                          | ไทย ·<br>กรุงเทพมหานคร ·                               |                                                          |      |
|                                              | หมู่เลือด<br>สัญชาติ                                     | 0 • • • • • • • • • • • • • • • • • • •   |                                                    |                                                        |                                                          |      |
|                                              | เชื้อชาติ<br>ศาสนา                                       | ไทย • …                                   |                                                    |                                                        |                                                          |      |
|                                              |                                                          |                                           |                                                    |                                                        |                                                          |      |
|                                              |                                                          |                                           |                                                    |                                                        |                                                          |      |
|                                              |                                                          |                                           |                                                    |                                                        |                                                          |      |
| k Result                                     |                                                          |                                           |                                                    |                                                        |                                                          |      |

รหัสพนักงาน : ระบุรหัสพนักงาน กำหนดได้ไม่เกิน 25 อักขระ

ยกเว้นการรูดบัตร: เลือก 🗹 เพื่อกำหนดให้พนักงานไม่ต้องแสกนเวลาเข้า-ออก

หมายเลขบัตร : ระบุหมายเลขบัตรจริงหรือ Click 🚥 เพื่อเลือกหมายเลขบัตรพนักงานจริงที่ได้กำหนดไว้แล้ว (กรณีบันทึกพนักงานเข้างานใหม่ วันที่จ่ายบัตรจะมองตามวันที่ปัจจุบัน ณ วันที่กำหนด)

หมายเลขบัตรชั่วคราว : ระบุหมายเลขบัตรชั่วคราว หรือ Click 🚥 เพื่อเลือกหมายเลขบัตรพนักงานชั่วคราวที่ได้ กำหนดไว้แล้ว (กรณีบันทึกพนักงานเข้างานใหม่ วันที่จ่ายจะมองตามวันที่บันทึก)

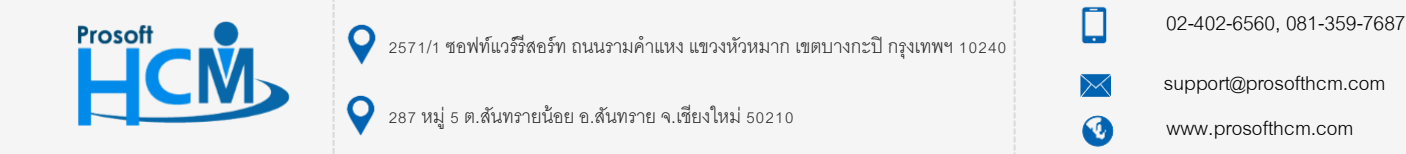

|          | เลขที่ใบสมัคร   | :  | แสดงเลขที่ใบสมัครงาน (พนักงานที่มาจากการใช้ระบบ Recruitment)                  |
|----------|-----------------|----|-------------------------------------------------------------------------------|
|          | ชื่อพนักงาน     | :  | เลือกคำนำหน้าชื่อ, ระบุชื่อจริง, ชื่อกลางและนามสกุลของพนักงานเป็นภาษาไทย      |
|          | ชื่อพนักงาน(Eng | ): | เลือกคำนำหน้าชื่อ, ระบุชื่อจริง, ชื่อกลางและนามสกุลของพนักงานเป็นภาษาอังกฤษ   |
|          | ชื่อเล่น        | :  | ระบุชื่อเล่นของพนักงาน                                                        |
|          | ชื่อเล่น (Eng)  | :  | ระบุชื่อเล่นของพนักงานเป็นภาษาอังกฤษ                                          |
|          | วันเกิด         | :  | ระบุหรือเลือกวันเกิดโดยการ Click 🧾                                            |
|          | อายุ            | :  | แสดงตามการระบุวันเกิดอัตโนมัติ                                                |
|          | เพศ             | :  | เลือกเพศของพนักงาน                                                            |
|          | ส่วนสูง         | :  | ระบุส่วนสูงของพนักงานเป็นหน่วยเซนติเมตร                                       |
|          | น้ำหนัก         | :  | ระบุน้ำหนักของพนักงานเป็นหน่วยกิโลกรัม                                        |
|          | หมู่เลือด       | :  | เลือกหมู่เลือดของพนักงานหรือต้องการเพิ่มสามารถ Click 🚥 เพื่อเพิ่มหมู่เลือด    |
|          | สัญชาติ         | :  | เลือกสัญชาติของพนักงานหรือหากต้องการเพิ่มสามารถ Click 🚥 เพื่อเพิ่มสัญชาติ     |
|          | เชื้อชาติ       | :  | เลือกเชื้อชาติของพนักงานหรือหากต้องการเพิ่มสามารถ Click 🚥 เพื่อเพิ่มเชื้อชาติ |
|          | ศาสนา           | :  | เลือกศาสนาของพนักงานหรือหากต้องการเพิ่มสามารถ Click … เพื่อเพิ่มศาสนา         |
| สถานที่เ | เกิด            |    |                                                                               |
|          | ประเทศ          | :  | เลือกประเทศที่เกิด                                                            |
|          | จังหวัด         | :  | เลือกจังหวัดที่เกิด                                                           |
|          | <u>Sa</u>       | :  | เพิ่มรูปภาพของพนักงานนั้น                                                     |
|          | $\times$        |    | ลบรปภาพของพบักงาบบั้น ๆ                                                       |

- : ลบรูปภาพของพนักงานนั้น ๆ
- : คืนค่ารูปภาพก่อนการเพิ่ม/แก้ไข

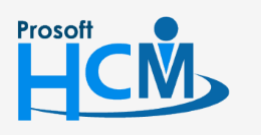

5

♀ 2571/1 ซอฟท์แวร์รีสอร์ท ถนนรามคำแหง แขวงหัวหมาก เขตบางกะปี กรุงเทพฯ 10240

💡 287 หมู่ 5 ต.สันทรายน้อย อ.สันทราย จ.เซียงใหม่ 50210

02-402-6560, 081-359-7687

 $\succ$ 

support@prosofthcm.com

## บันทึกข้อมูลพนักงาน : Tab สถานะภาพส่วนตัว

| มทึกข้อมูลพนักงาน      |                                                                                   |                                                                  |                                                  |                    |
|------------------------|-----------------------------------------------------------------------------------|------------------------------------------------------------------|--------------------------------------------------|--------------------|
| Details<br>Information | <ul> <li>คำลดหย่อน บิตามารดา คำลดหย่อง</li> <li>Attachment</li> </ul>             | แคนพิการ ประกันสังคม การฝึก<br>การฝึก                            | อบรม กลุ่มผู้ใช้ / สิทธิ์อนุมัติ ที่อยู่บัจจุบัน | Administrator Note |
|                        | เป็นเวลาจึงการไรรสารที่ม                                                          |                                                                  | นละละลม รายเตรายทายระจา พระมลามารถ               | MINNUNUUUII        |
|                        | หมายเลขบตรบรรชาชน                                                                 |                                                                  | เบอนุญาตทางาน (กระเพนกงานเบนชาวตางชาต)           |                    |
|                        | 22012 20 10 10 10 10 10 10 10 10 10 10 10 10 10                                   |                                                                  | 2201200 (100/3202)                               |                    |
|                        | วันที่ออองัดร                                                                     |                                                                  | วับที่ออกนัดร                                    |                    |
|                        | วันที่มักระบบควาย                                                                 |                                                                  | วับที่มัครมนดอาย                                 |                    |
|                        | รแกษตรกมต่อ เล                                                                    |                                                                  | เลยที่หนังสือเดินทวง                             |                    |
|                        | หมายเหตุ กรณีชาวไทย : กรณาป้อน                                                    | หมายเลขบัตร/หมายเลขผ่เสียภาษีที่                                 |                                                  |                    |
|                        | "หมายเลขบัตร/เลขผู้เสียภ<br>กรณีชาวต่างชาติ: กรุณาป้อ<br>"หมายเลขผู้เสียภาษิ(ชาวต | กษี" (ใช้หมาย่เลขเดียวกัน)<br>นหมายเลขผู้เสียภาษีที่<br>วงชาติ)" | วันหมดอายุ Visa                                  |                    |
|                        | สถานะภาพการสมรส                                                                   |                                                                  | สถานะภาพทางทหาร                                  |                    |
|                        | 🔘 โสด                                                                             |                                                                  | 回 ผ่านการเกณฑ์ทหาร                               |                    |
|                        | 🔘 สมรส                                                                            |                                                                  | 🔿 ก่อนเข้ม                                       |                    |
|                        | รายละเอียดการสมรส                                                                 |                                                                  |                                                  |                    |
|                        | สมรส ณ อำเภอ/เขต                                                                  | · · · · · · · · · · · · · · · · · · ·                            | 🔘 ได้รับการยกเว่น                                |                    |
|                        | จังหวัด                                                                           | ·                                                                |                                                  | -                  |
|                        | จดทะเบียนสมรสเมื่อ                                                                |                                                                  |                                                  |                    |
|                        | 🔲 คู่สมรสอายุตั้งแต่ 6                                                            | 5 ปีขึ้นไป                                                       |                                                  |                    |
|                        | 🔿 หย่า 🔿 หม้าย 🔿 แ                                                                | ยกกันอยู่                                                        | © N/A                                            |                    |
|                        | ใบอนุญาตขับขึ่                                                                    |                                                                  |                                                  |                    |
|                        |                                                                                   |                                                                  | วับที่มัตรหมดอาย                                 |                    |
|                        | ประเอทใบขับที่                                                                    | รอยาเตรื่องมาติดอ                                                |                                                  |                    |
|                        | บระเภทเบบบบ                                                                       | รถยนต่สวนบุคคล 🔍                                                 |                                                  |                    |

## หมายเลขบัตรประชาชน

| หมายเลขบัตร/เลขผู้เสียภาษี      | :     | ระบุหมายเลขบัตรประชาชนหรือเลขประจำตัวผู้เสียภาษี     |
|---------------------------------|-------|------------------------------------------------------|
| ออกให้โดย (เขต/อำเภอ)           | :     | ระบุเขต/อำเภอที่ออกบัตร                              |
| วันที่ออกบัตร                   | :     | ระบุวันที่ออกบัตรหรือเลือกโดยการ Click 🛅             |
| วันที่บัตรหมดอายุ               | :     | ระบุวันที่บัตรหมดอายุหรือเลือกโดยการ Click 🔟         |
| หมายเลขผู้เสียภาษี (ชาวต่างชาต่ | ติ) : | ระบุหมายเลขประจำตัวผู้เสียภาษี สำหรับพนักงานช่างชาติ |
|                                 |       |                                                      |

## ใบอนุญาตทำงาน (กรณีพนักงานเป็นชาวต่างชาติ)

| เลขที่ใบอนุญาต        | : ระบุเลขที่ใบอนุญาตทำงานของพนักงานต่างชาติ    |  |
|-----------------------|------------------------------------------------|--|
| ออกให้โดย (เขต/อำเภอ) | : ระบุเขต/อำเภอที่ออกบัตร                      |  |
| วันที่ออกบัตร         | : ระบุวันที่ออกบัตรหรือเลือกโดยการ Click 🛅     |  |
| วันที่บัตรหมดอายุ     | : ระบุวันที่บัตรหมดอายุหรือเลือกโดยการ Click 🛅 |  |
| เลขที่หนังสือเดินทาง  | : ระบุเลขที่หนังสือเดินทางของพนักงานต่างชาติ   |  |
| หมายเลข Visa          | : ระบุหมายเลข Visa ของพนักงานต่างชาติ          |  |
| วันหมดอายุ Visa       | : ระบุวันหมดอายุ Visa หรือเลือกโดยการ Click 🗎  |  |

#### สถานะภาพการสมรส

โสด : เลือก 回 เมื่อต้องการเลือกสถานภาพการสมรสเป็น "โสด"

สมรส : เลือก 回 เมื่อต้องการเลือกสถานภาพการสมรสเป็น "สมรส"

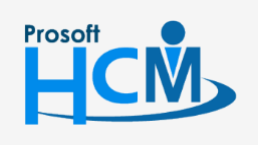

2571/1 ซอฟท์แวร์รีสอร์ท ถนนรามคำแหง แขวงหัวหมาก เขตบางกะปี กรุงเทพฯ 10240

02-402-6560, 081-359-7687

 $\checkmark$ 

**Q** 

support@prosofthcm.com www.prosofthcm.com

|                | สมรส ณ อำเภอ      | /เขต : เลือกอำเภอ/เขตที่จดทะเบียนสมรส                                    |
|----------------|-------------------|--------------------------------------------------------------------------|
|                | จังหวัด           | : เลือกจังหวัดที่จดทะเบียน                                               |
|                | จดทะเบียนสมรส     | สเมื่อ 🛛 : ระบุวันที่จดทะเบียนสมรสหรือเลือกโดยการ Click 🛅                |
|                | คู่สมรสอายุตั้งแต | ต่ 65 ปีขึ้นไป : เลือก 🗹 หากคู่สมรสมีอายุตั้งแต่ 65 ปีขึ้นไป             |
| หย่า           | : เลือก 回 เมื่อต่ | ก้องการเลือกสถานภาพการสมร <sup>ั</sup> สเป็น "หย่า"                      |
| หม้าย          | : เลือก 回 เมื่อต่ | ก้องการเลือกสถานภาพการสมรสเป็น "หม้าย"                                   |
| แยกกัน         | อยู่ : เลือก      | 回 เมื่อต้องการเลือกสถานภาพการสมรสเป็น "แยกกันอยู่"                       |
| สถานะภาพทาง    | ทหาร              |                                                                          |
| ผ่านการ        | รเกณฑ์ทหาร        | : เลือก 回 เมื่อต้องการเลือกว่า "ผ่านการเกณฑ์ทหาร"                        |
| ผ่อนผัน        |                   | : เลือก 回 เมื่อต้องการเลือกว่า "ผ่อนผัน"                                 |
| ได้รับกา       | ารยกเว้น          | : เลือก 回 เมื่อต้องการเลือกว่า "ได้รับการยกเว้น" พร้อมระบุสาเหตุการยกเว้ |
| N/A            |                   | : หากเลือกเพศเป็นหญิง ระบบจะเลือก 回 ให้อัตโนมัติ                         |
| ใบอนุญาตขับขี่ |                   |                                                                          |
| เลขที่ใบ       | เอนุญาต           | : ระบุเลขที่ใบอนุญาตขับขี่ของพนักงาน                                     |
| วันที่บัต      | รหมดอายุ          | : ระบุวันที่บัตรหมดอายุเลือกโดยการ Click 🛅                               |

: เลือกประเภทใบขับขี่หรือหากต้องการเพิ่มสามารถเพิ่มโดย Click 🚥

## บันทึกข้อมูลพนักงาน : Tab การว่าจ้าง

ประเภทใบขับขี่

| ักข้อมูลพนักงาน |                                                              |                             |                                        |                                    |
|-----------------|--------------------------------------------------------------|-----------------------------|----------------------------------------|------------------------------------|
| itails          | ค่าลดหย่อน บิดามารดา ค่าล<br>Attachment                      | ดหย่อน คนพิการ ประกันสังคม  | การฝึกอบรม กลุ่มผู้ใช้ / สิทธิ์อนุมัติ | ที่อยู่ปัจจุบัน Administrator Note |
| Other menu      | General สถานะภาพส่วนตัว                                      | การว่าจ้าง การจ่ายเงิน เงิน | ได้ยกมาและสะสม รายได้-รายหัก ประจำ     | ความสามารถ ค่าลดหย่อนภาษี          |
|                 | สังกัดหน่วยงาน —                                             |                             | _                                      |                                    |
|                 | ตำแหน่ง                                                      | กรรมการบริหาร … 🗙           | 📝 พนักงานเก่าก่อนใช้โปรแก              | กรม หรือไม่ต้องทดลองงาน            |
|                 | ตำแหน่งสำรองที่ 1                                            | ··· ×                       | วันที่เริ่มงาน                         | 01/01/1982                         |
|                 | ตำแหน่งสำรองที่ 2                                            | ··· ×                       | สำนวนวันทดลองงาน                       | 91 วัน                             |
|                 | หน่วยงาน                                                     | ฝ่ายบริหาร ··· ×            | วันที่บรรจ                             | 02/04/1982                         |
|                 | ห้วหน้างาน                                                   | ··· ×                       | ชม.การทำงานตามกะงาน                    | กะปกติเข้า ··· ×                   |
|                 | ประเภทพนักงาน                                                | พนักงานรายเดือน 👻           | อายุงานปัจจุบัน (ปี-เดือน-วัน)         | 36 - 9 - 6                         |
|                 | กลุ่มพนักงาน                                                 | ผู้บริหาร ··· ×             | สถานะการทำงาน                          | ทำงาน                              |
|                 | ระดับ                                                        | ระดับสูงสุด ··· ×           | อัตราค่าจ้าง                           | 100,000.00 אורע                    |
|                 | สัญญาการจ้างงาน (ปัจจุบัน)<br>เลขที่สัญญา<br>รูปแบบสัญญาจ้าง |                             | ประเภทสัญญาจ้าง                        |                                    |
|                 | วันที่เริ่มต้นสัญญา<br>อายุสัญญา (ปี-เดือน-วัน)              |                             | วันที่สิ้นสุดสัญญา                     |                                    |
|                 | ข้อมูลทะเบียนรถรับส่ง<br>ทะเบียนรถรับส่ง                     | ×                           | ]                                      |                                    |
|                 |                                                              |                             |                                        |                                    |

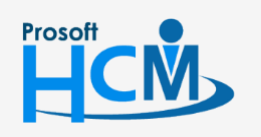

2571/1 ซอฟท์แวร์รี่สอร์ท ถนนรามคำแหง แขวงหัวหมาก เขตบางกะปี กรุงเทพฯ 10240

02-402-6560, 081-359-7687

support@prosofthcm.com

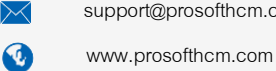

#### 6

| สังกัดหน่วย | บงาน                           |                                                                                           |
|-------------|--------------------------------|-------------------------------------------------------------------------------------------|
| ตำเ         | แหน่ง                          | : เลือกตำแหน่งโดยการ Click 🚥                                                              |
| ตำเ         | แหน่งสำรองที่ 1                | : เลือกตำแหน่งสำรองที่ 1 โดยการ Click 🚥                                                   |
| ตำเ         | แหน่งสำรองที่ 2                | : เลือกตำแหน่งสำรองที่ 2 โดยการ Click 🚥                                                   |
| หน่         | เ่วยงาน                        | : เลือกหน่วยงานกำหนดโดยการ Click 🚥                                                        |
| หัว         | หน้างาน                        | : เลือกพนักงานที่เป็นหัวหน้างานโดยการ Click 🚥                                             |
| ປຈະ         | ะเภทพนักงาน                    | : เลือกประเภทพนักงาน มีให้เลือก 4 ประเภท                                                  |
|             |                                | - พนักงานรายเดือน                                                                         |
|             |                                | - พนักงานรายวัน                                                                           |
|             |                                | <ul> <li>พนักงานรายชั่วโมง</li> </ul>                                                     |
|             |                                | - พนักงานรายเหมา                                                                          |
| กลุ่        | ุ่มพนักงาน                     | : เลือกกลุ่มพนักงานโดยการ Click 🚥                                                         |
| วะเ         | ดับ                            | : เลือกระดับพนักงานโดยการ Click 🚥                                                         |
| พน้         | <i>เ</i> ้กงานเก่าก่อนใช้โปรแก | เรมหรือไม่ต้องการทดลองงาน : เลือก 🗹 เมื่อต้องการกำหนดให้เป็นพนักงานเก่าก่อนใช้            |
|             |                                | โปรแกรมหรือพนักงานที่ไม่ต้องทดลองงาน                                                      |
| วัน         | ที่เริ่มงาน                    | : ระบุวันที่เริ่มงานของพนักงานหรือเลือกโดยการ Click 👅                                     |
| จำเ         | นวนวันทดลองงาน                 | : แสดงจำนวนวันทดลองงานตามการกำหนดในบันทึกข้อกำหนดองค์กร (สามารถแก้ไขได้)                  |
| วัน         | ที่บรรจุ                       | <ol> <li>แสดงให้อัตโนมัติจากการกรอกวันที่เริ่มงานโดยนับจำนวนวันทดลองงาน</li> </ol>        |
| ชม          | i. การทำงานตามกะงาเ            | เ  : เลือกกะงานสำหรับพนักงานโดยการ Click 🚥                                                |
| อาย         | ยุงานปัจจุบัน (ปี-เดือน        | -วัน) : อายุงานแสดงให้อัตโนมัติตามการกรอกวันที่เริ่มงานถึงวันปัจจุบัน                     |
| สถ          | านะการทำงาน                    | <ul> <li>หากเป็นพนักงานใหม่จะแสดงสถานะให้อัตโนมัติว่า "ทำงาน" หรือแสดง</li> </ul>         |
|             |                                | เป็น ลาออก, เกษียณ, พักงาน, เลิกจ้าง ตามการบันทึกเอกสารพ้นสภาพ                            |
| อัต         | เราค่าจ้าง                     | : ระบุอัตราค่าจ้างของพนักงาน                                                              |
| สัญญาการจ   | จ้างงาน (ปัจจุบัน)             |                                                                                           |
| เลข         | ขที่สัญญา : แสดง               | .ลขที่สัญญาจ้างงานปัจจุบัน                                                                |
| ປຈະ         | ะเภทสัญญา : แสดง               | ประเภทสัญญาตามการแสดงของเลขที่สัญญา                                                       |
| ຽູປ         | แบบสัญญา : แสดง                | รูปแบบสัญญาตามการแสดงของเลขที่สัญญา                                                       |
| วัน         | ที่เริ่มต้นสัญญา               | : แสดงเริ่มต้นสัญญาตามการแสดงของเลขที่สัญญา                                               |
| วัน         | เที่สิ้นสุดสัญญา: แสดง         | วันที่สิ้นสุดสัญญาตามการแสดงของเลขที่สัญญา                                                |
| อาย         | ยุสัญญา (ปี-เดือน-วัน)         | <ol> <li>แสดงอายุตามการแสดงของเลขที่สัญญา (แสดงเฉพาะรูปแบบสัญญาจ้างชั่วคราวและ</li> </ol> |
|             |                                | สัญญาจ้างพนักงานทดลองงาน)                                                                 |
| ข้อมูลทะเบี | ียนรถรับส่ง                    |                                                                                           |
| ุทะ         | ะเบียนรถรับ – ส่ง              | : เลือกทะเบียนรถรับส่งพนักงานโดยการ Click 🚥                                               |

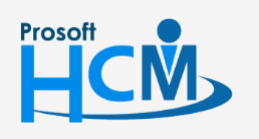

2571/1 ซอฟท์แวร์รี่สอร์ท ถนนรามคำแหง แขวงหัวหมาก เขตบางกะปี กรุงเทพฯ 10240

02-402-6560, 081-359-7687

support@prosofthcm.com

www.prosofthcm.com

 $\succ$ 

Ø

♀ 287 หมู่ 5 ต.สันทรายน้อย อ.สันทราย จ.เชียงใหม่ 50210

## บันทึกข้อมูลพนักงาน : Tab การจ่ายเงิน

|                                    | บ13 นางสาว ค                                                            | าานดา กาไช                                                         |                                                   |                    |             |            |
|------------------------------------|-------------------------------------------------------------------------|--------------------------------------------------------------------|---------------------------------------------------|--------------------|-------------|------------|
| 🞦 New 🛛 🛃 Save 🛃 Save              | e and New 📘                                                             | Save and Close 🔱 Prin                                              | t 🦌 More Action 👻 🕐                               | Close              |             |            |
| Details  The formation  Other menu | ดำลดหย่อน<br>Attachment<br>General<br>การจ่ายเงิน<br>เงินสเ<br>© เงินสเ | บิดามารดา ค่าลดหย่อน คน<br>สถานะภาพส่วนตัว การว่าจ้า<br>ด<br>นาคาร | พิการ ประกันสังคม การ<br>ม การจ่ายเงิน เงินได้อก: | Administrator Note |             |            |
|                                    |                                                                         | ชื่อธนาคาร                                                         | สาขา                                              | ชื่อบัญชี          | เลขที่บัญชี | % การนำส่ง |
|                                    | > 1                                                                     | ธนาคารกสึกรไท ··· ×                                                | เซ็นทรัล เฟสติวัล เชียงใ                          | นางสาว กานดา กาไช  | 1234567890  | 100.00     |
|                                    | เส ≼<br>รูปแบบงว<br>การศานวณม                                           | ( < Record 1 of 1 ) >>><br>ดการจ่าย เดือา<br>กาษี                  | M 🛨 🔤 4                                           |                    |             | 100.00     |
|                                    | วิธีการคำเ                                                              | มวณ ทักเ                                                           | นที่จ่าย 👻                                        |                    |             |            |
|                                    |                                                                         | © :<br>0 :                                                         | แบบอัตราก้าวหน้า<br>แบบคงที่ (เงื่อนไข BOI)       | %                  |             |            |
|                                    | การศำนวณร                                                               | ายใด<br>ณเงินเดือนงวดแรก ตาม                                       | เศษวันที่เหลือ <b>→</b>                           |                    |             |            |

#### การจ่ายเงิน

| เงินสด       | : เลือก   | ן 🖲 | เมื่อต้องการจ่ายเงินให้พนักงานเป็นเงินสด                    |
|--------------|-----------|-----|-------------------------------------------------------------|
| ผ่านธนาคา    | ร : เลือก | ן 回 | เมื่อต้องการจ่ายเงินให้พนักงานผ่านธนาคาร                    |
| สื่อ         | ธนาคาร    | :   | เลือกสาขาธนาคารที่พนักงานเปิดบัญชีไว้                       |
| สา           | ขา        | :   | แสดงสาขาธนาคารตามการเลือกชื่อธนาคาร                         |
| ชื่อ         | บัญชี     | :   | แสดงชื่อพนักงานที่กรอกหน้า General                          |
| เลข          | ขที่บัญชี | :   | ระบุเลขที่บัญชีธนาคารของพนักงาน                             |
| %            | การนำส่ง  | :   | แสดงค่าเป็น 100% (กรณีพนักงานมีมากกว่า 1 บัญชีสามารถกำหนด % |
|              |           |     | ได้แต่รวมกันแล้วต้องไม่เกิน 100%)                           |
| รูปแบบงวด    | การจ่าย   | :   | เลือกงวดการจ่ายโดยการ Click 🚥                               |
| การคำนวณภาษี |           |     |                                                             |
| วิธีการคำนว  | าณ        | :   | เลือกวิธีการคำนวณ มีให้เลือก 4 แบบคือ                       |
|              |           | -   | ไม่คิดภาษี                                                  |
|              |           | -   | หัก ณ ที่จ่าย                                               |
|              |           | -   | นายจ้างออกให้ครั้งเดียว                                     |
|              |           | -   | นายจ้างออกให้ตลอด                                           |
|              |           |     |                                                             |

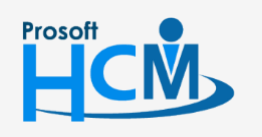

2571/1 ซอฟท์แวร์รี่สอร์ท ถนนรามคำแหง แขวงหัวหมาก เขตบางกะปี กรุงเทพฯ 10240

02-402-6560, 081-359-7687

 $\sim$ 

support@prosofthcm.com

www.prosofthcm.com

| แบบอัตราก้าวห    | น้ำ : เลือก     | า 回 เมื่อต้องการคิดภาษีแบบอัตราก้าวหน้า                                       |
|------------------|-----------------|-------------------------------------------------------------------------------|
| แบบคงที่ (เงื่อน | ใข BOI) : เลือก | า 回 เมื่อต้องการคิดภาษีแบบคงที่ (เงื่อนไข BOI) และระบุ %                      |
| การคำนวณรายได้   |                 |                                                                               |
| การคำนวณเงินเ    | ดือนงวดแรก      | : เลือกคำนวณเงินเดือนงวดแรกกรณีพนักงานเข้างานระหว่างงวด                       |
|                  |                 | <ul> <li>ตามฐานเงินเดือน คือ พนักงานได้เงินเดือนเต็มเดือน</li> </ul>          |
|                  |                 | <ul> <li>ตามเศษวันที่เหลือ คือ พบักงานได้เงิบเดือนตามจำนวนวันทำงาน</li> </ul> |

#### บันทึกข้อมูลพนักงาน : Tab เงินได้ยกมาและสะสม

ใช้สำหรับเก็บข้อมูลเงินได้, ภาษี, ประกันสังคม, กองทุนสำรองยกมาและสะสม รวมถึงรายได้แบบขั้นบันได้ยกมาเช่น ค่าเบี้ยขยัน เพื่อนำมาคำนวณภาษีโดยนับต่อจากรายได้ยกมาให้คำนวณภาษีให้พนักงานอย่างต่อเนื่องและถูกต้อง

| New 🛛 🛃 Save 🛃 Sav<br>ันทึกข้อมูลพนักงาน            | /e and New 🛛 🔂 Save and Close 🧯                                          | 🔉 Print 🦄 More Act                            | ion 👻 🚺 Close                         |                                                             | 4                                                      |
|-----------------------------------------------------|--------------------------------------------------------------------------|-----------------------------------------------|---------------------------------------|-------------------------------------------------------------|--------------------------------------------------------|
| Details $\stackrel{>}{\sim}$ Information Other menu | ค่าลดหย่อน บิตามารดา ค่าลดหย่<br>Attachment<br>General สถานะภาพส่วนตัว ก | อน คนพึการ ประกันสัง<br>ารว่าจ้าง การจ่ายเงิน | คม การฝึกอบรม ร<br>เงินได้ยกมาและสะสม | กลุ่มผู้ใช้ / สิทธิ์อนุมัติ ที่อยู<br>รายใด้-รายทักประจำ คะ | ปัจจุบัน Administrator Note<br>วามสามารถ คำลดหย่อนภาษี |
|                                                     | เงินได้ยกมา —                                                            |                                               | - เงินสมทบก                           | เองทุนสำรองฯยกมา —                                          |                                                        |
|                                                     | เงินได้ยกมา                                                              | 405,000.00                                    | เงินสมทร                              | บกองทุนสำรองยกมาฯ (นายจ้า                                   | a) 0.00                                                |
|                                                     | แบบอัตราก้าวหน้า                                                         | 405,000.00                                    | เงินสะสม                              | กองทุนสำรองยกมาฯ (ลูกจ้าง)                                  | 0.00                                                   |
|                                                     | ແນນ Fix Rate                                                             | 0.00                                          |                                       |                                                             |                                                        |
|                                                     | ภาษีถูกทักยกมา                                                           |                                               | กองทุนสำร                             | องฯยกมา (ของปีก่อนหน้า)                                     |                                                        |
|                                                     | ภาษีถูกพักยกมา                                                           | 2,800.00                                      | เงินสมทร                              | บกองทุนสำรองฯยกมา (นายจ้า                                   | a) 0.00                                                |
|                                                     | แบบอัตราก้าวหน้า                                                         | 2,800.00                                      | เงินสมทร                              | ບກອงทุนสำรองฯยกมา (ລູກຈ້າง                                  | ı) 0.00                                                |
|                                                     | ແນນ Fix Rate                                                             | 0.00                                          |                                       |                                                             |                                                        |
|                                                     | 1211212201                                                               |                                               | เสินประดับส่                          | วังคุณของเว                                                 |                                                        |
|                                                     | เงิบได้สะสบ                                                              | 42,800.00                                     | เงินประกั                             | าสังคมของเว                                                 | 0.00                                                   |
|                                                     | เงินประกับสังคมสะสม                                                      | 833.00                                        |                                       | ð v .                                                       |                                                        |
|                                                     | เงินกองทนฯ สะสม                                                          | 0.00                                          | รายใดอนๆแ                             | เบบขนบนใดยกมา ———                                           | 0.00                                                   |
|                                                     | ภาษิถูกทักสะสม                                                           | 1,700.00                                      | รายเดสะ                               | สมขกมา                                                      | 0.00                                                   |
|                                                     | เริ่มสะสม (มวยวัวเ)                                                      |                                               |                                       |                                                             |                                                        |
|                                                     | เงินพอผม (นายจาง) —                                                      | 833.00                                        | _                                     |                                                             |                                                        |
|                                                     | เงินประกันสงคมสะสม                                                       | 0.00                                          |                                       |                                                             |                                                        |
|                                                     | อาซีออทัอสะสม                                                            | 0.00                                          | หมายเหตุ:เ                            | เงินสมทบกองทุนสำรองๆยกม<br>เงิ้นแนวยาวเป็นนั่วโดนๆน่านตัว   | (ของปีก่อนหน้า) คือกองทุนส่ารองฯ<br>มาปีสาวนั้น        |
|                                                     | สายถูกครองส                                                              |                                               |                                       |                                                             | 777447H                                                |
|                                                     |                                                                          |                                               |                                       |                                                             |                                                        |
|                                                     |                                                                          |                                               |                                       |                                                             |                                                        |
|                                                     |                                                                          |                                               |                                       |                                                             |                                                        |
|                                                     |                                                                          |                                               |                                       |                                                             |                                                        |

เงินได้ยกมา : เงินได้ยกมาของพนักงานกรณีเริ่มใช้โปรแกรมใหม่, หรือพนักงานเข้างานระหว่างปี
 เงินได้ยกมา : แสดงตามการกรอกรายได้ในช่องแบบก้าวหน้าและแบบ Fix Rate
 แบบอัตราก้าวหน้า: ระบุเงินได้ยกมานำไปคิดภาษีแบบอัตราก้าวหน้า
 แบบ Fix Rate : ระบุเงินได้ยกมานำไปคิดภาษีแบบ Fix Rate
 ภาษีถูกหักยกมา : ภาษีของพนักงานกรณีเริ่มใช้โปรแกรมใหม่, หรือพนักงานเข้างานระหว่างปี
 ภาษีถูกหักยกมา : แสดงตามการกรอกภาษีในช่องแบบก้าวหน้าและแบบ Fix Rate
 แบบอัตราก้าวหน้า: ระบุภาษีถูกหักยกมายกมานำไปคิดภาษีแบบอัตราก้าวหน้า
 แบบอัตราก้าวหน้า: ระบุภาษีถูกหักยกมายกมานำไปคิดภาษีแบบอัตราก้าวหน้าและแบบ Fix Rate

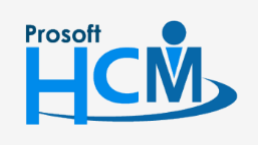

♀ 2571/1 ซอฟท์แวร์รีสอร์ท ถนนรามคำแหง แขวงหัวหมาก เขตบางกะปี กรุงเทพฯ 10240

♀ 287 หมู่ 5 ต.สันทรายน้อย อ.สันทราย จ.เซียงใหม่ 50210

02-402-6560, 081-359-7687

support@prosofthcm.com

www.prosofthcm.com

П

Ð,

เงินสมทบกองทุนสำรอง ๆ ยกมา : เงินสมทบกองทุนสำรองภาษีของพนักงานกรณีเริ่มใช้โปรแกรมใหม่, หรือ พนักงานเข้างานระหว่างปี

เงินสมทบกองทุนสำรอง ๆ ยกมา (นายจ้าง) ระบุยอดเงินสมทบกองทุนสำรอง ๆ ยกมาของนายจ้าง เงินสมทบกองทุนสำรอง ๆ ยกมา (ลูกจ้าง) ระบุยอดเงินสมทบกองทุนสำรอง ๆ ยกมาของลูกจ้าง

#### **กองทุนสำรอง ๆ ยกมา (ของปีก่อนหน้า)** : กองทุนสำรอง ๆ ยกมา ปีก่อน

เงินสมทบกองทุนสำรอง ๆ ยกมา (นายจ้าง) ระบุยอดเงินสมทบกองทุนสำรอง ๆ ยกมาของนายจ้าง เงินสมทบกองทุนสำรอง ๆ ยกมา (ลูกจ้าง) ระบุยอดเงินสมทบกองทุนสำรอง ๆ ยกมาของลูกจ้าง

#### เงินประกันสังคมยกมา

เงินประกันสังคมยกมา : ระบุยอดเงินประกันสังคมยกมาของพนักงาน รายได้อื่น ๆ แบบขั้นบันได ยกมา

|                               | Ŷ                                       |
|-------------------------------|-----------------------------------------|
| N SV                          | אש פֿפא                                 |
| รายโดสะสมยุญบา                | รฐารายโดบานขนายโดสุรสนยภาก              |
| 9 10 69 61 0 61 60 0 1 1 60 1 | 100100000000000000000000000000000000000 |

#### เงินสะสม

| เงินได้สะสม         | : | แสดงเงินได้สะสมจากการประมวลผลรายได้ในโปรแกรม         |
|---------------------|---|------------------------------------------------------|
| เงินประกันสังคมสะสม | : | แสดงเงินประกันสังคมสะสมจากการประมวลผลรายได้ในโปรแกรม |
| เงินกองทุน ๆ สะสม   | : | แสดงเงินกองทุน ๆ สะสมจากการประมวลผลรายได้ในโปรแกรม   |
| ภาษีถูกหักสะสม      | : | แสดงภาษีสะสมจากการประมวลผลรายได้ในโปรแกรม            |
| เงินสะสม (นายจ้าง)  |   |                                                      |
| เงินประกันสังคมสะสม | : | แสดงเงินประกันสังคมสะสมจากการประมวลผลรายได้ในโปรแกรม |
| เงินกองทุน ๆ สะสม   | : | แสดงเงินกองทุน ๆ สะสมจากการประมวลผลรายได้ในโปรแกรม   |
| ภาษีถูกหักสะสม      | : | แสดงภาษีสะสมจากการประมวลผลรายได้ในโปรแกรม            |

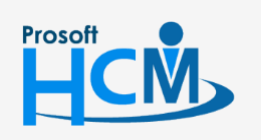

♀ 2571/1 ซอฟท์แวร์รีสอร์ท ถนนรามคำแหง แขวงหัวหมาก เขตบางกะปี กรุงเทพฯ 10240

02-402-6560, 081-359-7687

support@prosofthcm.com

www.prosofthcm.com

## บันทึกข้อมูลพนักงาน : Tab รายได้ – รายหักประจำ

| นทึกข้อมูลพนักงาน                       |                                                                                                    |    |
|-----------------------------------------|----------------------------------------------------------------------------------------------------|----|
| Details $$<br>Information<br>Other menu | ค่าลดหย่อน บิดามารดา ค่าลดหย่อน ดนพำการ ประกันสังคม การฝึกอบรม กลุ่มยู่ใช้ / สิทธิ์อนุมัติ ที่อยู่ปัจจุบัน Administrator No<br>Attachment<br>General สถานะภาพส่วนตัว การว่าจ้าง การจ่ายเงิน เงินได้ยกมาและสะสม รายใด้-รายทักประจำ ความสามารถ ค่าลดหย่อนภาษี<br>รายได้ | te |
|                                         | ี่ชื่อรายได้ สำนวนเงิน ประเภทการจ่าย วินที่เริ่มต้น วินที่สิ้นสุด การคำนวณงวดแรก/งวดสุดท้าย งวด<br>▶1 คำสำแหน่ง ···· × 1,000.00 จ่ายปลายงวด ตามฐานรายได้-รายทัก งวดที่1                                                                                               | i  |
|                                         | 1,000.00<br> +++ ++ ++ ++ ++ ++ ++ ++ ++ ++ ++ ++ ++                                                                                                    |    |
|                                         | ช่อรายหก จำนวนเงน ประเภทการจาย วนทเรมอน วนทสนสุด การศานวณเงวดแรก/งวดสุดหาย งวดหลา<br>.00<br>พ( ≪                                                                                                    | E  |
|                                         |                                                                                                    |    |

## รายได้

|         | ชื่อรายได้     | : เลือกชื่อรายได้ประจำที่ต้องการกำหนดให้พนักงาน                                                                |
|---------|----------------|----------------------------------------------------------------------------------------------------|
|         | จำนวนเงิน      | : ระบุจำนวนเงินของรายได้ประจำที่เลือก                                                                          |
|         | ประเภทการจ่าย  | : เลือกประเภทการจ่าย มีให้เลือก 2 ประเภท                                                                       |
|         |                | <ul> <li>จ่ายปลายงวด คือจ่ายพร้อมกับงวดเงินเดือน</li> </ul>                                                    |
|         |                | <ul> <li>จ่ายล่วงหน้า (แยกจ่าย) คือการจ่ายแบบมีรายได้และรายหักในงวดเดียวกัน</li> </ul>                         |
|         | วันที่เริ่มต้น | : ระบุวันที่เริ่มต้นหรือเลือกโดยการ Click 🥅 ที่จะจ่ายรายได้ประจำให้พนักงาน                                     |
|         | วันที่สิ้นสุด  | : ระบุวันที่สิ้นสุดหรือเลือกโดยการ Click 🧮 ที่จะจ่ายรายได้ประจำให้พนักงาน                                      |
|         | การคำนวณงวดแ   | รก/งวดสุดท้าย : เลือกคำนวณรายได้ประจำงวดแรกกรณีพนักงานเข้างานระหว่าง                                           |
|         |                | งวด หรือกรณีพนักงานลาออก                                                                                       |
|         |                | <ul> <li>ตามฐานเงินเดือน คือ พนักงานได้รายได้ประจำเต็มเดือน</li> </ul>                                         |
|         |                | <ul> <li>ตามเศษวันที่เหลือ คือ พนักงานได้รายได้ประจำตามจำนวนวันทำงาน</li> </ul>                                |
|         | ยกเลิก         | : เลือก 🗹 เมื่อต้องการยกเลิกรายได้ประจำของพนักงาน                                                              |
| รายหัก  |                |                                                                                                    |
|         | ชื่อรายหัก     | : เลือกชื่อรายหักประจำที่ต้องการกำหนดให้พนักงาน                                                                |
|         | จำนวนเงิน      | : ระบุจำนวนเงินของรายหักประจำที่เลือก                                                                          |
|         |                |                                                                                                    |
| Prosoft | •              | 🕽 วรรร./4 ตอฟท์แกร์รี่สุดรัพ กรมรรรมด้วยรรม แต่กระวักรรรวก เตตรเวรกะวี กรุงเทพษ 10240 🏮 02-402-6560, 081-359-7 |

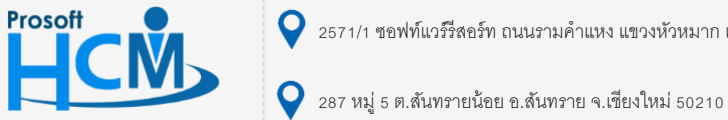

♀ 2571/1 ซอฟท์แวร์รีสอร์ท ถนนรามคำแหง แขวงหัวหมาก เขตบางกะปี กรุงเทพฯ 10240

7687

support@prosofthcm.com

www.prosofthcm.com

 $\succ$ 

ประเภทการจ่าย : เลือกประเภทการจ่าย มีให้เลือก 2 ประเภท

- จ่ายปลายงวด คือจ่ายพร้อมกับงวดเงินเดือน
- จ่ายล่วงหน้า (แยกจ่าย) คือการจ่ายแบบมีรายได้และรายหักในงวดเดียวกัน
- ้วันที่เริ่มต้น 🛛 : ระบุวันที่เริ่มต้นหรือเลือกโดยการ Click 🛅 ที่จะจ่ายรายหักประจำให้พนักงาน

้ วันที่สิ้นสุด 🥂 : ระบุวันที่สิ้นสุดหรือเลือกโดยการ Click 🧮 ที่จะจ่ายรายหักประจำให้พนักงาน

การคำนวณงวดแรก/งวดสุดท้าย : เลือกคำนวณรายได้ประจำงวดแรกกรณีพนักงานเข้างานระหว่างงวด หรือกรณีพนักงานลาออก

- ตามฐานเงินเดือน คือ พนักงานได้รายหักประจำเต็มเดือน
- ตามเศษวันที่เหลือ คือ พนักงานได้รายหักประจำตามจำนวนวันทำงาน
- ยกเลิก : เลือก 🗹 เมื่อต้องการยกเลิกรายได้ประจำของพนักงาน
  - : เพิ่มแถวสำหรับกำหนดรายได้ รายหักประจำเพิ่ม
    - : ลบแถวหรือลบรายได้ รายหักประจำที่ได้กำหนดไว้

## คลิกขวาเพื่อจัดการรายการ

+

-

|     |   | 4     | 0   | ູ    | 0     | 4 2                     | ,   | ູ      | 0    | 4     |
|-----|---|-------|-----|------|-------|-------------------------|-----|--------|------|-------|
| Add | : | เพมแถ | วสา | หรเ. | เกาหเ | <b>เ</b> ดรายเ <i>ด</i> | ) — | รายหกป | ระจา | 16891 |
|     |   |       |     |      |       |                         | -   |        |      |       |

- Insert (Ins) : เพิ่มแถวสำหรับกำหนดรายได้ รายหักประจำเพิ่ม
- Delete (Del) : ลบแถวหรือลบรายได้ รายหักประจำที่ได้กำหนดไว้
- Clear : เคลียร์ค่าที่มีการคีย์ข้อมูลแล้ว

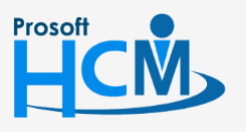

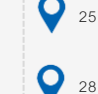

♀ 2571/1 ซอฟท์แวร์รีสอร์ท ถนนรามคำแหง แขวงหัวหมาก เขตบางกะปี กรุงเทพฯ 10240

02-402-6560, 081-359-7687

support@prosofthcm.com

www.prosofthcm.com

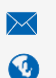

## บันทึกข้อมูลพนักงาน : Tab ความสามารถ

| <b>มันทึกข่อมูลพนักงาน</b> |                                                                                                    |                                  |                |                    |  |  |  |  |  |  |
|----------------------------|----------------------------------------------------------------------------------------------------|----------------------------------|----------------|--------------------|--|--|--|--|--|--|
| Details                    | ดำลดหย่อน บิดามารดา ดำลดหย่อน ดนพิการ ประกันสังคม การฝึกอบรม กลุ่มผู้ใช้/สิทธิ์อนุมัติ ที่อยู่บัจจุบัน Administrator Note<br>Attachment<br>General สถานะภาพส่วนตัว การว่าจ้าง การจ่ายเงิน เงินได้อกมาและสะสม รายได้-รายทักประจำ ความสามารถ ดำลดหย่อนภาษี |                                  |                |                    |  |  |  |  |  |  |
|                            | ภาษา                                                                                                    | พ้ง พูด                          | อ่าน เขียน     | พิมพ์ดิด (ศำ/นาที) |  |  |  |  |  |  |
|                            | ความรู้/ความสามารถ ด้านภาษา<br>ผลการทดสอบ<br>> 1 TOEIC<br>2 TOEFL                                                                                                    | คะแนน หมายเหตุ<br>550.00<br>0.00 |                |                    |  |  |  |  |  |  |
|                            | 🤫 📢 🤇 Record 1 of 3 🕨 )<br>ความรู้/ความสามารถทั่วไป                                                                                                    | ▶ <u>₩</u> 4                     |                | ×                  |  |  |  |  |  |  |
|                            | ดวามรู<br>> 1 Microsoft Office                                                                                                    | รั/ความสามารถทั่วไป<br>▼ ・・・     | ระดับ<br>ดีมาก | หมายเหตุ           |  |  |  |  |  |  |
|                            | H H H Record 1 of 1 > )                                                                                                    | * * * = (                        |                | 2                  |  |  |  |  |  |  |

#### ความรู้/ความสามารถด้านภาษา

| ภาษา | : | เลือกภาษาที่ต้องการระบุ | ความรู้/ความสามารถ | หากต้องการเพิ่มสามารถ | Click | 🛄 เพื่อเพิ่มภาษาอื่ | น ๆ |
|------|---|-------------------------|--------------------|-----------------------|-------|---------------------|-----|
|      |   | นอกเหนือจากที่โปรแกรม   | ามิให้             |                       |       |                     |     |

พูด : เลือกระดับของความสามารถการพูดซึ่งมีให้เลือกเป็น พอใช้, ดี, ดีมาก

อ่าน : เลือกระดับของความสามารถการอ่านซึ่งมีให้เลือกเป็น พอใช้, ดี, ดีมาก

เขียน : เลือกระดับของความสามารถการเขียนซึ่งมีให้เลือกเป็น พอใช้, ดี, ดีมาก

พิมพ์ดีด (คำ/นาที) : ระบุจำนวนคำที่พิมพ์ดีในภาษานั้น ๆ เป็น (คำ/นาที)

## ความรู้/ความสามารถด้านภาษา

- ผลการทดสอบ : มีผลการทดสอบให้ 3 แบบคือ TOEIC, TOEFL, IELTS
- คะแนน : ระบุผลคะแนนการทดสอบ
- หมายเหตุ : ระบุหมายเหตุของผลการทดสอบ

## ความรู้/ความสามารถทั่วไป

ความรู้/ความสามารถ : เลือกความรู้/ความสามารถทั่วไป หากต้องการเพิ่มสามารถ Click 🚥

- ระดับ : เลือกระดับของความรู้ความสามารถทั่วไปซึ่งมีให้เลือกเป็น พอใช้, ดี, ดีมาก
- หมายเหตุ : ระบุหมายเหตุเพิ่มเติม (ถ้ามี)

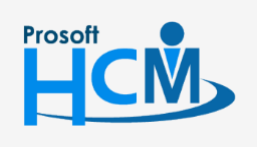

♀ 2571/1 ซอฟท์แวร์รีสอร์ท ถนนรามคำแหง แขวงหัวหมาก เขตบางกะปี กรุงเทพฯ 10240

02-402-6560, 081-359-7687

Q

support@prosofthcm.com

www.prosofthcm.com

## บันทึกข้อมูลพนักงาน : Tab ค่าลดหย่อนภาษี

| Information | ค่าลดหย่อน บิดามารดา ค่าลดห<br>Attachment                             | ย่อน คนพัก | าร ประกันสังคม    | การฝึกอบรม กลุ่มผู้ใช้ / สิทธิ์อนุมัติ              | ที่อยู่ปัจจุบัน | Administrator     | Note |
|-------------|-----------------------------------------------------------------------|------------|-------------------|-----------------------------------------------------|-----------------|-------------------|------|
| Other menu  | General สถานะภาพส่วนตัว                                               | การว่าจ้าง | การจ่ายเงิน เงินไ | ด้ยกมาและสะสม รายได้-รายทักประจำ                    | ดวามสาม         | ารถ ค่าลดหย่อนภาว | 8    |
|             | ดูสมรส                                                                |            |                   | - รายการที่ได้รับการยกเว่น                          |                 |                   |      |
|             | เงินเต 🖯 มเงินเดผ                                                     | ายเดยว     | 🔘 มเงน เดสองผาย   | เงนสะสม กบข.                                        |                 | 0.00              |      |
|             | ลดหยอนคูสมรส 🔘 หัก                                                    |            | 🔘 ไม่หัก          | เงนชดเชยทไดรบตามกฎหมายแรงง                          | าน              | 0.00              |      |
|             | ดูสมรสแยกยน 🔘 อื่นรวม                                                 |            | 回 แยกยิน          | เงนสะสมกองทุนสงเคราะท์ครู ร.ร. เ                    | อกชน            | 0.00              |      |
|             | บุตร                                                                  | 4          | 120,000,00        | ด่วย่างการรณ์และต่างการกายแกร                       |                 | 0.00              |      |
|             | บุตรที่คออดตั้งแต่ปี 2561                                             |            | 120,000.00        | и на плизознаком нимендно                           |                 | 0.00              |      |
|             | 1051015551                                                            |            | 0.00              |                                                     |                 |                   |      |
|             | าราวารที่ได้รับการวอบข่าม                                             | L          | 0.00              |                                                     |                 |                   |      |
|             | จายการทางสรายการสงคมยอน                                               |            | 200,000,00        |                                                     |                 | 0.00              |      |
|             | กองพุณเพยการเฉยงชพ ((เพา )                                            |            | 200,000.00        | เง่นสนบสนุนการกพา                                   |                 | 0.00              |      |
|             | ก่องศูนรรมศูนระชะชาว (cirj                                            |            | 10,000.00         | เงินสนบสนุนเพอการคกษา                               |                 | 0.00              |      |
|             | เบยบระกานชาต                                                          |            | 10,000.00         | เงินบรงาพเหล่ยานพยาบาลของรฐ                         |                 | 0.00              |      |
|             | เป็นประกันสุขภาพ                                                      |            | 0.00              | บรงเพียงให้เพื่อที่อย่องสัต                         |                 | 0.00              |      |
|             | เบียบระกันชีวิตอ่สมุรร                                                |            | 0.00              | ต่อกเบยเงนกูเพอทอยู่อาหย                            |                 | 0.00              |      |
|             | <ul> <li>เมยบระกามขาดพูดมรด</li> <li>ด่าท่องเพี้ยวเมืองรอง</li> </ul> |            | 0.00              | มอยสงท เรมทรพย<br>ชื่ออสังหาริบทรัพย์ (บ้านหลังแรก) |                 | 0.00              |      |
|             | คือปต่อยชาติ                                                          |            | 0.00              | 22280013013082(21000030)                            |                 | 0.00              |      |
|             | DI TUTUN                                                              |            | 0.00              |                                                     |                 |                   |      |
|             |                                                                       |            |                   |                                                     |                 |                   |      |

#### คู่สมรส

เงินได้ : เลือก Θ มีเงินได้ฝ่ายเดียว (กรณีโสด, หย่า, หม้ายจะ Default ให้เป็นมีเงินได้ผ่ายเดียว) เลือก Θ มีเงินได้สองฝ่าย (เลือกได้เฉพาะมีสถานะภาพสมรสเป็น "สมรส" เท่านั้น) ลดหย่อนคู่สมรส : เลือก 回 หัก เมื่อมีการเลือกคู่สมรสแบบยื่นรวม เลือก 回 ไม่หัก เมื่อมีการเลือกคู่สมรสแบบแยกยื่น คู่สมรสแยกยื่น : เลือก 回 ยื่นรวม เมื่อต้องการให้คู่สมรสยื่นภาษีรวม เลือก 🔘 แยกยื่น เมื่อต้องการให้คู่สมรสแยกยื่นภาษี

#### บุตร

บุตรที่คลอดก่อนปี 2561 : ระบุจำนวนบุตรที่คลอดก่อนปี 2561 บุตรที่คลอดตั้งแต่ปี 2561: ระบุจำนวนบุตรที่คลอดตั้งแต่ปี 2561 เป็นต้นไป บุตรบุญธรรม : ระบุจำนวนบุตรบุญธรรม ค่าฝากครรภ์และคลอดบุตร : ระบุจำนวนเงินค่าฝากครรภ์และคลอดบุตร

#### รายได้ที่ได้รับการยกเว้น

เงินสะสม กบข. : ระบุยอดเงินสะสม กบข. ของพนักงาน เงินชดเชยที่ได้รับตามกฎหมายแรงงาน : ระบุยอดเงินชดเชยที่ได้รับตามกฎหมายแรงงาน เงินสมทบกองทุนสงเคราะห์ครู ร.ร. เอกชน : ระบุยอดเงินเงินสมทบกองทุนสงเคราะห์ครู ร.ร. เอกชน

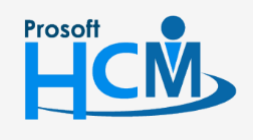

♀ 2571/1 ซอฟท์แวร์รีสอร์ท ถนนรามคำแหง แขวงหัวหมาก เขตบางกะปี กรุงเทพฯ 10240

02-402-6560, 081-359-7687

П

Q

support@prosofthcm.com

www.prosofthcm.com

♀ 287 หมู่ 5 ต.สันทรายน้อย อ.สันทราย จ.เชียงใหม่ 50210

## รายการที่ได้รับการลดหย่อน

ระบุยอดเงินที่ได้รับการลดหย่อนตามหัวข้อที่มีให้ (ปรับเปลี่ยนตามกฎหมาย)

#### บันทึกข้อมูลพนักงาน : Tab ค่าลดหย่อน บิดามารดา

| 😚 บันทึกข้อมูลพนักงาน : 60-( | 013 นางสาว กานดา กาไช        |                   |                         |                                            | - = x               |
|------------------------------|------------------------------|-------------------|-------------------------|--------------------------------------------|---------------------|
| 📍 New 🛛 🛃 Save 🛃 Save        | and New 🔚 Save and Close 🧧   | 🌶 Print 👋 Mor     | re Action 👻 🧿 Close     |                                            | ( <b>a</b>          |
| บันทึกข้อมูลพนักงาน          |                              |                   |                         |                                            |                     |
| 🎒 Details 🛛 🕆                | Ceneral สองมหองพล่ามเข้า โด  | วธุรรรรรม การร่วย | เงิน เงินได้ของวนอะสะสน | ระเปล้ะระเมโด ประว่า โดวามสามว             | รอ (อ่วออมช่อมอาซี) |
| Information                  | Attachment                   |                   |                         |                                            |                     |
| 😻 Other menu                 | ค่าลดหย่อน บิดามารดา ค่าลดหย | ่อนคนพึการ ประ    | ะกันสังคม การฝึกอบรม ก  | ลุ่มผู้ใช้ / สิทธิ์อนุมัติ ที่อยู่ปัจจุบัน | Administrator Note  |
|                              | ค่าลดหย่อน บิดามารดา —       |                   |                         |                                            |                     |
|                              | ชื่อบิดา                     | นาย 👻 …           |                         |                                            |                     |
|                              | หมายเลขบัตรประจำตัว          | ประชาชน           |                         | 0.00                                       |                     |
|                              | เบี้ยประกันชีวิตบิดา         |                   | 0.00                    |                                            |                     |
|                              | ชื่อมารดา                    | นาง 👻 …           | มารดา                   | กาไช                                       |                     |
|                              | หมายเลขบัตรประจำตัว          | ประชาชน           | 5-8797-32879-58-4       | 30,000.00                                  |                     |
|                              | เบี้ยประกันชีวิตมารดา        |                   | 10,000[00               |                                            |                     |
|                              | บิดามารดาคู่สมรส (ที่มีเงิน  | ได้รวมคำนวณภาษี เ | หรือไม่มีเงินได้)       |                                            |                     |
|                              | ชื่อมิดา                     | นาย 👻 …           |                         |                                            |                     |
|                              | หมายเลขบัตรประจำตัว          | ประชาชน           |                         | 0.00                                       |                     |
|                              | เบี้ยประกันชีวิตบิดา         |                   | 0.00                    |                                            |                     |
|                              | ช้อมารดา                     | una 👻 …           |                         |                                            |                     |
|                              | หมายเลขบัตรประจำตัว          | บประชาชน          |                         | 0.00                                       |                     |
|                              | เบี้ยประกันชีวิตมารดา        |                   | 0.00                    |                                            |                     |
|                              |                              |                   |                         |                                            |                     |
|                              |                              |                   |                         |                                            |                     |
|                              |                              |                   |                         |                                            |                     |
|                              |                              |                   |                         |                                            |                     |
|                              |                              |                   |                         |                                            |                     |
|                              |                              |                   |                         |                                            |                     |
|                              |                              |                   |                         |                                            |                     |
| Task Result                  |                              |                   |                         |                                            |                     |
| rookreesen                   |                              |                   |                         |                                            |                     |

#### ค่าลดหย่อน บิดามารดา

| ชื่อบิดา : เลือกคำนำหน้าชื่อ ระช | บุชื่อจริง, ชื่อกลางและนามสกุล          |
|----------------------------------|-----------------------------------------|
| หมายเลขบัตรประจำตัวประชาชน       | : ระบุหมายเลขบัตรประจำตัวประชาชนของบิดา |
| เบี้ยประกันชีวิตบิดา             | : ระบุยอดเบี้ยประกันชีวิตของบิดา        |
| ชื่อบิดา : เลือกคำนำหน้าชื่อ ระ  | บุชื่อจริง, ชื่อกลางและนามสกุล          |
| หมายเลขบัตรประจำตัวประชาชน       | : ระบุหมายเลขบัตรประจำตัวประชาชนของบิดา |
| เบี้ยประกันชีวิตบิดา             | : ระบุยอดเบี้ยประกันชีวิตของบิดา        |
| 1                                | a 1 1 a a 1 2                           |

#### บิดามารดาคู่สมรส (ที่มีเงินได้รวมคำนวณภาษี หรือไม่มีเงินได้)

\*\* หมายเหตุ : โปรแกรมเปิดให้คีย์ข้อมูลก็ต่อเมื่อเลือกมีเงินได้ฝ่ายเดียว หรือมีเงินได้ 2 ฝ่ายแต่ยื่นรวม

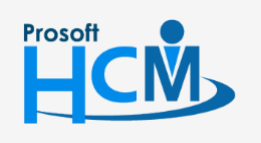

♀ 2571/1 ซอฟท์แวร์รีสอร์ท ถนนรามคำแหง แขวงหัวหมาก เขตบางกะปี กรุงเทพฯ 10240

02-402-6560, 081-359-7687

support@prosofthcm.com

Π

 $\sim$ 

www.prosofthcm.com

#### บันทึกข้อมูลพนักงาน : Tab ค่าลดหย่อนคนพิการ

| New 🛛 🛃 Save 🛃 Sav        | e and New 🚦                       | Save and Close                                                               | 🐌 Print 🔌 More Acti                                 | on 👻 🚺 Close                                |                                                  |                                                           | 4   |
|---------------------------|-----------------------------------|------------------------------------------------------------------------------|-----------------------------------------------------|---------------------------------------------|--------------------------------------------------|-----------------------------------------------------------|-----|
| ามกขอมูลพนกงาน<br>Details | General<br>Attachmer<br>ค่าลดหย่อ | สถานะภาพส่วนตัว<br>nt<br>นบิดามารดา ค่าลดา                                   | การว่าจ้าง การจ่ายเงิน<br>หย่อน คนพิการ ประกันสังห  | เงินได้ยกมาและสะสม ร<br>าม การฝึกอบรม กลุ่ม | ายได้-รายหักประจำ<br>ผู้ใช้ / สิทธิ์อนุมัติ ที่เ | ความสามารถ คำลดหย่อนภาษี<br>อยู่ปัจจุบัน Administrator No | ote |
|                           | ค่าลดหะ<br>🗋 หักค<br>💽 ลดา        | ย่อนภาษิสำหรับคนพิกา<br>ค่าใช้จ่ายของพนักงานที่<br>หย่อนอุปการะเลี้ยงดูผู้พี | ร<br>เป็นคนพัการ และมีอายุไม่เก๋า<br>การหรือทุพลภาพ | น 65 ปีบริบูรณ์                             |                                                  |                                                           |     |
|                           |                                   | ชื่อ-นามสกุล                                                                 | เลขประจำตัวประชาชน                                  | ประเภท                                      | สำนวนเงิน                                        | ความเกี่ยวข้องกับผู้มีเงินได้                             |     |
|                           | X 1                               | รัก ปลอดภัย                                                                  | 3-9556-82260-18-6                                   | พึการ                                       | 60,000.00                                        | บุคคลอื่นที่ผู้มีเงินได้อุปการ                            | -   |
|                           |                                   |                                                                              |                                                     |                                             | 0.00                                             |                                                           |     |
|                           | 144 44                            | Record 1 of 1                                                                | ▶ ₩ ₩ ± - <                                         |                                             | 0.00                                             |                                                           |     |
|                           | ાલ લ                              | Record 1 of 1                                                                | > >> >> >=                                          |                                             | 0.00                                             |                                                           |     |
|                           | ાલ લ                              | Record 1 of 1                                                                | > » » <del>*</del> -                                |                                             | 0.00                                             |                                                           |     |
|                           |                                   | Record 1 of 1                                                                | > >> >> >> >> >> >> >> >> >> >> >> >> >             |                                             | 0.00                                             |                                                           |     |
|                           | 144 444                           | Record 1 of 1                                                                | > > > = -                                           |                                             | 0.00                                             |                                                           |     |
|                           | 144 44                            | Record 1 of 1                                                                | > > > = = (                                         |                                             | 0.00                                             |                                                           |     |
|                           | 144 44                            | Record 1 of 1                                                                | > > > =                                             |                                             | 0.00                                             |                                                           |     |
|                           | 144 44                            | Record 1 of 1                                                                |                                                     |                                             | 0.00                                             |                                                           |     |
|                           | 144 44                            | Record 1 of 1                                                                |                                                     |                                             | 0.00                                             |                                                           |     |

#### ค่าลดหย่อนภาษีสำหรับคนพิการ

เลือก 🗹 เมื่อต้องการหักค่าใช้จ่ายของพนักงานที่เป็นคนพิการ และมีอายุไม่เกิน 65 ปี เลือก 🗹 เมื่อต้องการลดหย่อนอุปการะเลี้ยงดูผู้พิการหรือทุพลภาพ

ชื่อ-นามสกุล : ระบุชื่อ-นามสกุลผู้ที่พนักงานอุปการะ เลขประจำตัวประชาชน : ระบุเลขประจำตัวประชาชน

้ประเภท : เลือกประเภท ซึ่งมี 2 ประเภทคือ

- พิการ
- ทุพลภาพ

จำนวนเงิน : แสดงค่าลดหย่อนตามกฎหมายปัจจุบัน

ความเกี่ยวข้องกับผู้มีเงินได้ : เลือกความเกี่ยวข้องกับผู้มีเงินได้

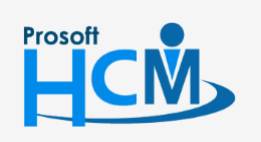

♀ 2571/1 ซอฟท์แวร์รีสอร์ท ถนนรามคำแหง แขวงหัวหมาก เขตบางกะปี กรุงเทพฯ 10240

02-402-6560, 081-359-7687

support@prosofthcm.com

www.prosofthcm.com

## บันทึกข้อมูลพนักงาน : Tab ประกันสังคม

| 😚 บันทึกข้อมูลพนักงาน : 60- | 013 นางสาว กานดา กาไช                |                   |                             |                             |                       | - = X         |
|-----------------------------|--------------------------------------|-------------------|-----------------------------|-----------------------------|-----------------------|---------------|
| 🎦 New 🛛 🛃 Save 🛃 Save       | and New 🔚 Save and Clo               | se 🧔 Print 🦄 N    | Nore Action 👻 🚺 Close       |                             |                       | ¢ 🗘           |
| บันทึกข้อมูลพนักงาน         |                                      |                   |                             |                             |                       |               |
| Details   Information       | General สถานะภาพส่วนตั<br>Attachment | ว การว่าจ้าง การ  | จ่ายเงิน เงินได้ยกมาและสะสม | รายได้-รายหัก ประจำ         | ความสามารถ ค่า        | ลดหย่อนภาษี   |
| 😻 Other menu                | ค่าลดหย่อน บิดามารดา ค่า             | เลดหย่อน คนพิการ  | ประกันสังคม การฝึกอบรม      | กลุ่มผู้ใช้ / สิทธิ์อนุมัติ | ที่อยู่ปัจจุบัน Admin | istrator Note |
|                             | ประกันสังคม                          |                   | ประกันสังคมก่อน             | หน้า                        |                       |               |
|                             | พักเงินประกันสังคม                   | 🖲 หัก 🔘 ไม่       | หัก มีประกันสังคม           | มาก่อน 💿 มี                 | 🔘 ไม่มี               |               |
|                             | เลขที่บัตรประกันสังคม                | 6-1334-51248-70-9 | สถานประกอบ                  | การ                         |                       |               |
|                             | วันที่สมัคร                          |                   | <b>—</b>                    |                             |                       |               |
|                             | สถานพยาบาล                           | โรงพยาบาลนวมิ     |                             |                             |                       |               |
|                             | สถานพยาบาลสำรองที่ 1                 | โรงพยาบาลนวมิ     |                             |                             |                       |               |
|                             | สถานพยาบาลสำรองที่ 2                 | โรงพยาบาลนวมิ     |                             |                             |                       |               |
|                             | การพักประกันสังคม                    |                   | ร้อยละการนำส่งป             | ระกันสังคม                  |                       | -             |
|                             | 回 ຈ່າຍເວັ                            |                   | ลูกจ้างทักเงินเ             | ฝาส่งประกันสังคม ร้อยละ     | 5.00                  | ]             |
|                             | 🔘 นายจ้างออกให้                      | ร้อยละ            | 0.00 นายจ้างหักเงิน         | แข้าประกันสังคม ร้อยละ      | 5.00                  |               |
|                             | รทัสรายได้                           |                   | ·· ×                        |                             |                       |               |
|                             | ชื่อรายได้                           |                   |                             |                             |                       |               |
|                             |                                      |                   |                             |                             |                       |               |
|                             |                                      |                   |                             |                             |                       |               |
|                             |                                      |                   |                             |                             |                       |               |
|                             |                                      |                   |                             |                             |                       |               |
|                             |                                      |                   |                             |                             |                       |               |
|                             |                                      |                   |                             |                             |                       |               |
|                             |                                      |                   |                             |                             |                       |               |
|                             |                                      |                   |                             |                             |                       |               |
|                             |                                      |                   |                             |                             |                       |               |
| Task Result                 |                                      |                   |                             |                             |                       |               |

## ประกันสังคม

|           | หักเงินประกันสังคม<br>เลขที่บัตรประกันสังคม | :  | เลือก 回 ในส่วนของการหัก หรือไม่หัก ประกันสังคม<br>ระบุเลขที่บัตรประกันสังคมของพนักงาน |
|-----------|---------------------------------------------|----|---------------------------------------------------------------------------------------|
|           | วันที่สมัคร                                 | :  | ระบุหรือเลือกวันที่สมัครโดยการ Click 🧮                                                |
|           | สถานพยาบาล                                  | :  | เลือกสถานพยาบาล หรือหากต้องการเพิ่มสามารถ Click 🚥                                     |
|           | สถานพยาบาลสำรองที่                          | 1: | เลือกสถานพยาบาลสำรองที่ 1 หรือหากต้องการเพิ่มสามารถ Click 🚥                           |
|           | สถานพยาบาลสำรองที่                          | 2: | เลือกสถานพยาบาลสำรองที่ 2 หรือหากต้องการเพิ่มสามารถ Click 🚥                           |
| ประกันสัง | คมก่อนหน้า                                  |    |                                                                                       |
|           | มีประกันสังคมมาก่อน                         | :  | เลือก 回 ในส่วนของการมีหรือไม่มีประกันสังคมมาก่อน                                      |
|           | สถานประกอบการ                               | :  | ระบุสถานประกอบการก่อนหน้าของพนักงาน                                                   |
| การหักประ | ะกันสังคม                                   |    |                                                                                       |
|           | จ่ายเอง                                     | :  | เลือก 回 เมื่อต้องการให้พนักงานหักประกันสังคมเอง                                       |
|           | นายจ้างออกให้                               | :  | เลือก 回 เมื่อต้องการกำหนดให้นายจ้างออกให้พนักงานพร้อมระบุร้อยละ                       |
|           | รหัสรายได้                                  | :  | เลือกรหัสรายได้ประกันสังคมนายจ้างออกให้โดยการ Click …                                 |
|           | ชื่อรายได้                                  | :  | แสดงชื่อรายได้ตามการเลือกรหัสรายได้                                                   |
|           |                                             |    |                                                                                       |
|           |                                             |    |                                                                                       |

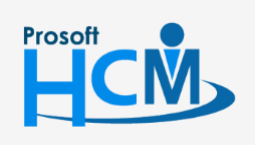

2571/1 ซอฟท์แวร์รี่สอร์ท ถนนรามคำแหง แขวงหัวหมาก เขตบางกะปี กรุงเทพฯ 10240

♀ 287 หมู่ 5 ต.สันทรายน้อย อ.สันทราย จ.เชียงใหม่ 50210

02-402-6560, 081-359-7687

support@prosofthcm.com

 $\succ$ 

#### ร้อยละการนำส่งประกันสังคม

| ลูกจ้างหักเงินนำส่งประกันสังคมร้อยละ : | แสดง % การหักประกันสังคมของลูกจ้างตามการกำหนดในบันทึก |
|----------------------------------------|-------------------------------------------------------|
|                                        | ข้อกำหนดองค์กร                                        |
| นายจ้างหักเงินนำส่งประกันสังคมร้อยละ : | แสดง % การหักประกันสังคมของนายจ้างตามการกำหนดในบันทึก |
|                                        | ข้อกำหนดองค์กร                                        |
|                                        |                                                       |

#### บันทึกข้อมูลพนักงาน : Tab การฝึกอบรม

| Information | General<br>Attachme | สถานะภาพส่วนตัว<br>ent | การว่าจ้าง เ | การจ่ายเงิน เงินได้ยกมาและสะสม | รายได้-รายหัก ประจำ         | ความสามารถ ค่าลด         | หย่อนภาษี         |
|-------------|---------------------|------------------------|--------------|--------------------------------|-----------------------------|--------------------------|-------------------|
| Other menu  | ค่าลดหย่อ           | วนบิดามารดา ค่าลดห     | ย่อน คนพิการ | ประกันสังคม การฝึกอบรม         | กลุ่มผู้ใช้ / สิทธิ์อนุมัติ | ที่อยู่ปัจจุบัน Administ | rator Note        |
|             |                     | ชื่อสถาบัน/องค์กร/บ    | ริษัท        | ลักษณะงานที่อบรม/สัมม          | นา                          | วุฒิบัตร                 | เดือนที่เริ่มอบรม |
| >           | 1 มห                | าวิทยาลัยแม่โจ้        | ÷            | การพัฒนาทักษะดำนภาษาอังกฤษ     | ผู้ผ่านการส                 | วบรมหลักสูตรระยะสั้นรุ่  | มกราคม            |
| 2           | 2                   |                        |              |                                |                             |                          |                   |
| 3           | ;                   |                        |              |                                |                             |                          |                   |
| 4           | ł                   |                        |              |                                |                             |                          |                   |
| 5           | ;                   |                        |              |                                |                             |                          |                   |
| 6           |                     |                        |              |                                |                             |                          |                   |
| 7           | '                   |                        |              |                                |                             |                          |                   |
| 8           |                     |                        |              |                                |                             |                          |                   |
| 9           | 0                   |                        |              |                                |                             |                          |                   |
| 1           | 1                   |                        |              |                                |                             |                          |                   |
| 1           | 2                   |                        |              |                                |                             |                          |                   |
| 1           | 3                   |                        |              |                                |                             |                          |                   |
| 1           | 4                   |                        |              |                                |                             |                          |                   |
| 1           | .5                  |                        |              |                                |                             |                          |                   |
| 1           | .6                  |                        |              |                                |                             |                          |                   |
| 1           | .7                  |                        |              |                                |                             |                          |                   |
| 1           | .8                  |                        |              |                                |                             |                          |                   |
| 1           | .9                  |                        |              |                                |                             |                          |                   |
| 2           | :0                  |                        |              |                                |                             |                          |                   |
|             |                     |                        |              |                                |                             |                          |                   |

ชื่อสถาบัน/องค์กร/บริษัท ลักษณะงานที่อบรม/สัมมนา

- วุฒิบัตร
- เดือนที่เริ่มอบรม/สัมมนา
- เพิ่มกานเวทอก เท่ ยาทา เ
- ปีที่เริ่มอบรม/สัมมนา
- เดือนที่สิ้นสุดอบรม/สัมมนา
- ปีที่สิ้นสุดอบรม/สัมมนา

- : ระบุชื่อสถาบัน/องค์กร/บริษัท ที่พนักงานผ่านการฝึกอบรม
- : ระบุลักษณะงานที่พนักงานผ่านอบรม/สัมมนา
- : ระบุชื่อวุฒิบัตรที่พนักงานได้รับการฝึกอบรม
- : เลือกเดือนที่พนักงานได้รับอบรม/สัมมนา
- : ระบุปีที่พนักงานได้รับอบรม/สัมมนา
- : เลือกเดือนที่พนักงานได้รับอบรม/สัมมนา
- : ระบุปีที่พนักงานได้รับอบรม/สัมมนา

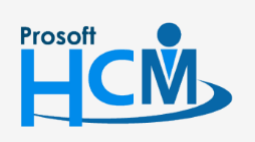

♀ 2571/1 ซอฟท์แวร์รีสอร์ท ถนนรามคำแหง แขวงหัวหมาก เขตบางกะปี กรุงเทพฯ 10240

♀ 287 หมู่ 5 ต.สันทรายน้อย อ.สันทราย จ.เซียงใหม่ 50210

02-402-6560, 081-359-7687

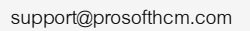

## บันทึกข้อมูลพนักงาน : Tab กลุ่มผู้ใช้/สิทธิ์อนุมัติ

ใช้สำหรับกำหนดกลุ่มผู้ใช้ เพื่อนำไปใช้ในการกำหนดสิทธิ์การมองเห็น และผู้อนุมัติแต่ละเมนูให้พนักงาน

| Information | Genera                                 | l สถานะภาพส่วนตัว การว่าจ้าง                                                                                                    | การจ่ายเงิน เงิ                                                                                                    | นได้ยกมาและสะสม                                                                 | รายได้-รายทัก ประจำ        | า ความสามารถ ค่าลดหย่อนภา                                                                                                    | ÷    |
|-------------|----------------------------------------|----------------------------------------------------------------------------------------------------|----------------------------------------------------------------------------------------------------|---------------------------------------------------------------------------------|----------------------------|----------------------------------------------------------------------------------------------------|------|
| Other menu  | ค่าลดห                                 | ment<br>ย่อนบิดามารดา ค่าลดหย่อนคนพื                                                                                                    | )<br>การ ประกันสังคม                                                                                                    | การฝึกอบรม                                                                      | กลุ่มผู้ใช้ / สิทธิ์อนมัติ | ที่อย่ปัจจบัน Administrator                                                                                                    | Note |
|             |                                        |                                                                                                    |                                                                                                    |                                                                                 |                            |                                                                                                    |      |
|             | กำหนด                                  | ดพนกงานสาทรบกลุมผูไช –                                                                                                    |                                                                                                    |                                                                                 |                            |                                                                                                    |      |
|             |                                        | รทัสกลุ่มผู้ใช้                                                                                                    |                                                                                                    |                                                                                 | ชื่อกลุ่                   | ้มผู้ใช้                                                                                                    |      |
|             | >1                                     | ▶1 PG-003 ···· พนักงานทั้งหมด                                                                                                    |                                                                                                    |                                                                                 |                            |                                                                                                    |      |
|             | 2                                      | PG05                                                                                                    | ทรัพ                                                                                                    | ยากรบุคคล                                                                       |                            |                                                                                                    |      |
|             | 3                                      |                                                                                                    |                                                                                                    |                                                                                 |                            |                                                                                                    |      |
|             | 4                                      |                                                                                                    |                                                                                                    |                                                                                 |                            |                                                                                                    |      |
|             | 5                                      |                                                                                                    |                                                                                                    |                                                                                 |                            |                                                                                                    |      |
|             |                                        | ซื้อมน้ำวอ                                                                                                    | Module Nam                                                                                                    | ne l                                                                            | Co<br>รพัสผ้อมมัติ         | opy to Lower Level Clear A                                                                                                    |      |
|             |                                        | ชื่อหน้าจอ                                                                                                    | Module Nam                                                                                                    | ne                                                                              | 🗌 Co<br>รทัสผู้อนุมัติ     | opy to Lower Level Clear A<br>ชื่อผู้อนุมัติ                                                                                                    |      |
|             | >1                                     | ชื่อหน้าจอ<br>บันทึกขออนุมัติลา<br>บันทึกขออนุมัติลา                                                                                                    | Module Nam<br>Approve Center                                                                                                    | 60-001                                                                          | 🔲 Co<br>รทัสผู้อนุมัติ<br> | opy to Lower Level Clear A<br>ชื่อผู้อนุมัติ<br>นาย สมศักดิ์ เจริญยังยิน<br>มาย สมศักดิ์ เจริญยังยิน                                                                                                    |      |
|             | >1<br>2<br>3                           | ชื่อหน่าจอ<br>บันทึกขออนุมัติลา<br>บันทึกขออนุมัติลาแบบกลุ่ม<br>บันทึกขอมนุถี ข/ปรับประเวอา                                                                                                    | Module Nam<br>Approve Center<br>Approve Center                                                                                           | e 60-001<br>60-001<br>60-001                                                    | 🗋 Co<br>รทัสผู้อนุมัติ<br> | opy to Lower Level Clear A<br>ชื่อผู้อนุมัติ<br>นาย สมศักดิ์ เจริญยังอื่น<br>นาย สมศักดิ์ เจริญยังอื่น                                                                                                    | 1    |
|             | >1<br>2<br>3<br>4                      | ชื่อหน่าจอ<br>บันทึกขออนุมัติลา<br>บันทึกขออนุมัติลาแบบกลุ่ม<br>บันทึกขอแกไข/ปรับปรุงเวลา<br>บันทึกขอคกบบัติแอกกรงาน                                                                                                    | Module Nam<br>Approve Center<br>Approve Center<br>Approve Center<br>Approve Center                                                       | 60-001<br>60-001<br>60-001<br>60-001                                            | 🔲 Co<br>รทัสผู้อนุมัติ<br> | opy to Lower Level Clear A<br>ชื่อผู้อนุมัติ<br>นาย สมศักดิ์ เจริญยังอื่น<br>นาย สมศักดิ์ เจริญยังอื่น<br>นาย สมศักดิ์ เจริญยังอื่น                                                                                                    | 1    |
|             | >1<br>2<br>3<br>4<br>5                 | ชื่อหน้าจอ<br>บันทึกขออนุมัติลา<br>บันทึกขออนุมัติลาแบบกลุ่ม<br>บันทึกขอแก้ไข/ปรับปรุงเวลา<br>บันทึกขออนุมัติแลกกะงาน<br>บันทึกขออนุมัติเปลี่ยนกะงาน                                                                                                    | Module Nam<br>Approve Center<br>Approve Center<br>Approve Center<br>Approve Center<br>Approve Center                                     | ne 60-001<br>60-001<br>60-001<br>60-001<br>60-001<br>60-001                     | 🔲 Co<br>รทัสผู้อนุมัติ     | opy to Lower Level Clear A<br>ชื่อผู้อนุมัต์<br>นาย สมศักดิ์ เจริญยังอื่น<br>นาย สมศักดิ์ เจริญยังอื่น<br>นาย สมศักดิ์ เจริญยังอื่น<br>นาย สมศักดิ์ เจริญยังอื่น                                                                                 | 1    |
|             | ▶ 1 2 3 4 5 6                          | <u>ชื่อหน้าจอ</u><br><u>บันทึกขออนุมัติลา</u><br>บันทึกขออนุมัติลาแบบกลุ่ม<br>บันทึกขอแก้ไข/ปรับปรุงเวลา<br>บันทึกขออนุมัติแลกกะงาน<br>บันทึกขออนุมัติเปลี่ยนกะงาน<br>บันทึกขออนุมัติเปลี่ยนกะงาน                                                         | Module Nam<br>Approve Center<br>Approve Center<br>Approve Center<br>Approve Center<br>Approve Center<br>Approve Center                   | ne 60-001<br>60-001<br>60-001<br>60-001<br>60-001<br>60-001                     | C Cr<br>รทัสผู้อนมัติ      | opy to Lower Level Clear A<br>ชื่อผู้อนุมัต์<br>นาย สมศักดิ์ เจริญยังอิน<br>นาย สมศักดิ์ เจริญยังอิน<br>นาย สมศักดิ์ เจริญยังอิน<br>นาย สมศักดิ์ เจริญยังอิน<br>นาย สมศักดิ์ เจริญยังอิน<br>นาย สมศักดิ์ เจริญยังอิน                             |      |
|             | > 1<br>2<br>3<br>4<br>5<br>6<br>7      | <u>ชื่อหน้าจอ</u><br><u>มันทึกขออนุมัติลา</u><br>มันทึกขออนุมัติลาแบบกลุ่ม<br>มันทึกขอแก้ไข/ปรับปรุงเวลา<br>มันทึกขออนุมัติแลกกะงาน<br>มันทึกขออนุมัติเปลี่ยนกะงาน<br>มันทึกขออนุมัติเปิกเงินส่ารองจ่าย<br>มันทึกขออนุมัติห้างานล่วงเวลา                  | Module Nam<br>Approve Center<br>Approve Center<br>Approve Center<br>Approve Center<br>Approve Center<br>Approve Center                   | ne 60-001<br>60-001<br>60-001<br>60-001<br>60-001<br>60-001<br>60-001           | C Cr<br>รทัสผู้อนมัติ      | opy to Lower Level Clear A<br>ชื่อผู้อนุมัติ<br>มาย สมศักดิ์ เจริญยังอิน<br>นาย สมศักดิ์ เจริญยังอิน<br>นาย สมศักดิ์ เจริญยังอิน<br>นาย สมศักดิ์ เจริญยังอิน<br>นาย สมศักดิ์ เจริญยังอิน<br>นาย สมศักดิ์ เจริญยังอิน                             |      |
|             | > 1<br>2<br>3<br>4<br>5<br>6<br>7<br>8 | <mark>ชื่อหน้าจอ<br/>บันทึกขออนุมัติลา (มา<br/>บันทึกขออนุมัติลา (มา)<br/>บันทึกขอแก้ไข/ปรับปรุงเวลา<br/>บันทึกขออนุมัติ(เปลี่ยนกะงาน<br/>บันทึกขออนุมัติ(เปลี่ยนกะงาน<br/>บันทึกขออนุมัติ(เปิกเงินส่ารองจ่าย<br/>บันทึกขออนุมัติห่างานล่วงเวลา ()</mark> | Module Nam<br>Approve Center<br>Approve Center<br>Approve Center<br>Approve Center<br>Approve Center<br>Approve Center<br>Approve Center | ne 60-001<br>60-001<br>60-001<br>60-001<br>60-001<br>60-001<br>60-001<br>60-001 | C Cr<br>รทัสผู้อนมัติ      | opy to Lower Level Clear A<br>ชื่อผู้อนุมัติ<br>นาย สมศักดิ์ เจริญยังอิน<br>นาย สมศักดิ์ เจริญยังอิน<br>นาย สมศักดิ์ เจริญยังอิน<br>นาย สมศักดิ์ เจริญยังอิน<br>นาย สมศักดิ์ เจริญยังอิน<br>นาย สมศักดิ์ เจริญยังอิน<br>นาย สมศักดิ์ เจริญยังอิน |      |

## กำหนดพนักงานสำหรับกลุ่มผู้ใช้

|                       | 9          | J                                                                           |
|-----------------------|------------|-----------------------------------------------------------------------------|
| รหัสกลุ่มผู้ใช้       | :          | เลือกกลุ่มผู้ใช้ที่ต้องการผูกให้กับพนักงานโดยการ Click 🚥                    |
| ชื่อกลุ่มผู้ใช้       | :          | แสดงชื่อกลุ่มผู้ใช้ตามการเลือกรหัสกลุ่มผู้ใช้                               |
| กำหนดสิทธิ์การอนุมัติ |            |                                                                             |
| ชื่อหน้าจอ            | :          | แสดงหน้าจอแต่ละเมนูที่ต้องมีการอนุมัติเอกสาร ไม่สามารถแก้ไขได้              |
| Module Name           | <u>;</u> : | แสดง Module ของแต่ละหน้าจอ                                                  |
| รหัสผู้อนุมัติ        | :          | เลือกผู้อนุมัติโดยการ Click 🚥 ทีละหน้าจอ                                    |
| ชื่อผู้อนุมัติ        | :          | แสดงตามการเลือกรหัสผู้อนุมัติ                                               |
| Copy to Lowe          | r L        | .evel : เลือก 🗹 เมื่อต้องการเลือกผู้อนุมัติให้กับทุกหน้าจอถัดจากแถวที่กำหนด |
| Clear All             | :          | กดปุ่ม 🦲 Clear Allon เมื่อต้องการลบชื่อผู้อนุมัติออกทุกหน้าจอ               |
|                       |            |                                                                             |

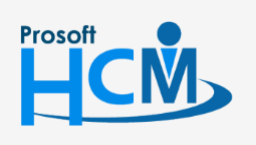

**Q** 2571/1 ซอฟท์แวร์รีสอร์ท ถนนรามคำแหง แขวงหัวหมาก เขตบางกะปี กรุงเทพฯ 10240

♀ 287 หมู่ 5 ต.สันทรายน้อย อ.สันทราย จ.เชียงใหม่ 50210

02-402-6560, 081-359-7687

 $\succ$ 

Q

## บันทึกข้อมูลพนักงาน : Tab ที่อยู่ปัจจุบัน

| Information | General สถานะภาพส่วนตัว ส<br>Attachment | าารว่าจ้าง ก  | ารจ่ายเงิน | เงินได้ยกมาแ                | ละสะสม 🕴                 | รายได้-รายพัก                 | ประจำ ความสา:                           | มารถ คำลดหย่อนเ              | กาษี |
|-------------|-----------------------------------------|---------------|------------|-----------------------------|--------------------------|-------------------------------|-----------------------------------------|------------------------------|------|
| Other menu  | ค่าลดหย่อน บิดามารดา ค่าลดห             | ย่อน คนพึการ  | ประกันสั   | ้งคม การฝึกฮ                | วบรม กลุ่ม               | มผู้ใช้ / สิทธิ์อ             | นุมัติ ที่อยู่ปัจจุบั                   | u Administrator              | Note |
|             |                                         |               |            |                             |                          |                               |                                         | Copy Address                 |      |
|             | ชื่อที่อยู่                             | บริษัท ตัวอย่ | ่าง จำกัด  |                             |                          |                               |                                         |                              | 1    |
|             | เลขที                                   | 287           | หมู่ที่    | 5                           | פרפ                      | าร                            |                                         |                              | ]    |
|             | เลขที่ห้อง                              |               | ชั้นที่    |                             | หมู่ว                    | บ้าน                          |                                         |                              |      |
|             | ตรอก/ช่อย                               | บ้านโจ้ 14    |            |                             | ถนา                      |                               | สมโภชเชียงใหม่ ว                        | 700 웹 -                      |      |
|             | ตำบล/แขวง                               |               |            | -                           | อ่าเ                     | ภอ/เขต                        | ต.หนองจือม                              | •                            |      |
|             | จังหวัด                                 | เชียงใหม่     |            | <b>*</b>                    | รหัส                     | าไปรษณีย์                     | 50210                                   |                              |      |
|             | ประเทศ                                  | ไทย           |            | -                           |                          |                               |                                         |                              |      |
|             | ชื่อผู้ติดต่อ                           |               |            |                             | โทร                      | เศ้พท์มือถือ                  | 089-9999999                             |                              |      |
|             | โทรศัพท์ 1                              |               |            |                             | อีเม                     | เล้ 1                         | Kanda_Test@pro                          | osofthcm.com                 |      |
|             | โทรศัพท์ 2                              |               |            |                             | อีเม                     | เล้ 2                         |                                         |                              |      |
|             | โทรศัพท์ 3                              |               |            |                             | อีเม                     | เล้ 3                         |                                         |                              |      |
|             | โทรสาร                                  |               |            |                             |                          |                               |                                         |                              |      |
|             | เว็บไซต์                                | www.proso     | fthcm.com  |                             |                          |                               |                                         |                              |      |
|             | <u>ดแผนที่จาก Goo</u>                   | <u>ale</u>    |            |                             |                          |                               |                                         |                              |      |
|             | ລະຕົ້ງທ                                 | 18.820611     |            |                             | ลอ                       | เงาิจูด                       | 99.015169                               |                              |      |
|             |                                         |               |            | เพื่อความสะด<br>กรณาเลือกข้ | าวก และรวดเ<br>อมลประเทศ | ร็วในการค้นห<br>จังหวัด และฮ่ | เข้อมูลเพื่อบันทึกใ<br>าเภอก่อน ตามสำคั | นส่วนของที่อยู่ปัจจุบัน<br>บ | L    |
|             |                                         |               |            |                             |                          |                               |                                         |                              |      |

Copy Address : กดปุ่ม <sup>((())</sup> เพื่อต้องการคัดลอกที่อยู่ กรณีมีที่อยู่เหมือนกันกับที่อยู่อาศัย ระบุที่อยู่, เบอร์ติดต่อ, อีเมล์, โทรสาร และเว็บไซต์ของพนักงาน ดูแผนที่จาก Google : คลิกเลือก "<u>ดูแผนที่จาก Google</u>" เพื่อกำหนดที่อยู่จากแผนที่ใน Google

ละติจูด : ระบุหรือแสดงละติจูดของที่อยู่ในแผนที่จาก Google

ลองติจูด

: ระบุแสดงลองติจูดของที่อยู่ในแผนที่จาก Google

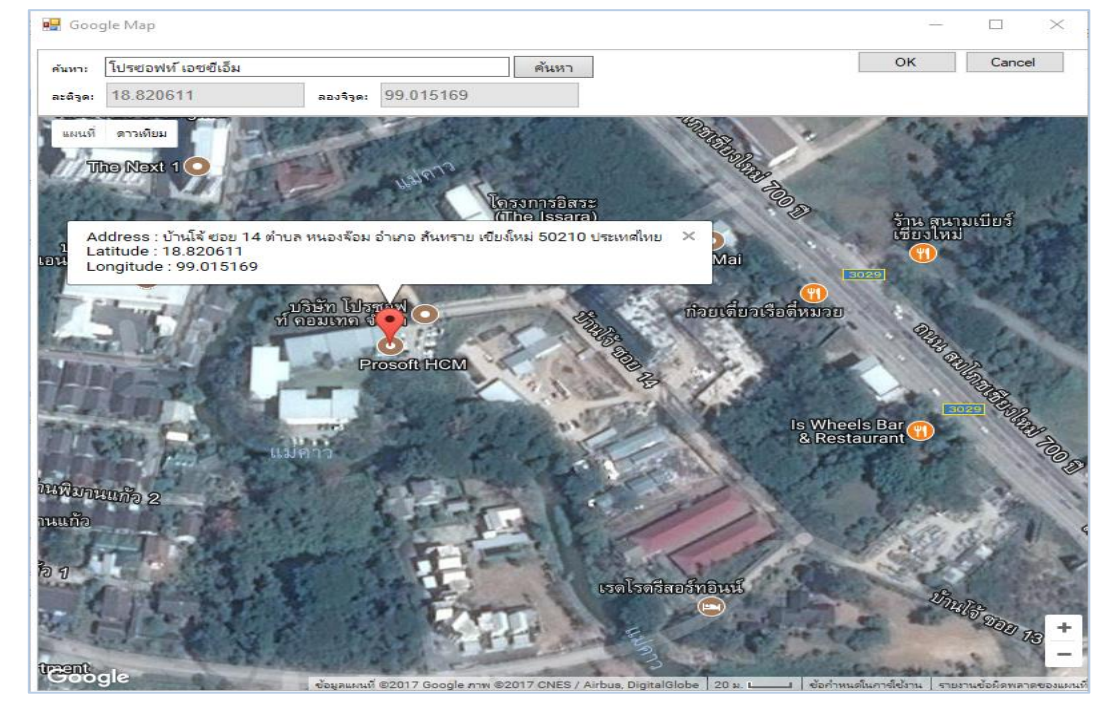

![](_page_20_Picture_8.jpeg)

♀ 2571/1 ซอฟท์แวร์รีสอร์ท ถนนรามคำแหง แขวงหัวหมาก เขตบางกะปี กรุงเทพฯ 10240

![](_page_20_Figure_10.jpeg)

287 หมู่ 5 ต.สันทรายน้อย อ.สันทราย จ.เชียงใหม่ 50210

| $\sim$ | $\cap$ |  |
|--------|--------|--|
| /      | U      |  |
| -      | $\sim$ |  |

| ค้นหา | : | ระบุสถานที่ที่ต้องกา | เรค้นหา | แล้วกดปุ่ม | ด้นหา |
|-------|---|----------------------|---------|------------|-------|
|       |   | 1                    |         |            |       |

- ละติจูด : แสดงละติจูดของที่อยู่ที่ค้นหาในแผนที่จาก Google
- ลองติจูด : แสดงลองติจูดของที่อยู่ที่ค้นหาในแผนที่จาก Google
  - : กดปุ่ม 🔤 เพื่อนำละติจูด ลองติจูดที่ได้ไปแสดงที่หน้าที่อยู่ปัจจุบัน
- Cancel : กดปุ่ม Cancel เมื่อต้องการยกเลิก/ออกจากหน้าจอ

#### บันทึกข้อมูลพนักงาน : New : More Action

| 😵 บันทึกข้อมูลพนักงาน : 60-013 นางสาว กานดา กาไช     |                                        |  |  |  |  |  |
|------------------------------------------------------|----------------------------------------|--|--|--|--|--|
| 📍 New 📙 Save 🛃 Save and New 📑 Save and Close 🧔 Print | More Action 🕶 🧿 Close                  |  |  |  |  |  |
| บันทึกข้อมูลพนักงาน                                  | ประวัติการขาด ลา มาสาย                 |  |  |  |  |  |
| 🚔 Details 🌣 Concret Control Control                  | ข้อมูลพนักงานลาออกแล้วกลับมาท่างานใหม่ |  |  |  |  |  |

## บันทึกข้อมูลพนักงาน : New : More Action

#### ประวัติการขาด ลา มาสาย

ΟK

ผู้ใช้สามารถเข้าถึงหน้าจอได้โดยเลือก "Personnel" > "บันทึกข้อมูลพนักงาน" > "New/Edit">"More Action" > "ประวัติการขาด ลา มาสาย" จากนั้นจะปรากฏหน้าจอประวัติการขาด ลา มาสาย ดังรูป

| 😚 ประ                      | วัติการขาด ลา มาสาย                                            |                            |                             |               |               | ×       |
|----------------------------|----------------------------------------------------------------|----------------------------|-----------------------------|---------------|---------------|---------|
| ประวัติเ                   | าารขาด ลา มาสาย                                                |                            |                             |               |               |         |
| ชื่อพนั<br>รายละ<br>จากวัน | างาน: นางสาว กานดา ภา<br>อียดการขาด ลา มาสาย<br>ที่ 01/01/2560 | าไซ                        | 23/01/2561                  |               | แสดงข้อมล     |         |
|                            |                                                                |                            |                             |               |               |         |
|                            | วันที่เริ่มต้น                                                 | วันที่สิ้นสุด              | วัน                         | ชั่วโมง       | นาที          |         |
| > 🖸                        | ประเภทการลา: ขาด 21, 0, 0                                      |                            |                             |               |               |         |
|                            | ประเภทการลา: มาสาย 0, 1,<br>12/09/2560                         | 12/09/2560                 | 0                           | 1             | 0             |         |
|                            | 12/03/2000                                                     | 12/03/2300                 | 0                           | 1             |               |         |
|                            |                                                                |                            |                             |               |               |         |
|                            |                                                                |                            |                             |               |               |         |
|                            |                                                                |                            |                             |               |               |         |
|                            |                                                                |                            |                             |               |               |         |
|                            |                                                                |                            |                             |               |               |         |
|                            |                                                                |                            |                             |               |               |         |
|                            |                                                                |                            |                             |               |               | 51      |
|                            |                                                                |                            |                             |               | Cancel        |         |
| Task Re                    | esult                                                          |                            |                             |               |               |         |
| ชื่อพนักงาา                | ม : แสดงจากการ                                                 | เเลือกพนักงานที่ต้อง       | เการ                        |               |               |         |
| 210000500                  |                                                                |                            |                             |               |               |         |
| ะเอกผนเบวณเ                | ต่อามาถาย                                                      |                            |                             |               |               |         |
| จากวันที่                  | :                                                              | หรือเลือกวันที่เริ่มต้เ    | เที่การการตรวจส             | สอบโดยการ C   | lick 🧾        |         |
| ถึงวับที่                  | • ระบเหรือเอือก                                                | าวับที่สิ้บสุดที่การกา     | รตราจสลาปัตยก               | ns Click 🗎    |               |         |
| 611 8 66 71                | . 10 0 11 0 10 10 1                                            |                            | 3413 3 4610 0 641011        |               |               |         |
| แสดงข้อมูล                 | <ol> <li>เมื่อเลือกวันที่</li> </ol>                           | ่แล้วให้กดปุ่ม 📃 📲         | <sup>งข้อมูล</sup> เพื่อแสด | เงข้อมูลตามกา | รเลือกเงือนไข |         |
|                            |                                                                |                            |                             |               |               |         |
|                            |                                                                |                            |                             | 1             | 02-402-6560 ( | 081-359 |
|                            | 💡 2571/1 ซอฟท์แวร์รี่เ                                         | งอร์ท ถนนรามคำแหง แขวงหัวเ | หมาก เขตบางกะปี กรุงเท      | พฯ 10240      |               |         |
|                            | 0                                                              |                            |                             |               | support@prosc | ofthcm. |
|                            |                                                                | 94 AV 61 6 1               |                             |               |               |         |

## บันทึกข้อมูลพนักงาน : New : More Action ข้อมูลพนักงานลาออกแล้วกลับมาทำงานใหม่

กรณีที่มีพนักงานลาออกไปแล้ว แล้วกลับเข้ามาทำงานใหม่ สามารถเรียกข้อมูลพนักงานเดิมที่มีการบันทึกไว้ มาใช้ งานได้และไม่ต้องบันทึกข้อมูลพนักงานใหม่ โดยการเลือก More Action > ข้อมูลพนักงานลาออกแล้วกลับมาทำงานใหม่ จากนั้นระบบจะให้เลือกรหัสพนักงานเดิมของพนักงานที่ลาออกไปแล้วกลับเข้ามาทำงานใหม่ จากนั้นระบุรหัสพนักงานใหม่ ตรวจสอบข้อมูล และบันทึกข้อมูลพนักงานเพิ่มเติมได้เลย

ผู้ใช้สามารถเข้าถึงหน้าจอได้โดยเลือก "Personnel" > "บันทึกข้อมูลพนักงาน" > "New/Edit">"More Action" > "ข้อมูล พนักงานลาออกแล้วกลับมาทำงานใหม่" จากนั้นจะปรากฏหน้าจอข้อมูลพนักงานลาออกแล้วกลับมาทำงานใหม่ ดังรูป

| 🔂 บันทึกข้อมูลพนักงาน : 60-011 นาย สงกรานด์ ชุ่มเย็น 🛛 – 🗖 🗙                  |                                         |                          |                                  |                                    |  |  |  |
|-------------------------------------------------------------------------------|-----------------------------------------|--------------------------|----------------------------------|------------------------------------|--|--|--|
| 🖺 New 🛛 🛃 Save and New 🕞 Save and Close 🧔 Print 🦄 More Action 🗸 🧿 Close 🧔 💠 💠 |                                         |                          |                                  |                                    |  |  |  |
| บันทึกข้อมูลพนักงาน                                                           |                                         |                          |                                  |                                    |  |  |  |
| 😕 Details 🔅 मंद्रिक्रम<br>👔 Information Attachm                               | อน บิดามารดา ค่าลดหย่อน คนพิการ<br>ient | ประกันสังคม การฝึก       | อบรม กลุ่มผู้ใช้ / สิทธิ์อนุมัติ | ที่อยู่ปัจจุบัน Administrator Note |  |  |  |
| Souther menu                                                                  | สถานะภาพส่วนตัว การว่าจ้าง ค            | การจ่ายเงิน เงินได้ยกมาแ | เละสะสม รายได้-รายทักประจำ       | ความสามารถ ค่าลดหย่อนภาษี          |  |  |  |
| รทัสพนัก                                                                      | างานเดิม                                |                          |                                  |                                    |  |  |  |
| รทัสพนัก                                                                      | <b>60-011</b>                           | 🔲 ยกเว้นการรูดบั         | 02                               | & × •                              |  |  |  |
| หมายเล                                                                        | ขบัตร                                   | × เลขที่ใบสมั            | PS                               |                                    |  |  |  |
| หมายเล                                                                        | ขบัตรชั่วคราว ···                       | ×                        |                                  |                                    |  |  |  |
| ชื่อพนักง                                                                     | นาย • …                                 | สงกรานต์                 | ชุ่มเย็น                         | No image data                      |  |  |  |
| ขือพนักง                                                                      | ארט <b>(Eng)</b> Mr. ארט                | Songkran                 | Choomyen                         |                                    |  |  |  |
| ชื่อเล่น                                                                      | กรานต์                                  | ชื่อเล่น (En             | ) Kran                           |                                    |  |  |  |
| วันเกิด                                                                       | 05/07/2532                              | םרם 🛅                    | 28 1                             |                                    |  |  |  |
| เพศ                                                                           | ชาย                                     | ⊸ สถานที่เกิด            |                                  |                                    |  |  |  |
| ส่วนสูง                                                                       | 0.                                      | .00 ชม. ประเทศ           | ไทย 👻                            |                                    |  |  |  |
| น้ำหนัก                                                                       | 0.                                      | .00 กก. จังหวัด          | สำปาง 👻                          |                                    |  |  |  |
| หมู่เลือด                                                                     | • 0 •                                   |                          |                                  |                                    |  |  |  |
| สัญชาติ                                                                       | ไทย 👻                                   |                          |                                  |                                    |  |  |  |
| เชื้อชาติ                                                                     | ไทย 👻                                   |                          |                                  |                                    |  |  |  |
| ศาสนา                                                                         | мие 🔹                                   |                          |                                  |                                    |  |  |  |
|                                                                               |                                         |                          |                                  |                                    |  |  |  |
|                                                                               |                                         |                          |                                  |                                    |  |  |  |
|                                                                               |                                         |                          |                                  |                                    |  |  |  |
|                                                                               |                                         |                          |                                  |                                    |  |  |  |
|                                                                               |                                         |                          |                                  |                                    |  |  |  |
|                                                                               |                                         |                          |                                  |                                    |  |  |  |
| Task Result                                                                   |                                         |                          |                                  |                                    |  |  |  |

เมื่อทำการบันทึกข้อมูลต่าง ๆ แล้วให้ save ข้อมูล ระบบจะแจ้งให้เลือก Post ข้อมูลเพิ่มเติม เช่น ข้อมูลการทดลอง งาน, ข้อมูลสัญญาจ้างงานและการสร้าง User Login ให้อัตโนมัติ

![](_page_22_Picture_6.jpeg)

♀ 2571/1 ซอฟท์แวร์รีสอร์ท ถนนรามคำแหง แขวงหัวหมาก เขตบางกะปี กรุงเทพฯ 10240

02-402-6560, 081-359-7687

Q

support@prosofthcm.com

![](_page_22_Picture_12.jpeg)

| Confirm Data                                                       |                                                                                                    | 3 |
|--------------------------------------------------------------------|----------------------------------------------------------------------------------------------------|---|
| รหัสพนักงาน :                                                      | 61-002                                                                                                    |   |
| ชื่อ-นามสกุล :                                                     | นาย มกรา ช่าญชัย                                                                                                    |   |
| เป็นพนักงานใหม่ ท่า                                                | นต้องการ Post ข้อมูลต่อไปนี้เพิ่มเติมหรือไม่                                                                                                    |   |
| 📝 Post ข้อมูลการท                                                  | เดลองงาน                                                                                                    |   |
| 🔲 Post ข้อมูลสัญญ                                                  | าจ้างงาน                                                                                                    |   |
| 🔲 Post ข้อมูลเพื่อส                                                | เร้าง User Login                                                                                                    |   |
| กำหนดเพอร์มิชชั้น-                                                 |                                                                                                    |   |
| ชื่อเพอร์มิชชั้น                                                   | Employee ···· ×                                                                                                    |   |
| วันหมดอายุ                                                         | 10/02/2561                                                                                                    |   |
| 🔲 ผู้ดูแลระบบ                                                      | 🔲 เข้าระบบซ่ำได้ 👘 ซ่อนอักขระโปรไฟล์                                                                                                    |   |
| พมายเหตุ: 1, ระบา<br>ที่กำ<br>2, Use<br>3, Pass<br>ปิดการแจ้งเดือน | บจะทำการแจ้ง User name และ Password ให้กับพนักงานตาม Email1<br>หมดหน้าจอข้อมูลพนักงาน<br>r name อิงตามรทัสพนักงาน<br>sword Generate อัตโนมัติ<br>ในครั้งถัดไป |   |
|                                                                    | OK                                                                                                    |   |
| ek Decult                                                          |                                                                                                    |   |

รหัสพนักงาน : แสดงรหัสพนักงานที่บันทึก ชื่อ - นามสกุล : แสดงชื่อ - สกุลของพนักงานที่บันทึก : เลือก 🗹 เมื่อต้องการ Post เอกสารทดลองงานให้พนักงาน Post ข้อมูลการทดลองงาน : เลือก 🗹 เมื่อต้องการ Post เอกสารสัญญาจ้างงาน Post ข้อมูลสัญญาจ้างงาน Post ข้อมูลเพื่อสร้าง User Login : เลือก 🗹 เมื่อต้องการ Post E-mail สำหรับแจ้ง Username และ Password ให้กับพนักงานทางอีเมล์และ E-mail หลักที่ใช้สำหรับส่ง E-mail ให้พนักงาน รวมถึง E-mail ของผู้ที่ Login บันทึกเอกสารข้อมูลพนักงาน

#### กำหนด Permission

| ชื่อเพอร์มัสชั้น : เลิ้               | ้อก Permission ที่ต้องการกำหนดให้พนักงาน                                            |
|---------------------------------------|-------------------------------------------------------------------------------------|
| วันหมดอายุ : แส                       | สดงวันที่หมดอายุภายใน 1 เดือน (สามารถแก้ไขได้)                                      |
| ผู้ดูแลระบบ : เลือก 🗹 เว้             | มื่อต้องการเลือกให้พนักงานเป็นผู้ดูแลระบบ                                           |
| เข้าระบบซ้ำได้ 🛛 เลือก 🗹 เมื          | มื่อต้องการกำหนดให้สามารถเข้าระบบซ้ำกันได้ โดยไม่ต้อง Log Out                       |
| ซ่อนอักขระโปรไฟล์ : เลื               | อก 🗹 เมื่อต้องการซ่อนอักขระการเชื่อมต่อโปรไฟล์                                      |
| ปิดการแจ้งเตือนในครั้งถัดไป           | : เลือก 🗹 เมื่อต้องการปิดการแจ้งเตือนเมื่อมีการบันทึกครั้งต่อไป                     |
| และหากต้องการระบุรายละเอีย            | ยดเพิ่มเติม ได้แก่ ที่อยู่อาศัย, สมาชิกในครอบครัว/ผู้ติดต่อกรณีฉุกเฉิน, การศึกษาและ |
| ประสบการณ์การทำงาน ให้ Edit รายขึ     | ชื่อพนักงานคนนั้น   เมื่อเปิดหน้าจอมาจะมี Sub Menu "Details" > "Other menu"         |
| อยู่ด้านซ้ายของหน้าจอข้อมูลพนักงานที่ | โเลือก                                                                              |

![](_page_23_Picture_5.jpeg)

♀ 2571/1 ซอฟท์แวร์รีสอร์ท ถนนรามคำแหง แขวงหัวหมาก เขตบางกะปี กรุงเทพฯ 10240

♀ 287 หมู่ 5 ต.สันทรายน้อย อ.สันทราย จ.เซียงใหม่ 50210

![](_page_23_Picture_8.jpeg)

www.prosofthcm.com

#### บันทึกข้อมูลพนักงาน : Edit : Detail : Other Menu

ผู้ใช้สามารถเข้าถึงหน้าจอได้โดยเลือก "Personnel" > "บันทึกข้อมูลพนักงาน" > "New/Edit">"Other Menu" > จากนั้น จะปรากฏหน้าจอ Other Menu ดังรูป

| 🔂 บันทึกข้อมูลพนักงาน : 60-013 นางสาว กานดา กาไช 🥼 – 🗖 🗙                      |                                    |                    |                      |            |                             |                 |                    |
|-------------------------------------------------------------------------------|------------------------------------|--------------------|----------------------|------------|-----------------------------|-----------------|--------------------|
| 🎦 New 🛛 🛃 Save and New 🕞 Save and Close 🧔 Print 🦌 More Action 🗸 🧿 Close 🖉 🍐 🍫 |                                    |                    |                      |            |                             |                 |                    |
| บันทึกข้อมูลพนักงาน                                                           |                                    |                    |                      |            |                             |                 |                    |
| Details                                                                       | ค่าลดหย่อน บิดามารดา<br>Attachment | ค่าลดหย่อน คนพิการ | ประกันสังคม การ      | เฝึกอบรม ก | าลุ่มผู่ใช้ / สิทธิ์อนุมัติ | ที่อยู่ปัจจุบัน | Administrator Note |
| 🚰 ที่อยู่อาศัย                                                                | General สถานะภาพส่ว                | นตัว การว่าจ้าง ก  | เรจ่ายเงิน เงินได้ยก | มาและสะสม  | รายได้-รายทัก ประสา         | ความสามารถ      | ด่าลดหย่อนภาษี     |
| 🐝 สมาชิกในครอบครัว/                                                           |                                    |                    |                      |            |                             |                 |                    |
| 🖧 การศกษา                                                                     | รทัสพนักงาน                        | 60-013             | 🔲 ยกเว้นการรู        | ดบัตร      |                             | 🅾 🗙             | <b>۳</b>           |
| 💑 ข้อมูลการลายกมา                                                             | หมายเลขบัตร                        | :                  | < เลขที่ใบ           | เสมัคร RAP | P201708-0001                |                 |                    |
|                                                                               | หมายเลขบัตรชั่วคราว                | :                  | <                    |            |                             |                 |                    |
| Personnel V                                                                   | ชื่อพนักงาน                        | นางสาว 👻 … 🦸       | านดา                 | กาไ        | เช                          | No image d      | ata                |
| Payroll V                                                                     | ชื่อพนักงาน (Eng)                  | Miss. ••••         |                      |            |                             |                 |                    |
| j Iraining                                                                    | ชื่อเล่น                           |                    | ชื่อเล่น (           | (Eng)      |                             |                 |                    |
| j Welfare ♦                                                                   | วันเกิด                            |                    | 🗐 ອາຊ                |            | บ                           |                 |                    |
| j Time Attendance                                                             | LWP                                | หญิง               | - สถานทเ             | เกด _      |                             |                 |                    |
|                                                                               | ส่วนสูง                            | 0.0                | 0 ชม. ประเทศ         |            | •                           |                 |                    |
|                                                                               | น่าหนัก                            | 0.0                | 0 กก. จังหวัด        |            | •                           |                 |                    |
|                                                                               | หมูเลือด                           | • •                | •                    |            |                             |                 |                    |
|                                                                               | สญชาต                              | 1119 .             |                      |            |                             |                 |                    |
|                                                                               | เชอชาต                             | UNB .              |                      |            |                             |                 |                    |
|                                                                               | ศาสนา                              | щив •••            |                      |            |                             |                 |                    |
|                                                                               |                                    |                    |                      |            |                             |                 |                    |
|                                                                               |                                    |                    |                      |            |                             |                 |                    |
|                                                                               |                                    |                    |                      |            |                             |                 |                    |
|                                                                               |                                    |                    |                      |            |                             |                 |                    |
|                                                                               |                                    |                    |                      |            |                             |                 |                    |
|                                                                               |                                    |                    |                      |            |                             |                 |                    |
| Task Result                                                                   |                                    |                    |                      |            |                             |                 |                    |

![](_page_24_Picture_4.jpeg)

♀ 2571/1 ซอฟท์แวร์รีสอร์ท ถนนรามคำแหง แขวงหัวหมาก เขตบางกะปี กรุงเทพฯ 10240

02-402-6560, 081-359-7687

support@prosofthcm.com

www.prosofthcm.com

![](_page_24_Figure_9.jpeg)

## บันทึกข้อมูลพนักงาน : Edit : Detail : Other Menu ที่อยู่อาศัย

ที่อยู่อาศัยเป็นหน้าจอสำหรับเก็บข้อมูลที่อยู่เพิ่มเติม สำหรับการนำส่งราชการจะใช้ประเภทที่อยู่เป็น "Home" ผู้ใช้สามารถเข้าถึงหน้าจอได้โดยเลือก "Personnel" > "บันทึกข้อมูลพนักงาน" > "New/Edit">"Other Menu" > "ที่อยู่ อาศัย" จากนั้นจะปรากฏหน้าจอ ที่อยู่อาศัย ดังรูป

| Tab General                      |                                                             |               |           |            |    |                |                           |
|----------------------------------|-------------------------------------------------------------|---------------|-----------|------------|----|----------------|---------------------------|
| 😚 ที่อยู่อาศัย : บริษัท ตัวอย่าง | จำกัด                                                       |               |           |            |    |                | - = X                     |
| 🎦 New 🛛 🛃 Save 🋃 Save            | 📍 New 🛛 🖶 Save and New 🔓 Save and Close 🥼 Print 🔟 Close 🧔 🔶 |               |           |            |    |                |                           |
| ที่อยู่อาศัย                     |                                                             |               |           |            |    |                |                           |
| 🎒 Details 🛛 🕆                    | General Man                                                 | Administrate  | or Note   | Attachment |    |                |                           |
| Information                      |                                                             |               |           |            |    |                | Copy Address              |
|                                  | ชื่อที่อยู่                                                 | บริษัท ตัวอย่ | าง จำกัด  |            |    |                |                           |
|                                  | เลขที่                                                      | 287           | หมู่ที่   | 5          | ī  | อาคาร          |                           |
|                                  | เลขที่ห้อง                                                  |               | ชั้นที่   |            | 1  | หมู่บ้าน       |                           |
|                                  | ตรอก/ช่อย                                                   | บ้านโจ้ 14    |           |            | 6  | สนน            | สมโภชเชียงใหม่ 700 ปี 🔹 👻 |
|                                  | ตำบล/แขวง                                                   |               |           | •          |    | อำเภอ/เขต      | ต.หนองจ๊อม 👻              |
|                                  | ฉังหวัด                                                     | เชียงใหม่     |           |            | 5  | รหัสไปรษณีย์   | 50210                     |
|                                  | ประเทศ                                                      | ไทย           |           | •          |    |                |                           |
|                                  | ชื่อผู้ติดต่อ                                               |               |           |            | ្រ | โทรศัพท์มือถือ | 089-9999999               |
|                                  | โทรศัพท์ 1                                                  |               |           |            | i  | อีเมล์ 1       | Kanda_Test@prosofthcm.com |
|                                  | โทรศัพท์ 2                                                  |               |           |            | į  | อีเมล์ 2       |                           |
|                                  | โทรศัพท์ 3                                                  |               |           |            | i  | อีเมล์ 3       |                           |
|                                  | โทรสาร                                                      |               |           |            | 1  | ประเภทที่อยู่  | Home • ···                |
|                                  | เว็บไซต์                                                    | www.proso     | fthcm.com |            |    |                |                           |
|                                  | <u>ดแผนที่จาก Good</u>                                      | <u>le</u>     |           |            |    |                |                           |
|                                  | ລະຕົ້ຈຸດ                                                    | 13.82031      |           |            | ]  | ลองวิจูด       | 100.66471                 |
|                                  |                                                             |               |           |            |    |                |                           |
| Task Result                      |                                                             |               |           |            |    |                |                           |

Copy Address : กดปุ่ม <sup>•••••</sup> เพื่อต้องการคัดลอกที่อยู่ กรณีมีที่อยู่เหมือนกันกับที่อยู่อาศัย ระบุที่อยู่, เบอร์ติดต่อ, อีเมล์, โทรสาร และเว็บไซต์ของพนักงาน

ประเภทที่อยู่ : เลือกประเภทที่อยู่ โดยให้เลือก 7 ดังนี้

- Present : ที่อยู่ปัจจุบัน
- Home : ที่อยู่ตามทะเบียนบ้านใช้ในการนำส่งเอกสารราชการ

ดูแผนที่จาก Google : คลิกเลือก "<u>ดูแผนที่จาก Google</u>" เพื่อกำหนดที่อยู่จากแผนที่ใน Google

ละติจูด : ระบุหรือแสดงละติจูดของที่อยู่ในแผนที่จาก Google

♀ 287 หมู่ 5 ต.สันทรายน้อย อ.สันทราย จ.เชียงใหม่ 50210

ลองติจูด : ระบุแสดงลองติจูดของที่อยู่ในแผนที่จาก Google

![](_page_25_Picture_11.jpeg)

♀ 2571/1 ซอฟท์แวร์รีสอร์ท ถนนรามคำแหง แขวงหัวหมาก เขตบางกะปี กรุงเทพฯ 10240

02-402-6560, 081-359-7687

Q

support@prosofthcm.com

![](_page_26_Picture_1.jpeg)

| ค้นหา    | : | ระบุสถานที่ที่ต้องการค้นหา แล้วกดปุ่ม 📑 💷                              |
|----------|---|------------------------------------------------------------------------|
| ละติจูด  | : | แสดงละติจูดของที่อยู่ที่ค้นหาในแผนที่จาก Google                        |
| ลองติจูด | : | แสดงลองติจูดของที่อยู่ที่ค้นหาในแผนที่จาก Google                       |
| OK       | : | กดปุ่ม 🔽 📧 เพื่อนำละติจูด – ลองติจูดที่ได้ไปแสดงที่หน้าที่อยู่ปัจจุบัน |
| Cancel   | : | กดปุ่ม <sup>Cancel</sup> เมื่อต้องการยกเลิก/ออกจากหน้าจอ               |
|          |   |                                                                        |

![](_page_26_Picture_3.jpeg)

![](_page_26_Picture_4.jpeg)

♀ 287 หมู่ 5 ต.สันทรายน้อย อ.สันทราย จ.เชียงใหม่ 50210

02-402-6560, 081-359-7687

 $\succ$ 

support@prosofthcm.com

#### Tab Map

| 😽 ที่อยู่อาศัย : บริษัท ด้วอย่าง จำกัด                                                                                          | - = x   |
|----------------------------------------------------------------------------------------------------|---------|
| 🞦 New 🛛 🖶 Save 🛃 Save and New 🔓 Save and Close 🧔 Print 🧕 Close                                                                  | (\$P\$  |
| ที่อยู่อาศัย                                                                                                    |         |
| Magiandiu         Information         General       Map         Administrator       Note         Attachment         Information | NUTRING |
|                                                                                                    |         |

![](_page_27_Figure_3.jpeg)

: เพิ่มรูปภาพของแผนที่นั้น

: ลบรูปภาพของแผนที่นั้น ๆ

- ×
- 5
- หมายเหตุ
- : คืนค่ารูปภาพก่อนการเพิ่ม/แก้ไข : ระบุรายละเอียดเพิ่มเติม (ถ้ามี)

![](_page_27_Picture_10.jpeg)

♀ 2571/1 ซอฟท์แวร์รีสอร์ท ถนนรามคำแหง แขวงหัวหมาก เขตบางกะปี กรุงเทพฯ 10240

02-402-6560, 081-359-7687

 $\succ$ 

support@prosofthcm.com

www.prosofthcm.com

## บันทึกข้อมูลพนักงาน : Edit : Detail : Other Menu สมาชิกในครอบครัว/ผู้ติดต่อกรณีฉุกเฉิน

ผู้ใช้สามารถเข้าถึงหน้าจอได้โดยเลือก "Personnel" > "บันทึกข้อมูลพนักงาน" > "New/Edit">"Other Menu" > "สมาชิกในครอบครัว/ผู้ติดต่อกรณีฉุกเฉิน" จากนั้นจะปรากฏหน้าจอ สมาชิกในครอบครัว/ผู้ติดต่อกรณีฉุกเฉิน ดังรูป Tab General

| 😚 สมาชิกในครอบครัว/ต                                                                                                    | (ติดต่อกรณีฉุกเฉิน : ก่อเกิด                                                                                                    |                                                                                                    |                                                                                              |                                                                 |                     |
|----------------------------------------------------------------------------------------------------|----------------------------------------------------------------------------------------------------|----------------------------------------------------------------------------------------------------|----------------------------------------------------------------------------------------------|-----------------------------------------------------------------|---------------------|
| P New Bave                                                                                                    | Save and New 💽 Save and Close                                                                                                    | Drint 🧿 Close                                                                                                    |                                                                                              |                                                                 | < ⇒                 |
| สมาชิกในครอบครัว/                                                                                                    | ผู้ติดต่อกรณีจุกเจิน<br>↓                                                                                                    |                                                                                                    |                                                                                              |                                                                 |                     |
|                                                                                                    | 🧩 General ที่อยู่ Administrato                                                                                                    | or Note Attachment                                                                                                    |                                                                                              |                                                                 |                     |
|                                                                                                    | ชื่อ                                                                                                    | เด็กชาย 👻 … ก่อเกิด                                                                                                    |                                                                                              | กาไช                                                            |                     |
|                                                                                                    | เพศ                                                                                                    | ชาย • ···                                                                                                    | อายุ                                                                                         | 12                                                              |                     |
|                                                                                                    | านเดอนบเกต<br>เฉขบัตรประจำตัวประชาชน                                                                                                    | 13/11/2546                                                                                                    | บุตรหนท                                                                                      | 1                                                               |                     |
|                                                                                                    | มีความสัมพันธ์เป็น                                                                                                    | บุตร 🗸 🚥                                                                                                    |                                                                                              |                                                                 |                     |
|                                                                                                    | อาชีพ                                                                                                    | นักเรียน 👻 …                                                                                                    |                                                                                              |                                                                 |                     |
|                                                                                                    | ชื่อสถานที่ทำงาน                                                                                                    | โรงเรียนอนุบาล                                                                                                    |                                                                                              |                                                                 |                     |
|                                                                                                    | ตำแหน่งงาน<br>โทรศัพท์                                                                                                    | นักเรียน<br>081-111111                                                                                                    |                                                                                              |                                                                 |                     |
|                                                                                                    | อีเมล์                                                                                                    |                                                                                                    |                                                                                              |                                                                 |                     |
|                                                                                                    |                                                                                                    | 🗌 ติดต่อกรณีฉุกเฉิน                                                                                                    |                                                                                              |                                                                 |                     |
|                                                                                                    |                                                                                                    |                                                                                                    |                                                                                              |                                                                 |                     |
|                                                                                                    |                                                                                                    |                                                                                                    |                                                                                              |                                                                 |                     |
| Task Result                                                                                                    | 4 0 0 2 4                                                                                                    | ਕ ਅਕੰਕ                                                                                                    | ع<br>ع                                                                                       | υ                                                               |                     |
| Task Result<br>อ : ไ                                                                                                    | ลือกคำนำหน้าชื่อและระบุ                                                                                                    | เชื่อ-นามสกุลของผู้ที่เกี่                                                                                                    | ยวข้องกับพ                                                                                   | านักงาน                                                         |                     |
| Task Result<br>อ : โ<br>พศ : โ                                                                                                    | ลือกคำนำหน้าชื่อและระบุ<br>ลือกเพศของผู้ที่เกี่ยวข้องก้                                                                                                    | เชื่อ-นามสกุลของผู้ที่เกี่<br>เับพนักงาน                                                                                                    | ยวข้องกับพ                                                                                   | เน้กงาน                                                         |                     |
| <u>Task Result</u><br>อ : เ<br>พศ : เ<br>ันเดือนปีเกิด : ร                                                                                                    | ลือกคำนำหน้าชื่อและระบุ<br>ลือกเพศของผู้ที่เกี่ยวข้องก้<br>ะบุหรือเลือกโดยการ Clic                                                                                                    | เชื่อ-นามสกุลของผู้ที่เกี่<br>เับพนักงาน<br>:k 阃 วันเดือนปีเกิดข                                                                                                    | ยวข้องกับพ<br>องผู้ที่เกี่ยวร่                                                               | เน้กงาน<br>ข้องกับพนัก                                          | งาน                 |
| <u>Task Result</u><br>อ : เ<br>พศ : เ<br>ันเดือนปีเกิด : ร<br>ายุ : เ                                                                                                    | ลือกคำนำหน้าชื่อและระบุ<br>ลือกเพศของผู้ที่เกี่ยวข้องก้<br>ะบุหรือเลือกโดยการ Clic<br>สดงอายุโดยคำนวณจากก                                                                                                    | เชื่อ-นามสกุลของผู้ที่เกี่<br>เับพนักงาน<br>:k 阃 วันเดือนปีเกิดข<br>การระบุวันเดือนปีเกิด                                                                                                    | ยวข้องกับพ<br>องผู้ที่เกี่ยวร่                                                               | เน้กงาน<br>ข้องกับพนัก                                          | งาน                 |
| <u>Task Result</u><br>อ : เ<br>พศ : เ<br>ันเดือนปีเกิด : ร<br>ายุ : แ<br>เตรคนที่ : ร                                                                                                    | ลือกคำนำหน้าชื่อและระบุ<br>ลือกเพศของผู้ที่เกี่ยวข้องก้<br>ะบุหรือเลือกโดยการ Clic<br>สดงอายุโดยคำนวณจากก<br>ะบุจำนวนบุตร (กรณีเลือก                                                                                                    | เชื่อ-นามสกุลของผู้ที่เกี่<br>เับพนักงาน<br>:k 🗐 วันเดือนปีเกิดข<br>การระบุวันเดือนปีเกิด<br>กความสัมพันธ์เป็น "บุ                                                                                                    | ยวข้องกับพ<br>องผู้ที่เกี่ยวร่<br>ตร")                                                       | เน้กงาน<br>ข้องกับพนัก                                          | งาน                 |
| <u>Task Result</u><br>อ : เวื่<br>พศ : เว่<br>ันเดือนปีเกิด : ร<br>ายุ : แ<br>เตรคนที่ : ร<br>ลขที่บัตรประจำตัวบ                                                                                                    | ลือกคำนำหน้าชื่อและระบุ<br>ลือกเพศของผู้ที่เกี่ยวข้องก้<br>ะบุหรือเลือกโดยการ Clic<br>สดงอายุโดยคำนวณจากก<br>ะบุจำนวนบุตร (กรณีเลือก<br>ระชาชน : ระบุเลขที่                                                                                                    | เชื่อ-นามสกุลของผู้ที่เกี่<br>เับพนักงาน<br>:k 🗐 วันเดือนปีเกิดข<br>กรระบุวันเดือนปีเกิด<br>กความสัมพันธ์เป็น "บุ<br>1่บัตรประจำตัวประชาข                                                                                                    | ยวข้องกับพ<br>องผู้ที่เกี่ยวก่<br>ตร")<br>ชนของผู้ที่เกี                                     | เน้กงาน<br>ข้องกับพนัก<br>เย่วข้องกับท                          | งาน<br>งนักงาน      |
| Task Result         อ       : เวื         อ       : เวื         พศ       : เวื         ันเดือนปีเกิด       : ร         เขรคนที่       : ร         เตรคนที่       : ร         เองที่บัตรประจำตัวประจำตัวประจำมามสัมพันธ์เป็น                                                                                                    | ลือกคำนำหน้าชื่อและระบุ<br>ลือกเพศของผู้ที่เกี่ยวข้องก้<br>ะบุหรือเลือกโดยการ Clic<br>สดงอายุโดยคำนวณจากก<br>ะบุจำนวนบุตร (กรณีเลือก<br>ระชาชน : ระบุเลขที่<br>: เลือกความสัมพันธ์                                                                                                    | เชื่อ-นามสกุลของผู้ที่เกี่<br>เับพนักงาน<br>k 🗐 วันเดือนปีเกิดข<br>กรระบุวันเดือนปีเกิด<br>กความสัมพันธ์เป็น "บุ<br>ว่บัตรประจำตัวประชาจ<br>ร์ที่เกี่ยวข้องกับพนักงาง                                                                          | ยวข้องกับพ<br>องผู้ที่เกี่ยวก่<br>ตร")<br>ชนของผู้ที่เกิ<br>นหรือเพิ่มโด                     | เน้กงาน<br>ข้องกับพนัก<br>เ่ยวข้องกับพ<br>เยการ Click           | งาน<br>งนักงาน<br>< |
| Task Result         อ       : เว็         อ       : เว็         พศ       : เว็         ายุ       : เว็         เตรคนที่       : ร         ลขที่บัตรประจำตัวบ         เความสัมพันธ์เป็น         าชีพ       : เว็                                                                                                    | ลือกคำนำหน้าชื่อและระบุ<br>ลือกเพศของผู้ที่เกี่ยวข้องก้<br>ะบุหรือเลือกโดยการ Clic<br>สดงอายุโดยคำนวณจากก<br>ะบุจำนวนบุตร (กรณีเลือก<br>ระชาชน : ระบุเลขที่<br>: เลือกความสัมพันธ์<br>ลือกอาชีพของผู้ที่เกี่ยวข้อง                                                                                                    | เชื่อ-นามสกุลของผู้ที่เกี่<br>เับพนักงาน<br>:k 🗐 วันเดือนปีเกิดข<br>กความสัมพันธ์เป็น "บุ<br>1่บัตรประจำตัวประชาจ<br>ร์ที่เกี่ยวข้องกับพนักงาา<br>งกับพนักงานหรือเพิ่มโ                                                                        | ยวข้องกับพ<br>องผู้ที่เกี่ยวร่<br>ตร")<br>ชนของผู้ที่เกี<br>นหรือเพิ่มโด<br>ดยการ Clic       | เน้กงาน<br>ข้องกับพนัก<br>เ่ยวข้องกับท<br>เยการ Click           | งาน<br>งนักงาน<br>< |
| Task Result         อ       : เวื         อ       : เวื         พศ       : เวื         กันเดือนปีเกิด       : ร         กยุ       : เวื         เตรคนที่       : ร         เดรคนที่       : ร         เอายุ       : เวื         เดรคนที่       : ร         เอาบุที่บัตรประจำตัวบุ         เอามสัมพันธ์เป็น         เจชีพ       : เวื         เอสถานที่ทำงาน: ร                                                                                                    | ลือกคำนำหน้าชื่อและระบุ<br>ลือกเพศของผู้ที่เกี่ยวข้องก้<br>ะบุหรือเลือกโดยการ Clic<br>สดงอายุโดยคำนวณจากก<br>ะบุจำนวนบุตร (กรณีเลือก<br>ระชาชน : ระบุเลขที่<br>: เลือกความสัมพันธ์<br>ลือกอาชีพของผู้ที่เกี่ยวข้อง<br>ะบุสถานที่ทำงานของผู้ที่เ                                                                                             | เชื่อ-นามสกุลของผู้ที่เกี่<br>กับพนักงาน<br>k 🗐 วันเดือนปีเกิดข<br>กรระบุวันเดือนปีเกิด<br>กความสัมพันธ์เป็น "บุ<br>ร์ที่เกี่ยวข้องกับพนักงาา<br>งกับพนักงานหรือเพิ่มโ<br>กี่ยวข้องกับพนักงาน                                                  | ยวข้องกับพ<br>องผู้ที่เกี่ยวร่<br>ตร")<br>ชนของผู้ที่เกิ<br>นหรือเพิ่มโด<br>ดยการ Clic       | เน้กงาน<br>ข้องกับพนัก<br>เยการ Click<br>ck                     | งาน<br>งนักงาน<br>< |
| Task Result           อ         : เวื           อ         : เวื           พศ         : เวื           กันเดือนปีเกิด         : ร           กยุ         : เ           เตรคนที่         : ร           เตรคนที่         : ร           เดาบที่บัตรประจำตัวประจำตัวประจำต่าประจำต่าปร | ลือกคำนำหน้าชื่อและระบุ<br>ลือกเพศของผู้ที่เกี่ยวข้องก้<br>ะบุหรือเลือกโดยการ Clic<br>สดงอายุโดยคำนวณจากก<br>ะบุจำนวนบุตร (กรณีเลือก<br>ระชาชน : ระบุเลขที่<br>: เลือกความสัมพันธ์<br>ลือกอาชีพของผู้ที่เกี่ยวข้อง<br>ะบุสถานที่ทำงานของผู้ที่เกี่<br>ะบุตำแหน่งงานของผู้ที่เกี่                                                            | เชื่อ-นามสกุลของผู้ที่เกี่<br>กับพนักงาน<br>k 🗐 วันเดือนปีเกิดข<br>กรระบุวันเดือนปีเกิด<br>กความสัมพันธ์เป็น "บุ<br>ร์ที่เกี่ยวข้องกับพนักงาห<br>งกับพนักงานหรือเพิ่มโ<br>กี่ยวข้องกับพนักงาน<br>ยวข้องกับพนักงาน                              | ยวข้องกับพ<br>องผู้ที่เกี่ยวร่<br>ตร")<br>ชนของผู้ที่เกิ<br>นหรือเพิ่มโด<br>ดยการ Clic       | เน้กงาน<br>ข้องกับพนัก<br>เยการ Click<br>ck                     | งาน<br>งนักงาน<br>< |
| Task Result           อ         : เว็           อ         : เว็           พศ         : เว็           ทันเดือนปีเกิด         : ร           กยุ         : เ           เตรคนที่         : ร           เตรคนที่         : ร           เดาอุ่ามูสัมพันธ์เป็น         : เ           เอสถานที่ทำงาน:         ร           เ่าแหน่งงาน         : ร           กรศัพท์         : ร                                                                                                    | ลือกคำนำหน้าชื่อและระบุ<br>ลือกเพศของผู้ที่เกี่ยวข้องก้<br>ะบุหรือเลือกโดยการ Clic<br>สดงอายุโดยคำนวณจากก<br>ะบุจำนวนบุตร (กรณีเลือก<br>ระชาชน : ระบุเลขที่<br>: เลือกความสัมพันธ์<br>ลือกอาชีพของผู้ที่เกี่ยวข้อง<br>ะบุสถานที่ทำงานของผู้ที่เกี่<br>ะบุตำแหน่งงานของผู้ที่เกี่ย<br>ะบุหมายเลขโทรศัพท์ของ                                  | เชื่อ-นามสกุลของผู้ที่เกี่<br>กับพนักงาน<br>k 🗐 วันเดือนปีเกิดข<br>กรระบุวันเดือนปีเกิด<br>กความสัมพันธ์เป็น "บุ<br>กู่บัตรประจำตัวประชาจ<br>ร์ที่เกี่ยวข้องกับพนักงาน<br>กี่ยวข้องกับพนักงาน<br>ยวข้องกับพนักงาน<br>ผู้ที่เกี่ยวข้องกับพนักงา | ยวข้องกับพ<br>องผู้ที่เกี่ยวร่<br>ตร")<br>ชนของผู้ที่เกี<br>นหรือเพิ่มโด<br>ดยการ Clic       | เน้กงาน<br>ข้องกับพนัก<br>เยการ Click<br>ck •••                 | งาน<br>เนักงาน<br>< |
| Task Result         อ       : เว็         อ       : เว็         พศ       : เว็         ทันเดือนปีเกิด       : ร         กยุ       : เว็         เตรคนที่       : ร         เตรคนที่       : ร         เดรคนที่       : ร         เอสถานที่ทำงาน:       ร         เว้าแหน่งงาน       : ร         เกรศัพท์       : ร         เมล์       : ร                                                                                                    | ลือกคำนำหน้าชื่อและระบุ<br>ลือกเพศของผู้ที่เกี่ยวข้องก้<br>ะบุหรือเลือกโดยการ Clic<br>สดงอายุโดยคำนวณจากก<br>ะบุจำนวนบุตร (กรณีเลือก<br>ระชาชน : ระบุเลขที่<br>: เลือกความสัมพันธ์<br>ลือกอาชีพของผู้ที่เกี่ยวข้อง<br>ะบุสถานที่ทำงานของผู้ที่เกี่<br>ะบุตำแหน่งงานของผู้ที่เกี่<br>ะบุหมายเลขโทรศัพท์ของ<br>ะบุอีเมล์ของผู้ที่เกี่ยวข้องก์ | เชื่อ-นามสกุลของผู้ที่เกี่<br>iับพนักงาน<br>:k 🗐 วันเดือนปีเกิดข<br>กรระบุวันเดือนปีเกิด<br>กความสัมพันธ์เป็น "บุ<br>i่บัตรประจำตัวประชาจ<br>ร์ที่เกี่ยวข้องกับพนักงาน<br>ยวข้องกับพนักงาน<br>ผู้ที่เกี่ยวข้องกับพนักงา<br>กับพนักงาน          | ยวข้องกับพ<br>องผู้ที่เกี่ยวร่<br>ตร")<br>ชนของผู้ที่เกี<br>นหรือเพิ่มโด<br>ดยการ Clic<br>เน | เน้กงาน<br>ข้องกับพนัก<br>ข้อวข้องกับพ<br>เยการ Click<br>ck ••• | งาน<br>เนักงาน<br>< |

![](_page_28_Picture_4.jpeg)

♀ 2571/1 ซอฟท์แวร์รีสอร์ท ถนนรามคำแหง แขวงหัวหมาก เขตบางกะปี กรุงเทพฯ 10240

♀ 287 หมู่ 5 ต.สันทรายน้อย อ.สันทราย จ.เชียงใหม่ 50210

02-402-6560, 081-359-7687

 $\succ$ 

support@prosofthcm.com

| Tab ที่อยู่ |                               |                        |             |         |                            |                                                      |                                                                   |   |
|-------------|-------------------------------|------------------------|-------------|---------|----------------------------|------------------------------------------------------|-------------------------------------------------------------------|---|
|             | 😚 สมาชิกในครอบครัว/ผุ้ติดต่อเ | กรณีฉุกเฉิน : ก่อเส    | าิด         |         |                            |                                                      | - = >                                                             | c |
|             | 🎦 New 🛛 🛃 Save 🛃 Save a       | and New 📘 Save         | e and Close | 🐌 Print | 0 Close                    |                                                      | (¢ 🗘                                                              |   |
|             | สมาชิกในครอบครัว/ผู้ติดต่     | อกรณีฉุกเฉิน           |             |         |                            |                                                      |                                                                   |   |
|             | j Details                     | General ที่อยู่        | Administrat | or Note | Attachment                 |                                                      |                                                                   |   |
|             | Information                   | ชื่อที่อยู่            |             |         |                            |                                                      |                                                                   |   |
|             |                               | เลขที่                 | 287         | หมู่ที่ | 5                          | อาคาร                                                |                                                                   |   |
|             |                               | เลขที่ห้อง             |             | ชั้นที่ |                            | หมู่บ้าน                                             |                                                                   |   |
|             |                               | ตรอก/ช่อย              | บ้านโจ้ 14  |         |                            | ถนน                                                  | · · · · · · · · · · · · · · · · · · ·                             |   |
|             |                               | ตำบล/แขวง              | ต่าบล สันทร | ายน้อย  | +                          | อำเภอ/เขต                                            | อำเภอ สันทราย 🔻                                                   |   |
|             |                               | จังหวัด                | เชียงใหม่   |         | +                          | รหัสไปรษณีย์                                         |                                                                   |   |
|             |                               | ประเทศ<br>สีวยัติอย่าว | ไทย         |         | *                          | โพรสัพพ์มืออือ                                       |                                                                   |   |
|             |                               | บอลูดดดอ<br>โทรสัพท์ 1 |             |         |                            | 11200000000                                          |                                                                   |   |
|             |                               | โทรศัพท์ 2             |             |         |                            |                                                      |                                                                   |   |
|             |                               | โทรศัพท์ 3             |             |         |                            |                                                      |                                                                   |   |
|             |                               | โทรสาร                 |             |         |                            |                                                      |                                                                   |   |
|             |                               | เว็บไซต์               |             |         |                            |                                                      |                                                                   |   |
|             |                               | <u>ดแผนที่จาก Goog</u> | le          |         |                            |                                                      |                                                                   |   |
|             |                               | ລະຕົ້ງທ                | 13.82031    |         |                            | ລວงจิจูด                                             | 100.66471                                                         |   |
|             |                               |                        |             |         | เพื่อความสะ<br>กรุณาเลือกร | ดวก และรวดเร็วในการค้นห<br>ข้อมูลประเทศ จังหวัด และอ | าข้อมูลเพื่อบันทึกในส่วนของที่อยู่ปัจจุบัน<br>ว่าเภอก่อน ตามสำดับ |   |
|             | Task Result                   |                        |             |         |                            |                                                      |                                                                   |   |

ระบุที่อยู่, เบอร์ติดต่อ, อีเมล์, โทรสาร และเว็บไซต์ของพนักงาน

ดูแผนที่จาก Google : คลิกเลือก "<u>ดูแผนที่จาก Google</u>" เพื่อกำหนดที่อยู่จากแผนที่ใน Google ละติจูด : ระบุหรือแสดงละติจูดของที่อยู่ในแผนที่จาก Google ลองติจูด : ระบุแสดงลองติจูดของที่อยู่ในแผนที่จาก Google

![](_page_29_Picture_4.jpeg)

![](_page_29_Picture_5.jpeg)

♀ 2571/1 ซอฟท์แวร์รีสอร์ท ถนนรามคำแหง แขวงหัวหมาก เขตบางกะปี กรุงเทพฯ 10240

![](_page_29_Figure_7.jpeg)

**Q** 

support@prosofthcm.com www.prosofthcm.com

287 หมู่ 5 ต.สันทรายน้อย อ.สันทราย จ.เชียงใหม่ 50210

| 0 | 1 | ٦ |
|---|---|---|
| / |   | Y |
| - | 1 |   |

| ค้นหา    | : | ระบุสถานที่ที่ต้องการค้นหา แล้วกดปุ่ม 📑 👘                              |
|----------|---|------------------------------------------------------------------------|
| ละติจูด  | : | แสดงละติจูดของที่อยู่ที่ค้นหาในแผนที่จาก Google                        |
| ลองติจูด | : | แสดงลองติจูดของที่อยู่ที่ค้นหาในแผนที่จาก Google                       |
| ОК       | : | กดปุ่ม 💷 🚾 เพื่อนำละติจูด – ลองติจูดที่ได้ไปแสดงที่หน้าที่อยู่ปัจจุบัน |
| Cancel   | : | กดปุ่ม <sup>Cancel</sup> เมื่อต้องการยกเลิก/ออกจากหน้าจอ               |
|          |   |                                                                        |

## บันทึกข้อมูลพนักงาน : Edit : Detail : Other Menu การศึกษา

ผู้ใช้สามารถเข้าถึงหน้าจอได้โดยเลือก "Personnel" > "บันทึกข้อมูลพนักงาน" > "New/Edit">"Other Menu" > "การศึกษา" จากนั้นจะปรากฏหน้าจอการศึกษา ดังรูป

#### Tab General

| 😚 การศึกษา : ปริญญาตรี |                                             | - = >                  |
|------------------------|---------------------------------------------|------------------------|
| 🎦 New 🔡 Save 🛃         | Save and New 🛛 🙀 Save and Close 🧔 Print     | 0 Close 🛛 🖗 🛱          |
| การศึกษา               | <u>^</u>                                    |                        |
|                        | General Administrator Note Atta             | hment                  |
| 1 Information          | ระดับการศึกษา ปริญญาตรี                     | • …                    |
|                        | สถาบันการศึกษา มหาวิทยาลั                   | งรามคำแหง ▼ …          |
|                        | จังหวัด กรุงเทพมห                           | 11095 · ···            |
|                        | วุฒพ เตรบ ทรพย เครบ<br>สาขาวิชา บริหารธรภิ: | 4Hel • • • • •         |
|                        | ปีที่จบ 2545                                |                        |
|                        | เกรดเฉลี่ย 3.59                             |                        |
|                        | กิจกรรมที่ทำระหว่างเรียน                    |                        |
|                        |                                             |                        |
|                        |                                             |                        |
|                        | หมาย เหตุ                                   |                        |
|                        |                                             |                        |
|                        |                                             | _                      |
|                        |                                             |                        |
|                        |                                             |                        |
|                        |                                             |                        |
| Task Result            |                                             |                        |
|                        |                                             |                        |
| ดับการศึกษา            | : เลือกระดับการศึกษาหรือ                    | มพิ่มโดยการ Click 🚥    |
| าบันการศึกษา           | : เลือกสถาบันการศึกษาห่                     | รือเพิ่มโดยการ Click 🚥 |
|                        |                                             |                        |
| N. 161                 | : เสยกจงหวดพอบการคก                         | ۹.<br>۱                |
| ที่ได้รับ              | : เลือกวุฒิที่ได้รับหรือเพิ่ม               | ัดยการ Click 🛄         |
| ขาวิชา                 | : เลือกสาขาวิชาหรือเพิ่มโด                  | ายการ Click 🚥          |
| ็จบ                    | : ระบุปีที่จบการศึกษา                       |                        |
|                        | ч                                           |                        |
| เดเฉลี่ย               | · ระบเกรดเอลี่ย                             |                        |

![](_page_30_Picture_7.jpeg)

♀ 2571/1 ซอฟท์แวร์รีสอร์ท ถนนรามคำแหง แขวงหัวหมาก เขตบางกะปี กรุงเทพฯ 10240

02-402-6560, 081-359-7687

**Q** 

support@prosofthcm.com

กิจกรรมที่ทำระหว่างเรียน: ระบุกิจกรรมที่ทำระหว่างเรียน หมายเหตุ : ระบุหมายเหตุ (ถ้ามี)

## บันทึกข้อมูลพนักงาน : Edit : Detail : Other Menu : ประสบการณ์การทำงาน

ผู้ใช้สามารถเข้าถึงหน้าจอได้โดยเลือก "Personnel" > "บันทึกข้อมูลพนักงาน" > "New/Edit">"Other Menu" > "ประสบการณ์การทำงาน" จากนั้นจะปรากฏหน้าจอประสบการณ์การทำงานดังรูป

#### Tab General

| 😚 ประสบการณ์การทำงาน : พน้ | <sub>์</sub> กงานแนะนำสินค้า | - =                               | x  |
|----------------------------|------------------------------|-----------------------------------|----|
| 🎦 New 🛛 🔡 Save 🛃 Save a    | and New 📘 Save and Close     | Drint O Close                     | \$ |
| ประสบการณ์การทำงาน         |                              |                                   |    |
| j Details                  | General Administrator Not    | te Attachment                     |    |
|                            | ชื่อสถาบัน/บริษัท/องค์กร     | บ.โปรชอฟต์ คอมเทค จำกัด 🗾 🔻 …     |    |
|                            | ประเภทธุระกิจ                | จำหน่ายชอฟต์แวร์ 🗸 …              |    |
|                            | ตำแหน่ง                      | พนักงานแนะนำสินค้า 👻 …            |    |
|                            | ลักษณะงานที่ทำ               | แนะนำสินดำ โปรแกรมให้ลูกดำที่สนใจ |    |
|                            | ปีที่เริ่มทำงาน              | 2556                              |    |
|                            | ปีที่สิ้นสุดการทำงาน         | 2560                              |    |
|                            | อัตราเงินเดือนล่าสุด         | 15,000.00                         |    |
|                            | สาเหตุที่ออก                 | ได้งานใหม่                        |    |
|                            | รายละเอียด                   |                                   |    |
|                            |                              |                                   |    |
|                            |                              |                                   |    |
| Task Result                |                              |                                   |    |

ชื่อสถาบัน/บริษัท/องค์กร : เลือกชื่อสถาบัน/บริษัท/องค์กรหรือเพิ่มโดยการ Click 🚥

- ประเภทธุรกิจ
- : เลือกประเภทธุรกิจหรือเพิ่มโดยการ Click 🚥
- ตำแหน่ง
- : ระบุตำแหน่งหรือเพิ่มโดยการ Click …
- ลักษณะงานที่ทำ
- : ระบุลักษณะงานที่ทำ
- . ปีที่เริ่มงาน : ระบุปีที่เริ่มทำงาน
- ปีที่สิ้นสุดการทำงาน
- อัตราเงินเดือนล่าสุด
- สาเหตุที่ออก

รายละเอียด

- : ระบุสาเหตุที่ออก
  - : ระบุรายละเอียดเพิ่มเติม (ถ้ามี)

: ระบุปีที่สิ้นสุดการทำงาน

: ระบุอัตราเงินเดือนล่าสุด

![](_page_31_Picture_19.jpeg)

♀ 2571/1 ซอฟท์แวร์รีสอร์ท ถนนรามคำแหง แขวงหัวหมาก เขตบางกะปี กรุงเทพฯ 10240

![](_page_31_Picture_21.jpeg)

Q

02-402-6560, 081-359-7687

support@prosofthcm.com

www.prosofthcm.com

#### บันทึกข้อมูลพนักงาน : Edit : Detail : Other Menu :

#### ข้อมูลการลายกมา

แสดงเมื่อมีการบันทึกเพิ่มสถิติการลายกมาตามประเภทการลาแบบกลุ่ม ที่ More Action หน้า List

ผู้ใช้สามารถเข้าถึงหน้าจอได้โดยเลือก "Personnel" > "บันทึกข้อมูลพนักงาน" > "New/Edit"> "Other Menu" > "ข้อมูล การลายกมา" จากนั้นจะปรากฏหน้าจอข้อมูลการลายกมา ดังรูป

| 😚 บันทึกข้อมูลพนักงาน : 60-                                                                                                    | -013 นางสาว กานดา ก  | าใช                                          |                          |                              |                    |                                         | - = x                      |
|----------------------------------------------------------------------------------------------------|----------------------|----------------------------------------------|--------------------------|------------------------------|--------------------|-----------------------------------------|----------------------------|
| 🎦 New 🔡 Save 🛃 Save                                                                                                    | e and New 📘 Save a   | nd Close 🧔 Print 🔌                           | More Action 👻 🧕          | Close                        |                    |                                         | (÷ 🗘                       |
| ข้อมูลการลายกมา                                                                                                    |                      |                                              |                          |                              |                    |                                         |                            |
| <ul> <li>Details </li> <li>Information</li> <li>ที่อยู่อาศัย</li> <li>สมาชิกในครอบครัว/</li> <li>การศึกษา</li> <li>ประสบการณ์การทำงาน</li> <li><u>ข้อมูลการลายกมา</u></li> </ul> | <ul> <li>№</li></ul> | 💥 Delete<br>ชื่อพนักงาน<br>นางสาว กานดา กาไช | รพัสประเภทการลา<br>L-003 | ชื่อประเภทการลา<br>ลาพักร้อน | ิ่⊀ำนวนลายกมา<br>2 | Choose Colu<br>จำนวนขัวโมงยกมา<br>00:00 | umn 🚷 Export<br>ນີ<br>2561 |

#### บันทึกข้อมูลพนักงาน : More Action

ใช้สำหรับจัดการข้อมูลการลายกมาของพนักงาน กรณีเริ่มใช้งานโปรแกรมระหว่างปี, การโอนข้อมูลพนักงานเข้า BioScan (โปรแกรมสแกนลายนิ้วมือของบริษัท โปรซอฟท์ คอมเทค จำกัด), การเปลี่ยนรูปแบบงวดการจ่ายให้พนักงานกรณีขึ้น ปีปฏิทินใหม่, การ Import รูปพนักงานและการ Import ข้อมูลพนักงาน

ผู้ใช้สามารถเข้าถึงหน้าจอได้โดยเลือก "Personnel" > "บันทึกข้อมูลพนักงาน" > "หน้า List"> "More Action" จากนั้นจะ ปรากฏหน้าจอ More Action ดังรูป

| บ้ | ันทึกข้อมูลพนักงา | ս          |   |                                                                          |
|----|-------------------|------------|---|--------------------------------------------------------------------------|
| 2  | New 📝 Edit 💥      | Delete     | 5 | More Action -                                                            |
| Lo | ook for ทั้งหมด   |            |   | เพิ่มสถิติการลายกมาตามประเภทการลาแบบกลุ่ม<br>โอนข้อมลพนักงานเข้า BioScan |
|    | รทัสพนักงาน       | ซีเ        |   | เปลี่ยนรปแบบงวดการจ่าย                                                   |
|    | 4500001           | นาย ทดสะ   |   | Import รปอวพพบัญงาน                                                      |
|    | 60-001            | นาย สมศัก  |   | Import any water and                                                     |
|    | 60-002            | าเวย สบรัก |   | import ขอมูลพนกงาน                                                       |

![](_page_32_Picture_10.jpeg)

♀ 2571/1 ซอฟท์แวร์รีสอร์ท ถนนรามคำแหง แขวงหัวหมาก เขตบางกะปี กรุงเทพฯ 10240

02-402-6560, 081-359-7687

Q

support@prosofthcm.com

www.prosofthcm.com

#### บันทึกข้อมูลพนักงาน : More Action

#### เพิ่มสถิติการลายกมาตามประเภทการลาแบบกลุ่ม

ผู้ใช้สามารถเข้าถึงหน้าจอได้โดยเลือก "Personnel" > "บันทึกข้อมูลพนักงาน" > "หน้า List"> "More Action" > "เพิ่ม สถิติการลายกมาตามประเภทการลาแบบกลุ่ม" จากนั้นจะปรากฏหน้าจอเพิ่มสถิติการลายกมาตามประเภทการลาแบบกลุ่ม ดังรูป

|                                    | เพิ่มสถัติการลายกมาต<br>สำหรับการ | ามประเภทการลาแบบกลุ่<br>เพิ่มสถิติการลายกมาตาม | ุ่ม<br>ประเภทการล | าแบบ  | เป็นกลุ่ | มตามช่วงข้อมูลที่เลือก |     |             |                    |      |
|------------------------------------|-----------------------------------|------------------------------------------------|-------------------|-------|----------|------------------------|-----|-------------|--------------------|------|
|                                    |                                   |                                                |                   |       |          |                        |     |             |                    |      |
| เงือนไ                             | ไขกำหนดกลุ่มพนักงาน               |                                                |                   |       |          |                        |     |             |                    |      |
|                                    | หน่วยงาน                          |                                                |                   | ถึง   |          |                        |     |             |                    |      |
|                                    | กลุ่มพนักงาน                      |                                                |                   | ถึง   |          |                        | ]   |             |                    |      |
|                                    | ประเภทพนักงาน                     |                                                | •                 |       |          |                        |     |             |                    |      |
|                                    | ตำแหน่งงาน                        |                                                |                   | ถึง   |          |                        |     |             |                    |      |
| ระดับพนักงาน<br>รหัสพนักงาน 61-001 |                                   | ถึง                                            |                   |       | ·        |                        |     |             |                    |      |
|                                    |                                   | 61-001                                         | 61-001            |       | 61-002   |                        | •   |             |                    |      |
|                                    | รหัสประเภทการลา                   | L-001                                          |                   | ถึง   | L-001    |                        | •   | แสดงข้อมูล  | จพนักงาน           |      |
|                                    |                                   |                                                |                   |       |          |                        |     |             |                    |      |
| เพิ่มจา                            | านวนวันลายกมาให้พนัก              | งาน                                            |                   |       |          |                        |     |             |                    |      |
|                                    | รทัสพนักงาน                       | ชื่อพนักงาน                                    | รหัสปร            | ะเภทศ | าารลา    | ชื่อประเภทการลา        | สาน | วนวันลายกมา | สานวนชั่วโมงลายกมา | บี   |
| 1                                  | 61-001                            | นาย ปรีชา นาดี                                 | L-001             |       |          | ลากิจ                  |     | 2           | 0:00               | 2561 |
| I 2                                | 61-002                            | นาย มกรา ชาญชัย                                | L-001             |       |          | ลากิจ                  |     | 3           | 0:00               | 2561 |
| 3                                  |                                   |                                                |                   |       |          |                        |     | 0           |                    |      |
|                                    |                                   |                                                |                   |       |          |                        |     | 0           |                    |      |
| 4                                  |                                   |                                                |                   |       |          |                        |     |             |                    |      |
| 4<br>5                             |                                   |                                                |                   |       |          |                        |     | 0           |                    |      |
| 4<br>5<br>6                        |                                   |                                                |                   |       |          |                        |     | 0           |                    |      |

## เงื่อนไขกำหนดกลุ่มพนักงาน

หน่วยงาน : เลือกกรองข้อมูลโดยการกรองตามหน่วยงานหรือ
 กลุ่มพนักงาน : เลือกกรองข้อมูลโดยการกรองตามกลุ่มพนักงานหรือ
 ประเภทพนักงาน: เลือกกรองข้อมูลโดยการกรองตามประเภทพนักงานหรือ
 ตำแหน่งงาน : เลือกกรองข้อมูลโดยการกรองตามตำแหน่งงานหรือ
 ระดับพนักงาน : เลือกกรองข้อมูลโดยการกรองตามระดับพนักงานหรือ
 ระดับพนักงาน : เลือกกรองข้อมูลโดยการกรองตามระดับพนักงานหรือ
 รหัสพนักงาน : เลือกกรองข้อมูลโดยการกรองตามระดับพนักงาน
 รหัสพนักงาน : เลือกกรองข้อมูลโดยการกรองตามระดับพนักงาน
 รหัสประเภทการลา : เลือกประเภทการลาที่ต้องการกำหนดวันลายกมาให้พนักงาน
 แสดงข้อมูลพนักงาน : เมื่อเลือกเงื่อนไขพนักงานเสร็จแล้วกดปุ่ม

## เพิ่มจำนวนวันลายกมาให้พนักงาน

- รหัสพนักงาน : แสดงรหัสพนักงานตามการเลือกเงื่อนไข
- ชื่อพนักงาน : แสดงชื่อพนักงานตามการเลือกเงื่อนไข

![](_page_33_Picture_10.jpeg)

![](_page_33_Picture_11.jpeg)

♀ 2571/1 ซอฟท์แวร์รีสอร์ท ถนนรามคำแหง แขวงหัวหมาก เขตบางกะปี กรุงเทพฯ 10240

02-402-6560, 081-359-7687

Q

support@prosofthcm.com www.prosofthcm.com

287 หมู่ 5 ต.สันทรายน้อย อ.สันทราย จ.เชียงใหม่ 50210

| รหัสประเภทกาลา     | : | แสดงรหัสประเภทการลาตามการเลือกเงื่อนไข |
|--------------------|---|----------------------------------------|
| ชื่อประเภทการลา    | : | แสดงชื่อประเภทการลาตามการเลือกเงื่อนไข |
| จำนวนวันลายกมา     | : | ระบุจำนวนวันลายกมาของพนักงาน           |
| จำนวนชั่วโมงลายกมา | : | ระบุจำนวนชั่วโมงลายกมาของพนักงาน       |
| จี                 | : | แสดงปีปัจจุบัน ไม่สามารถแก้ไขได้       |

บันทึกข้อมูลพนักงาน : More Action โอนข้อมูลพนักงานเข้า BioScan

ผู้ใช้สามารถเข้าถึงหน้าจอได้โดยเลือก "Personnel" > "บันทึกข้อมูลพนักงาน" > "หน้า List"> "More Action" > "โอน ข้อมูลพนักงานเข้า BioScan" จากนั้นจะปรากฏหน้าจอโอนข้อมูลพนักงานเข้า BioScan ดังรูป

| โอนข้อ<br>Genera | อมูลพนักงานเข้า Bio                   | oScan                                      |           |                 |        |                        |                                |
|------------------|---------------------------------------|--------------------------------------------|-----------|-----------------|--------|------------------------|--------------------------------|
| หน่วยง           | มาน                                   |                                            | ··· ถึง   |                 |        |                        |                                |
| กลุ่มพ           | นักงาน                                |                                            | 50        |                 |        |                        |                                |
| ประเภ            | าทพนักงาน                             |                                            |           |                 |        |                        |                                |
| ตำแห             | น่งงาน                                |                                            |           |                 |        |                        |                                |
|                  |                                       |                                            | ถง        |                 |        |                        |                                |
| 520110           | wunio nu                              |                                            | ถึง       |                 |        |                        |                                |
| รหสพ             | นกงาน                                 |                                            | ถึง       |                 |        |                        |                                |
| รหัสบั           | (ตรพนักงาน                            |                                            | ถึง       |                 |        | แสดงข้อมู              | ลพนักงาน                       |
|                  | รหัสพนักงาน                           | รหัสบัตรพนักงาน 📍                          |           | ชื่อพนักงาน     |        | หน่วยงาน               | ตำแหน่ง                        |
| >1               | 4500001                               |                                            | นาย ทดส   | tอบ เพิ่มข้อมูล | ฝ่ายบั | <b>มัญชีและการเงิน</b> | ผู้จัดการฝ่ายบัญชีและการเงิน 📥 |
| 2                | 60-001                                | H60-001                                    | นาย สมศ์  | ักดี้ เจริญยิ่ง | บริหา  | 5                      | กรรมการบริหาร                  |
| 3                | 60-002                                | H60-002                                    | นาย สมรั  | กษ์ เจริญยิ่ง   | บริหา  | 5                      | กรรมการผู้จัดการ               |
| 4                | 60-003                                | H60-003                                    | นางสมศ    | รี เจริญยิ่ง    | ฝ่ายบุ | เคคล                   | ผู้จัดการฝ่ายบุคคล 📃           |
| 5                | 60-004                                | H60-004                                    | นาย สมส   | มร โชคดี        | ฝ่ายบั | <b>มัญชีและการเงิน</b> | ผู้จัดการฝ่ายบัญชีและการเงิน   |
| 6                | 60-005                                | H60-005                                    | นาย สมห   | มาย การดี       | ฝ่ายก  | ารผลิต                 | ผู้จัดการฝ่ายผลิต              |
| 7                | 60-006                                | H60-006                                    | นางสาว ส  | สมฤดี รักษา     | แตนก   | กสรรหาทรัพยากรบุคคล    | เจ้าหน้าที่สวัสดิการและเงิน    |
| 8                | 60-007                                | H60-007                                    | นางสมใ    | า ใฝ่ดี         | แตนก   | กบัญชี                 | เจ้าหน้าที่แผนกบัญชี           |
| 9                | 60-008                                | H60-008                                    | นาย สมจึ  | ัต รักดี        | แตนก   | กผลิตชิ้นส่วนเกียร์    | ทัวหน้าผลิตชิ้นส่วนเกียร์      |
| 10               | 60-009                                | H60-009                                    | นาย สมโ   | ชคมั่งมี        | แตนก   | กผลิตชิ้นส่วนเกียร์    | เจ้าหน้าที่ผลิตชิ้นส่วนเกียร์  |
| 11               | 60-010                                | H60-010                                    | นาย สมช   | าย มาไว         | แตนก   | กประกอบชิ้นส่วนเกียร์  | ทัวหน้าประกอบเกียร์            |
| 12               | 60-012                                |                                            | นาง กรก   | อ หวานดี        | แตนก   | กการเงิน               | เจ้าหน้าที่ฝ่ายการเงิน         |
| หง งง<br>หมายเา  | Record 1 of 22<br>Mg ก่อนที่จะทำการ T | 2 🕨 🕨 🛏 🚽 🚺<br>ransfer ให้ User ทำการ Conn | ect Datab | ase ก่อน        |        |                        |                                |
|                  |                                       |                                            |           |                 |        | Connect Database       | Transfer Cancel                |

### เงื่อนไขกำหนดกลุ่มพนักงาน

- หน่วยงาน : เลือกกรองข้อมูลโดยการกรองตามหน่วยงาน
   กลุ่มพนักงาน : เลือกกรองข้อมูลโดยการกรองตามกลุ่มพนักงาน
   ประเภทพนักงาน: เลือกกรองข้อมูลโดยการกรองตามประเภทพนักงาน
   ตำแหน่งงาน : เลือกกรองข้อมูลโดยการกรองตามตำแหน่งงาน
   ระดับพนักงาน : เลือกกรองข้อมูลโดยการกรองตามระดับพนักงาน
   รหัสพนักงาน : เลือกกรองข้อมูลโดยการกรองตามระดับพนักงาน
- Prosoft

♀ 2571/1 ซอฟท์แวร์รีสอร์ท ถนนรามคำแหง แขวงหัวหมาก เขตบางกะปี กรุงเทพฯ 10240

![](_page_34_Picture_9.jpeg)

Q

33

♀ 287 หมู่ 5 ต.สันทรายน้อย อ.สันทราย จ.เชียงใหม่ 50210

support@prosofthcm.com

www.prosofthcm.com

- รหัสบัตรพนักงาน
- : เลือกกรองข้อมูลโดยการกรองตามรหัสบัตรพนักงาน
- แสดงข้อมูลพนักงาน
- : เมื่อเลือกเงื่อนไขพนักงานเสร็จแล้วกดปุ่ม 💶 เพื่อแสดงรายการพนักงานที่เลือก
- Connect Database
- : กด Connect Database สำหรับเชื่อมต่อ Database ของ BioScan

| หน่วย  | งาน                |                          |                                 | ถึง           | -       | •              |              |                               |
|--------|--------------------|--------------------------|---------------------------------|---------------|---------|----------------|--------------|-------------------------------|
| กลุ่มห | งนักงาน            |                          |                                 | ถึง           |         | •              |              |                               |
| ประเม  | กทพนักงาน          |                          | -                               |               |         |                |              |                               |
| ต่าแห  | าน่งงาน            |                          |                                 | ถึง           | -       | •              |              |                               |
| ระดับ  | พนักงาน            |                          |                                 | -             |         | _              |              |                               |
| รหัสท  | เน้กงาน            |                          | 🎯 ຕົດຕ່ວຽງງ                     | ແข້อมูล       |         | ×              |              |                               |
| รหัสบ  | มัตรพนักงาน        |                          | General                         |               |         |                |              |                               |
|        |                    |                          |                                 |               |         |                |              | มูลพนกงาน                     |
|        | รหัสพนักงาน        | รหัสบัตรท                | Server                          | PORNTIWA      | 2L2008  |                |              | ตำแหน่ง                       |
| >1     | 4500001            |                          | Login ID                        | sa            |         |                | 1            | ผู้จัดการฝ่ายบัญชีและการเงิน  |
| 2      | 60-001             | H60-001                  | Password                        | *             |         |                |              | กรรมการบริหาร                 |
| 3      | 60-002             | H60-002                  | DataBase                        | DR Ria        |         |                |              | กรรมการผู้จัดการ              |
| 4      | 60-003             | H60-003                  | Database                        | 00_00         |         | _              |              | ผู้จัดการฝ่ายบุคคล            |
| 5      | 60-004             | H60-004                  |                                 |               |         |                | 4            | ผู้จัดการฝ่ายบัญชีและการเงิน  |
| 6      | 60-005             | H60-005                  |                                 |               |         |                |              | ผู้จัดการฝ่ายผลิต             |
| 7      | 60-006             | H60-006                  |                                 |               |         |                | กรบุคคล      | เจ้าหน้าที่สวัสดิการและเงิน   |
| 8      | 60-007             | H60-007                  |                                 |               | Connect | Close          |              | เจ้าหน้าที่แผนกบัญชี          |
| 9      | 60-008             | H60-008                  |                                 |               |         |                | <b>เ</b> ยร์ | หัวหน้าผลิตชิ้นส่วนเกียร์     |
| 10     | 60-009             | H60-009                  | Task Result                     |               |         |                | ้อร์         | เจ้าหน้าที่ผลิตชิ้นส่วนเกียร์ |
| 11     | 60-010             | H60-010                  | นา                              | เย สมชาย มาไว | u       | ผนกประกอบชิ้นส | วนเกียร์     | หัวหน้าประกอบเกียร์           |
| 12     | 60-012             |                          | นา                              | ง กรกฏ หวานดี |         | ผนกการเงิน     |              | เจ้าหน้าที่ฝ่ายการเงิน        |
| 144 4  | Record 1 of 2      | 22 + ++ ++               | 4                               |               |         |                |              | · · · · · · ·                 |
| มายเ   | หตุ ก่อนที่จะทำการ | Transfer <b>ใ</b> พับser | vinens Connect                  | Database ก่อน |         |                |              |                               |
|        |                    | The second second        | contraction and the contraction |               |         |                |              |                               |

- Server : ระบุชื่อ Server Name ที่เชื่อม Database ของโปรแกรม BioScan
- Login ID : ระบุ Login ID สำหรับ Login เข้า SQL
- Password : ระบุ Password สำหรับ Login เข้า SQL
- Database 🥂 : เลือก Database โดยการ Click ⊡ จากนั้นเลือก Database โดยการคลิก 🖃

เมื่อระบุข้อมูลการเชื่อมต่อเสร็จแล้วให้กด Connect หาก Connect ไม่สำเร็จโปรแกรมจะแจ้งเตือนว่า "ติดต่อ ฐานข้อมูลไม่สำเร็จ" ให้ตรวจสอบการเชื่อมต่ออีกครั้งว่าระบุข้อมูลถูกต้องหรือไม่

![](_page_35_Picture_14.jpeg)

หากมีพนักงานคนใดที่ยังไม่มีรหัสบัตรพนักงาน ระบบจะแจ้งเตือนว่าต้องการโอนข้อมูลหรือไม่ หากยื่นยันให้กด OK หรือหากต้องการกลับไปผูกบัตรพนักงานให้กับพนักงานก่อนให้กด Cancel

![](_page_36_Picture_2.jpeg)

เมื่อกด Ok โปรแกรมจะดำเนินการประมวลผล โอนข้อมูลพนักงาเข้า BioScan

หากโอนข้อมูลเรียบร้อยแล้วระบบแจ้งเตือนให้ทราบว่าโอนสำเร็จ หรือไม่สำเร็จ กี่รายการ

| 😚 คำเดือน |                                                           | × |
|-----------|-----------------------------------------------------------|---|
|           | Exclamation<br>การโอนข่อมูลพนักงานเข้า BioScan เสร็จสั้น  |   |
|           | สำเร็จ 13 รายการ<br>ไม่สำเร็จ 9 รายการ                    |   |
|           | หมายเหตุ รายการที่ไม่สำเร็จกรุณาตรวจสอบหมายเลขบัตรพนักงาน |   |
| P         | ОК                                                        | - |

![](_page_36_Picture_7.jpeg)

♀ 2571/1 ซอฟท์แวร์รีสอร์ท ถนนรามคำแหง แขวงหัวหมาก เขตบางกะปี กรุงเทพฯ 10240

02-402-6560, 081-359-7687

support@prosofthcm.com

www.prosofthcm.com

![](_page_36_Figure_12.jpeg)

## บันทึกข้อมูลพนักงาน : More Action เปลี่ยนรูปแบบงวดการจ่าย

ผู้ใช้สามารถเข้าถึงหน้าจอได้โดยเลือก "Personnel" > "บันทึกข้อมูลพนักงาน" > "หน้า List"> "More Action" > "เปลี่ยน รูปแบบงวดการจ่าย" จากนั้นจะปรากฏหน้าจอเปลี่ยนรูปแบบงวดการจ่าย ดังรูป

| ชื่อรูปแบบงวดการจ่าย     | เดือนละ 1 ครั้ง 2560      |           |       |                                | _                     |  |
|--------------------------|---------------------------|-----------|-------|--------------------------------|-----------------------|--|
| หน่วยงาน                 |                           |           | ถึง   |                                |                       |  |
| กลุ่มพนักงาน             |                           |           | ถึง   |                                |                       |  |
| ประเภทพนักงาน            |                           | •         |       |                                |                       |  |
| ตำแหน่งงาน               |                           |           | ถึง   |                                | ]                     |  |
| ระดับพนักงาน             |                           |           | ถึง   |                                | ]                     |  |
| รหัสพนักงาน              |                           |           | ถึง   |                                | ]                     |  |
| เงื่อนไขข้อมูลรูปแบบงวดเ | าารจ่ายใหม่               |           |       |                                |                       |  |
| ชื่อรูปแบบงวดการจ่าย     | เดือนละ 1 ครั้ง 2561      |           |       |                                | แสดงข้อมูลพนักงาน     |  |
| *หมายเหตุ กรณีที่ต้องการ | เลือกพนักงานที่ลาออกและย่ | ไงมีการคำ | ามวณร | ายได้ไม่ประสาคงเหลือ กรุณาเลือ | กรูปแบบงวดการจ่ายก่อน |  |
|                          |                           |           |       |                                |                       |  |

## เงื่อนไขข้อมูลรูปแบบงวดการจ่ายเดิม

| ชื่อรูปแบบงวดก | ารจ่าย : เลือกชื่อรูปแบบงวดการจ่ายเดิมของพนักงาน              |
|----------------|---------------------------------------------------------------|
| หน่วยงาน       | : เลือกกรองข้อมูลโดยการกรองตามหน่วยงาน                        |
| กลุ่มพนักงาน   | : เลือกกรองข้อมูลโดยการกรองตามกลุ่มพนักงาน                    |
| ประเภทพนักงาเ  | <ol> <li>เลือกกรองข้อมูลโดยการกรองตามประเภทพนักงาน</li> </ol> |
| ตำแหน่งงาน     | : เลือกกรองข้อมูลโดยการกรองตามตำแหน่งงาน                      |
| ระดับพนักงาน   | : เลือกกรองข้อมูลโดยการกรองตามระดับพนักงาน                    |
| รหัสพนักงาน    | : เลือกกรองข้อมูลโดยการกรองตามรหัสพนักงาน                     |
| 9 I            | 1 9 1                                                         |

#### เงื่อนไขข้อมูลรูปแบบงวดการจ่ายใหม่

- ชื่อรูปแบบงวดการจ่าย : เลือกชื่อรูปแบบงวดการจ่ายใหม่ที่ต้องการเปลี่ยน
- แสดงข้อมูลพนักงาน
- : เมื่อเลือกเงื่อนไขพนักงานเสร็จแล้วกดปุ่ม **แสดงข้อมูลหนักงาน** เพื่อแสดงรายการพนักงานที่เลือกตามเงื่อนไข

![](_page_37_Picture_10.jpeg)

♀ 2571/1 ซอฟท์แวร์รีสอร์ท ถนนรามคำแหง แขวงหัวหมาก เขตบางกะปี กรุงเทพฯ 10240

♀ 287 หมู่ 5 ต.สันทรายน้อย อ.สันทราย จ.เชียงใหม่ 50210

02-402-6560, 081-359-7687

support@prosofthcm.com

| ใอรูปแบบงวดการจ่าย      | เดือนละ 1 ครั้ง 2561 |   |     |                   |
|-------------------------|----------------------|---|-----|-------------------|
| หน่วยงาน                |                      |   | ถึง | <br>]             |
| าลุ่มพนักงาน            |                      |   | ถึง | <br>]             |
| ประเภทพนักงาน           |                      | - |     |                   |
| สาแหน่งงาน              |                      |   | ถึง | <br>]             |
| ะดับพนักงาน             |                      |   | ถึง | <br>]             |
| รหัสพนักงาน             |                      |   | ถึง | <br>]             |
| งื่อนไขข้อมูลรูปแบบงวด/ | การจ่ายใหม่          |   |     | <br>              |
| ชื่อรูปแบบงวดการจ่าย    | คร่อมงวด             |   |     | แสดงข้อมูลพนักงาน |

หากตรวจสอบแล้วมีพนักงานบางคนที่ไม่ต้องการเปลี่ยนให้เลือกชื่อพนักงานแล้วกด 📃 เพื่อลบรายชื่อพนักงานออก จากหน้า Detail หากตรวจสอบเสร็จแล้วให้กด OK เพื่อให้โปรแกรมเปลี่ยนงวดการจ่ายให้พนักงาน

|      | รหัสหนักงาน                                                    | ชื่อหนักงาน                                                                                                    | ซือรูปแบบงวดการจ่าย(เดิม)                        | ชื่อรูปแบบงวดการจ่าย(ใหม่) |
|------|----------------------------------------------------------------|----------------------------------------------------------------------------------------------------|--------------------------------------------------|----------------------------|
| 1    | 4500001                                                        | นาย ทดสอบ เพิ่มข้อมูล                                                                                                    | เดือนละ 1 ครั้ง 2560                             | เดือนละ 1 ครั้ง 2561       |
|      | 60-001                                                         | นาย สมศักดิ์                                                                                                    | เดือนละ 1 ครั้ง 2560                             | เดือนละ 1 ครั้ง 2561       |
|      | 60-002                                                         | นาย สมจักษ์ เป็นไม่                                                                                                    | เดือนละ 1 ครั้ง 2560                             | เดือนละ 1 ครั้ง 2561       |
|      | 60-003                                                         | นาล สมสรี เวรีอเส็ล                                                                                                    | 18010+ 1 als 2560                                | 18 mun 1 0 4 2561          |
|      | 60-004                                                         |                                                                                                    |                                                  | 2561                       |
|      | 60-005                                                         | สานวนพนักงานที่ทำการเปลี่ย                                                                                                    | นรูปแบบงวดการจ่าย{20/21}                         | 2561                       |
|      | 60-006                                                         | and the second second se | 009/                                             | 2561                       |
|      | 60-007                                                         |                                                                                                    | 3070                                             | 2561                       |
|      | 60-008                                                         |                                                                                                    |                                                  | 2561                       |
| 0    | 60-009                                                         |                                                                                                    |                                                  | 2561                       |
| 1    | 60-010                                                         |                                                                                                    |                                                  | 2561                       |
| - 44 | 60-017<br>4 Record 1 of 21                                     | ила обор жизна<br>                                                                                                    | เลืองละ 1 ครั้ง 2560                             | เลือนละ 1 ครั้ง 2561       |
|      | ไม่สามารถเปลี่ยนงวด<br>กรุณาครวจสอบหน้าจ<br>หนักงานที่ลาออกและ | การจ่ายได้ เนื่องจากมีการประมวลผลร<br>อประมวลผลรายได้<br>อังมีการคำนวณรายได้ไม่ประจำคงเหลีย                                                                                                    | ายได้ ณ งวดปัจจุบัน/งวดที่มากกว่างวดปัจจุบั<br>อ | นไว้แต้ว                   |

![](_page_38_Picture_4.jpeg)

**Q** 2571/1 ซอฟท์แวร์รีสอร์ท ถนนรามคำแหง แขวงหัวหมาก เขตบางกะปี กรุงเทพฯ 10240

02-402-6560, 081-359-7687

 $\sim$ 

Q

support@prosofthcm.com

www.prosofthcm.com

## บันทึกข้อมูลพนักงาน : More Action Import รูปภาพ

ผู้ใช้สามารถเข้าถึงหน้าจอได้โดยเลือก "Personnel" > "บันทึกข้อมูลพนักงาน" > "หน้า List"> "More Action" > "Import รูปภาพ" จากนั้นจะปรากฏหน้าจอ Import รูปภาพ ดังรูป

| 😚 Import รูปภาพ                 |                                   |                                   |        |               |        |        | -   | = x |
|---------------------------------|-----------------------------------|-----------------------------------|--------|---------------|--------|--------|-----|-----|
| กำหนดเงื่อนไขที่ต้องการ Impo    | ort รูปภาพพนักงาน                 |                                   |        |               |        |        |     |     |
| เลือก Path รูปภาพพนักงานและช่วง | งข้อมูลพนักงานที่ต้องการ Impor    | t รูปภาพพนักงานให้กับพนักงานแบ    | บกลุ่ม |               |        |        |     |     |
|                                 |                                   |                                   |        |               |        |        |     |     |
| เงือนไขกำหนดกลุ่มพนักงาน        |                                   |                                   |        |               |        |        |     |     |
|                                 | หน่วยงาน                          |                                   | ถึง    |               |        |        |     |     |
|                                 | กลุ่มพนักงาน                      |                                   | ถึง    |               |        |        |     |     |
|                                 | ประเภทพนักงาน                     |                                   |        |               |        |        |     |     |
|                                 | สำแหน่งงาน                        |                                   | ถึง    |               |        |        |     |     |
|                                 | ระดับพนักงาน                      |                                   | ถึง    | 60.002        |        | 1      |     |     |
|                                 | รทสพนกงาน                         | 60-002                            | ถง     | 60-002        |        |        |     |     |
| เลือก Path รูปภาพ               |                                   |                                   |        |               |        |        |     |     |
|                                 | Path รูปภาพ                       | E:\EmpPic                         |        |               | Browse |        |     |     |
|                                 |                                   |                                   |        |               |        | ,      |     |     |
|                                 |                                   |                                   |        |               |        |        |     |     |
| <u>หมายเหต</u>                  | Path รูปภาพที่เลือก ควรตั้งชื่อรู | รูปภาพให้ตรงกับรหัสพนักงานที่จะต่ | องการ  | Import รูปภาพ |        |        |     |     |
|                                 |                                   |                                   |        |               |        |        |     |     |
|                                 |                                   |                                   |        |               |        |        |     |     |
|                                 |                                   |                                   |        |               |        |        |     |     |
|                                 |                                   |                                   |        |               |        | Neuto  | 6.  |     |
|                                 |                                   |                                   |        |               |        | Next > | Can | cel |

### เงื่อนไขกำหนดกลุ่มพนักงาน

- หน่วยงาน : เลือกกรองข้อมูลโดยการกรองตามหน่วยงาน
- กลุ่มพนักงาน : เลือกกรองข้อมูลโดยการกรองตามกลุ่มพนักงาน
- ประเภทพนักงาน: เลือกกรองข้อมูลโดยการกรองตามประเภทพนักงาน
- ตำแหน่งงาน : เลือกกรองข้อมูลโดยการกรองตามตำแหน่งงาน
- ระดับพนักงาน : เลือกกรองข้อมูลโดยการกรองตามระดับพนักงาน
- รหัสพนักงาน : เลือกกรองข้อมูลโดยการกรองตามรหัสพนักงาน

#### เลือก Path รูปภาพ

Path รูปภาพ : เลือก Path ที่เก็บรูปภาพโดยการกด Browse

\*\* หมายเหตุ : การกำหนดชื่อไฟล์ควรใช้ชื่อไฟล์ให้ตรงกับรหัสพนักงาน เพื่อความสะดวกและรวดเร็วในการเลือกไฟล์รูปภาพ ของพนักงาน

![](_page_39_Picture_14.jpeg)

♀ 2571/1 ซอฟท์แวร์รีสอร์ท ถนนรามคำแหง แขวงหัวหมาก เขตบางกะปี กรุงเทพฯ 10240

287 หมู่ 5 ต.สันทรายน้อย อ.สันทราย จ.เชียงใหม่ 50210

02-402-6560, 081-359-7687

![](_page_39_Picture_17.jpeg)

Q

เมื่อเลือกเงื่อนไขเสร็จแล้วให้กด Next เพื่อให้ระบบตรวจสอบรายการของพนักงาน

| 31    | mport รูปภาพ        |                                       |                                 |                  | _                          | = x |
|-------|---------------------|---------------------------------------|---------------------------------|------------------|----------------------------|-----|
| รายส  | จะเอียดข้อมูลพนักง  | านที่จะ Import รูปภาพ                 |                                 |                  |                            |     |
| แสด   | งรายการข้อมูลของพน่ | มักงานแต่ละคนที่จะนำไปสู่ขั้นตอนก:    | is Import รูปภาพพนักงานที่เลือก | л                |                            |     |
|       | สมัสพมัดงาม         | สีระหวัด เราะ                         |                                 | dau uni anno     | - Sa ardaaw                |     |
| >1    | 50-002              | ขอพนกงาน<br>มาย สบรักษ์ เฉริกเข้งขึ้น | หน่วยงาน                        | จานหน่งงาน       | E:\lob\EmpPic\60-002.ppg   |     |
| -1    | 00-002              | นาย พรรมนา เสรณิยงยน                  | 119113                          | 113391113/401113 | E. pob (Empric (00-002.phg |     |
|       |                     |                                       |                                 |                  |                            |     |
|       |                     |                                       |                                 |                  |                            |     |
|       |                     |                                       |                                 |                  |                            |     |
|       |                     |                                       |                                 |                  |                            |     |
|       |                     |                                       |                                 |                  |                            |     |
|       |                     |                                       |                                 |                  |                            |     |
|       |                     |                                       |                                 |                  |                            |     |
|       |                     |                                       |                                 |                  |                            |     |
|       |                     |                                       |                                 |                  |                            |     |
|       |                     |                                       |                                 |                  |                            |     |
|       |                     |                                       |                                 |                  |                            |     |
|       |                     |                                       |                                 |                  |                            |     |
|       |                     |                                       |                                 |                  |                            |     |
|       |                     |                                       |                                 |                  |                            |     |
|       |                     |                                       |                                 |                  |                            |     |
|       |                     |                                       |                                 |                  |                            |     |
| 144 4 | Record 1 of 1       | > >> >> — <                           |                                 |                  |                            | •   |
|       |                     |                                       |                                 |                  |                            |     |
|       |                     |                                       |                                 |                  | < Back Imp                 | ort |

| รหัสพนักงาน | : | แสดงรหัสพนักงานตามการเลือกเงื่อนไข                   |
|-------------|---|------------------------------------------------------|
| ชื่อพนักงาน | : | แสดงชื่อพนักงานตามการเลือกเงื่อนไข                   |
| หน่วยงาน    | : | แสดงหน่วยงานของพนักงานตามการเลือกเงื่อนไข            |
| ตำแหน่งงาน  | : | แสดงตำแหน่งงานของพนักงานตามการเลือกเงื่อนไข          |
| เลือกรูปภาพ | : | แสดง Path ที่เก็บไฟล์รูปภาพ สามารถเลือกรูปภาพใหม่ได้ |
| Back        | : | กด 🦰 🔤 เพื่อกลับไปเลือกเงื่อนไขอีกครั้ง              |
| Import      | : | กด 🌆 เพื่อให้โปรแกรม Import รูปภาพพนักงานเข้าสู่ระบบ |

![](_page_40_Picture_4.jpeg)

2571/1 ซอฟท์แวร์รีสอร์ท ถนนรามคำแหง แขวงหัวหมาก เขตบางกะปี กรุงเทพฯ 10240

02-402-6560, 081-359-7687

support@prosofthcm.com

www.prosofthcm.com

 $\succ$ 

Q

เมื่อกด Import แล้วโปรแกรมจะดำเนินการ Import รูปภาพเข้าสู่ข้อมูลพนักงาน

| รายสะเอียดข้อมูลพนักงานเพื่อ: Import รูปภาพ<br>แสดงรายการข้อมูลของหนักงานแต่อะคนที่จะปาไปผู้ขั้มตอนการ Import รูปภาพหนักงานที่เลือกมา<br>▶1 รับโสหนักงาน ชื่อหนักงาน หน่วยงาน หน่วยงาน คำแหน่งงาน เลือกรูปภาพ<br>▶1 รับ2002 นาย สมรักษ์ เจริญยังอิน บริหาร กรรมการผู้จัดการ E:\Job\EmpPic\60-002.png<br>โปรแกรมกำลัง Import รูปภาพหนักงาน(1/1)<br>50.%6 | 😚 In           | nport รูปภาพ                            |                                                             |                                                 |                  | - = x                        |
|----------------------------------------------------------------------------------------------------|----------------|-----------------------------------------|-------------------------------------------------------------|-------------------------------------------------|------------------|------------------------------|
| รทัสหานักงาน         ชื่อหนักงาน         หน่วยงาน         ตำแหน่งงาน         เลือกรูปภาพ           ▶1         60-002         นาย สมรักษ์ เจริญดังยิน         บริหาร         กรรมการผู้จัดการ         E:\Job\EmpPic\60-002.png                                                                                                    | รายละ<br>แสดงร | ะเอียดข้อมูลพนักง<br>รายการข้อมูลของพน่ | านที่จะ Import รูปภาพ<br>โกงานแต่ละคนที่จะนำไปสู่ขึ้นตอนการ | : Import รูปภาพพนักงานที่เลือก                  | มา               |                              |
| ▶ 1 60-002 นาย สมรักษ์ เจริญขึ้งยิน บริหาร กรรมการผู้จัดการ E:\Job\EmpPic\60-002.png                                                                                                    |                | รหัสพนักงาน                             | ชื่อพนักงาน                                                 | หน่วยงาน                                        | ตำแหน่งงาน       | เลือกรูปภาพ                  |
| โปรนกรมกำลัง Import รูปภาพหนักงาน{1/1}<br>50%                                                                                                    | ≥1             | 60-002                                  | นาย สมรักษ์ เจริญยั่งยืน                                    | บริหาร                                          | กรรมการผู้จัดการ | E:\Job\EmpPic\60-002.png ··· |
|                                                                                                    | 144 44         | Record 1 of 1                           | បែរទំណាកររាកាំតំ                                            | ง Import รูปภาพพนักงาน{1/1<br>50 <mark>%</mark> | }                |                              |

เมื่อ Import เสร็จแล้วโปรแกรมจะแจ้งเตือนให้ทราบว่า Import สำเร็จและไม่สำเร็จกี่ราย

| 🤡 Import รูปภาพ                                                                                                    | - 🗆 X  |
|----------------------------------------------------------------------------------------------------|--------|
| รายละเอียดข้อมูลพนักงานที่ถูก Import รูปภาพเสร็จสิ้น                                                                                                    |        |
| แสดงจำนวนการ Import รูปภาพแต่ละคนว่าถูก Import ไป                                                                                                    |        |
|                                                                                                    |        |
| เ∽ ทั้งหมด 1 ราย<br>⊟- สำเร็จ 1 ราย<br>⊟- พนักงานที่สามารถ Import รูปภาพ(สำนวนรูปภาพทีได้ Import)<br>โ60-002 นาย สมรักษ์ เจริญยังยิน<br>⊕- ไม่สำเร็จ 0 ราย |        |
|                                                                                                    |        |
|                                                                                                    |        |
|                                                                                                    |        |
|                                                                                                    |        |
|                                                                                                    |        |
|                                                                                                    |        |
|                                                                                                    |        |
|                                                                                                    |        |
|                                                                                                    |        |
|                                                                                                    |        |
|                                                                                                    |        |
|                                                                                                    |        |
|                                                                                                    |        |
|                                                                                                    | Finish |
|                                                                                                    |        |

![](_page_41_Picture_5.jpeg)

♀ 2571/1 ซอฟท์แวร์รีสอร์ท ถนนรามคำแหง แขวงหัวหมาก เขตบางกะปี กรุงเทพฯ 10240

♀ 287 หมู่ 5 ต.สันทรายน้อย อ.สันทราย จ.เชียงใหม่ 50210

02-402-6560, 081-359-7687

 $\succ$ 

support@prosofthcm.com

หากต้องการตรวจสอบให้ตรวจสอบที่รายชื่อพนักงานที่ทำการ Import โดยการ Double Click หรือ เลือกพนักงาน แล้วกด 📝 Edit จะแสดงรูปภาพของพนักงานให้ตามที่ Import

| ∂ บันทึกข้อมูลพนักงาน : 60- <br>] New   🛃 Save 🛃 Save | 002 นาย สมรักษ์ เจริญยั่ง<br>and New 🙀 Save and I         | บยืน<br>Close 🦾 Print 🦙 I                 | More Action 🕶 🧿 Close                               |                                                         |                                    |
|-------------------------------------------------------|-----------------------------------------------------------|-------------------------------------------|-----------------------------------------------------|---------------------------------------------------------|------------------------------------|
| บันทึกข้อมูลพนักงาน                                   |                                                           |                                           |                                                     |                                                         |                                    |
| Details  Details  The formation  Other menu           | ค่าลดหย่อน บิดามารดา<br>Attachment<br>General สถานะภาพส่ว | ค่าลดหย่อน คนพิการ<br>นตัว การว่าจ้าง การ | ประกันสังคม การฝึกอบระ<br>เจ่ายเงิน เงินใด้ยกมาและส | ม กลุ่มผู้ใช้ / สิทธิ์อนุมัติ<br>เสม รายได้-รายทักประจำ | ที่อยู่ปัจจุบัน Administrator Note |
|                                                       | รหัสพนักงาน                                               | 60-002                                    | 👽 ยกเว้นการรูดบัตร                                  |                                                         | & × ٩                              |
|                                                       | หมายเลขบตร<br>หมายเลขบัตรชั่วคราว                         | H60-002 ···· X                            | เลขทเบสมคร                                          |                                                         |                                    |
|                                                       | ชื่อพนักงาน                                               | นาย 🔹 … สม                                | มรักษ์                                              | เจริญยั่งยืน                                            |                                    |
|                                                       | ชื่อพนักงาน (Eng)                                         | Mr. • • • So                              | omrak                                               | Chareonying                                             |                                    |
|                                                       | ชื่อเล่น                                                  | รักษ์                                     | ชื่อเล่น (Eng)<br>เ                                 | Rak                                                     |                                    |
|                                                       | วนเกด                                                     | 10/02/2515                                | ] อายุ<br>สถานที่เกิด                               | 46 1                                                    |                                    |
|                                                       | ส่วนสูง                                                   | 0.00                                      | ชม. ประเทศ                                          | ไทย 👻                                                   |                                    |
|                                                       | น้ำหนัก                                                   | 0.00                                      | กก. จังหวัด                                         | กรุงเทพมหานคร 👻                                         |                                    |
|                                                       | หมู่เลือด                                                 | 0 • • • •                                 |                                                     |                                                         |                                    |
|                                                       | สัญชาติ                                                   | ไทย 👻 …                                   |                                                     |                                                         |                                    |
|                                                       | เชื้อชาติ                                                 | ไทย • …                                   |                                                     |                                                         |                                    |
|                                                       | ศาสนา                                                     | <u> </u>                                  |                                                     |                                                         |                                    |
|                                                       |                                                           |                                           |                                                     |                                                         |                                    |
|                                                       |                                                           |                                           |                                                     |                                                         |                                    |
|                                                       |                                                           |                                           |                                                     |                                                         |                                    |
|                                                       |                                                           |                                           |                                                     |                                                         |                                    |
|                                                       |                                                           |                                           |                                                     |                                                         |                                    |
| k Result                                              |                                                           |                                           |                                                     |                                                         |                                    |

![](_page_42_Picture_3.jpeg)

2571/1 ซอฟท์แวร์รีสอร์ท ถนนรามคำแหง แขวงหัวหมาก เขตบางกะปี กรุงเทพฯ 10240

02-402-6560, 081-359-7687

support@prosofthcm.com

www.prosofthcm.com

## บันทึกข้อมูลพนักงาน : More Action Import ข้อมูลพนักงาน

ผู้ใช้สามารถเข้าถึงหน้าจอได้โดยเลือก "Personnel" > "บันทึกข้อมูลพนักงาน" > "หน้า List"> "More Action" > "Import ข้อมูลพนักงาน" จากนั้นจะปรากฏหน้าจอ Import ข้อมูลพนักงานดังรูป

| 😚 บันทึกข้อมูลพนักงาน   |                                                                |        |       | ×  |
|-------------------------|----------------------------------------------------------------|--------|-------|----|
| Import ข้อมูลพนักงาน    |                                                                |        |       |    |
| สำหรับ Import ข้อมูลพนั | กงาน ที่บันทึกไว้ในไฟล์ .xls และ .xlsx ได้                     |        |       |    |
|                         |                                                                |        |       |    |
| Import ข้อมลพนัก        | 414                                                            |        |       |    |
| . 🕞 แทนที               | ข้อมูลเดิม                                                     |        |       |    |
| ที่เค็บไฟล์             | F.\Template Import Data\HRMI8\Import Personel Test vis         | ด้มมว  |       |    |
|                         |                                                                | 71471  |       |    |
|                         |                                                                |        |       |    |
| <u>หมายเหตุ</u>         | ไฟล์ Excel ที่จะนำใช้ในการ Import จะต้องมีข้อมูลเริ่มต้นดังนี้ |        |       |    |
|                         | 1 ตัวหวามนัดเวน                                                |        |       |    |
| กรณารอสัก               | เครู่ โปรแกรมกำลัง Import ข้อมูลพนักงาน                        |        |       |    |
|                         | 50%                                                            |        |       |    |
|                         | 3/0                                                            |        |       |    |
|                         | 2/3                                                            |        |       |    |
|                         |                                                                |        |       |    |
|                         |                                                                |        |       |    |
|                         |                                                                |        |       |    |
|                         |                                                                |        |       |    |
|                         |                                                                |        |       |    |
|                         |                                                                |        |       |    |
|                         |                                                                | Next > | Cance | el |
|                         |                                                                |        |       |    |

แทนที่ข้อมูลเดิม : เลือก 🗹 กรณีข้อมูลในไฟล์ Import เหมือนกับข้อมูลในระบบที่มีอยู่แล้วให้แทนข้อมูลเดิม ที่เก็บไฟล์ : ใช้เลือก Path ที่เก็บไฟล์สำหรับ Import โดยการกดปุ่ม 🦲 คำเพา

เมื่อกด Next โปรแกรมจะทำการประมวลผลข้อมูลจากไฟล์ Excel และแสดงรายละเอียดที่กรอกในไฟล์ Excel สามารถตรวจสอบข้อมูลก่อน Import ได้

![](_page_43_Picture_6.jpeg)

♀ 2571/1 ซอฟท์แวร์รีสอร์ท ถนนรามคำแหง แขวงหัวหมาก เขตบางกะปี กรุงเทพฯ 10240

02-402-6560, 081-359-7687

 $\sim$ 

support@prosofthcm.com www.prosofthcm.com

![](_page_43_Picture_11.jpeg)

| 😚 ប័  | นทึกข้อมูล | งพนักงาน          |                 |                 |                  |             |               |                    |               |                |              |               |                 |                | - = X     |
|-------|------------|-------------------|-----------------|-----------------|------------------|-------------|---------------|--------------------|---------------|----------------|--------------|---------------|-----------------|----------------|-----------|
| Impo  | rt ข้อมูลพ | นักงาน            |                 |                 |                  | _           |               |                    |               |                |              | _             |                 | _              |           |
| -     | ายการข้อมู | ลพนักงานทั้งหมดร่ | ก็จะ Import     |                 |                  |             |               |                    |               |                |              |               |                 |                |           |
|       |            |                   |                 |                 |                  |             |               |                    |               |                |              |               |                 |                |           |
| ข้อมู | เฉพนักงาน  | ข้อมูลส่วนตัวพ    | นักงาน ข้อมูล   | a Profile การท่ | ำงานพนักงาน<br>ะ | ข้อมูลประก  | กันสังคม      | ข้อมูลค่าลดหย่อ    | มภาษี  ป<br>∙ | ระวัติการศึกษา | ประสบการณ์กา | รทำงาน  <br>- | ที่อยู่ปัจจุบัน | ข้อมูลเลขที่บ้ | ญชัธนาคาร |
| >1    |            | Select            | 51am            | เกงาน           | หมายเลขบด        | ารพนกงาน    | หมายเลข       | ขบตรพนกงานช        | ยกเว          | นการรูดบตร     | รทสกลุมพ     | นกงาน         | 01/11/2002      | มทางาน         | จานวนวนร  |
| - 1   |            | V                 | 01-005          |                 |                  |             |               |                    |               |                |              |               | 01/11/2002      |                |           |
|       |            |                   |                 |                 |                  |             |               |                    |               |                |              |               |                 |                |           |
|       |            |                   |                 |                 |                  |             |               |                    |               |                |              |               |                 |                |           |
|       |            |                   |                 |                 |                  |             |               |                    |               |                |              |               |                 |                |           |
|       |            |                   |                 |                 |                  |             |               |                    |               |                |              |               |                 |                |           |
|       |            |                   |                 |                 |                  |             |               |                    |               |                |              |               |                 |                |           |
|       |            |                   |                 |                 |                  |             |               |                    |               |                |              |               |                 |                |           |
|       |            |                   |                 |                 |                  |             |               |                    |               |                |              |               |                 |                |           |
|       |            |                   |                 |                 |                  |             |               |                    |               |                |              |               |                 |                |           |
|       |            |                   |                 |                 |                  |             |               |                    |               |                |              |               |                 |                |           |
|       |            |                   |                 |                 |                  |             |               |                    |               |                |              |               |                 |                |           |
|       |            |                   |                 |                 |                  |             |               |                    |               |                |              |               |                 |                |           |
|       |            |                   |                 |                 |                  |             |               |                    |               |                |              |               |                 |                |           |
|       |            |                   |                 |                 |                  |             |               |                    |               |                |              |               |                 |                |           |
|       |            |                   |                 |                 |                  |             |               |                    |               |                |              |               |                 |                |           |
|       |            |                   |                 |                 |                  |             |               |                    |               |                |              |               |                 |                |           |
|       |            |                   |                 |                 |                  |             |               |                    |               |                |              |               |                 |                |           |
|       |            |                   |                 |                 |                  |             |               |                    |               |                |              |               |                 |                |           |
|       |            |                   |                 |                 |                  |             |               |                    |               |                |              |               |                 |                |           |
|       |            |                   |                 |                 |                  |             |               |                    |               |                |              |               |                 |                |           |
|       |            |                   |                 |                 |                  |             |               |                    |               |                |              |               |                 |                |           |
| H4 4  | Reco       | rd 1 of 1 → ≫     | M (             |                 |                  |             |               |                    |               |                |              |               |                 |                | Þ         |
|       |            |                   |                 |                 |                  |             |               |                    |               |                |              |               |                 |                |           |
|       |            |                   |                 |                 |                  |             |               |                    |               |                |              | 18            | ack N           | evt            | Cancel    |
|       |            |                   | <u>หมายเหตุ</u> | **ข่อมูลที่ผื   | ดพลาดทั้งหมด:    | ะเมลูก Impo | ort ถ้าไม่มีค | การแก้ไขให้ถูกต้อง |               |                |              |               | aux III         |                | Cancer    |
|       |            |                   |                 |                 |                  |             |               |                    |               |                |              |               |                 |                |           |

หากกด Next แล้วมีข้อมูลที่ผิดพลาดโปรแกรมจะแจ้งเตือนว่าตรวจสอบพบข้อมูลที่ผิดพลาด ซึ่งจะไม่สามารถ Import ได้จนกว่าจะแก้ไขข้อมูลในไฟล์ให้ถูกต้องก่อน

![](_page_44_Picture_3.jpeg)

![](_page_44_Picture_4.jpeg)

♀ 2571/1 ซอฟท์แวร์วีสอร์ท ถนนรามคำแหง แขวงหัวหมาก เขตบางกะปี กรุงเทพฯ 10240

02-402-6560, 081-359-7687

 $\sim$ 

support@prosofthcm.com

www.prosofthcm.com

ตัวอย่างการแจ้งเตือนข้อผิดพลาด จะแสดงช่อง Error ขึ้นมาและหากนำเม้าส์วางที่ 🧆 โปรแกรมจะมี Comment แจ้งเตือนมาให้ว่าทำไมถึงเกิดข้อผิดพลาด ให้ ปิดหน้าจอและกลับไปแก้ไขข้อมูลในไฟล์ให้ถูกต้องและกลับมา Import อีกครั้ง

| 😚 บันทึกข้อมูล  | พนักงาน         |                          |                              |                |                      |                |             |                   | -                   | - T X   |
|-----------------|-----------------|--------------------------|------------------------------|----------------|----------------------|----------------|-------------|-------------------|---------------------|---------|
| Import ข้อมูลพา | มักงาน          |                          |                              |                |                      |                |             |                   |                     |         |
| รายการข้อมูล    | ที่ผิดพลาดสามาร | สแก้ไขได้                |                              |                |                      |                |             |                   |                     |         |
|                 |                 |                          |                              |                |                      |                |             |                   |                     |         |
|                 |                 |                          |                              |                | 1 · · · · ·          |                |             |                   |                     |         |
| ขอมูลพนกงาน     | <br>            | นกงาน ขอมูล Prome ก      | ารทางานพนกงาน ขอมูล:         | ประกันสงคม     | ขอมูลคาลดหยอนภาษ     | บระวดการศกษา   | บระสบการณกา | รทางาน ทอยูบจจุบน | <u>ສອກິຍເອລມກໜູ</u> | รธนาคาร |
|                 | Error           | รทัสพนักงาน              | วันที่เริ่มต่น Profile       |                | วันที่สนสุด Profile  | รทัสตำแหน่งงาน | หน่วยงาน    | ประเภทพนักงาน     | เงินเดือน           | รทัสอง  |
| >1              | _ 💦             | 61-003                   | 01/11/2002                   |                |                      | OP0004         | OR003       | Monthly           | 230000              | S001    |
|                 | รหัสตำแห        | หน่ง ไม่สามารถอ้างอิงได้ |                              |                |                      |                |             |                   |                     |         |
|                 |                 |                          |                              |                |                      |                |             |                   |                     |         |
|                 |                 |                          |                              |                |                      |                |             |                   |                     |         |
|                 |                 |                          |                              |                |                      |                |             |                   |                     |         |
|                 |                 |                          |                              |                |                      |                |             |                   |                     |         |
|                 |                 |                          |                              |                |                      |                |             |                   |                     |         |
|                 |                 |                          |                              |                |                      |                |             |                   |                     |         |
|                 |                 |                          |                              |                |                      |                |             |                   |                     |         |
|                 |                 |                          |                              |                |                      |                |             |                   |                     |         |
|                 |                 |                          |                              |                |                      |                |             |                   |                     |         |
|                 |                 |                          |                              |                |                      |                |             |                   |                     |         |
|                 |                 |                          |                              |                |                      |                |             |                   |                     |         |
|                 |                 |                          |                              |                |                      |                |             |                   |                     |         |
|                 |                 |                          |                              |                |                      |                |             |                   |                     |         |
|                 |                 |                          |                              |                |                      |                |             |                   |                     |         |
|                 |                 |                          |                              |                |                      |                |             |                   |                     |         |
|                 |                 |                          |                              |                |                      |                |             |                   |                     |         |
|                 |                 |                          |                              |                |                      |                |             |                   |                     |         |
|                 |                 |                          |                              |                |                      |                |             |                   |                     |         |
|                 |                 |                          |                              |                |                      |                |             |                   |                     |         |
|                 |                 |                          |                              |                |                      |                |             |                   |                     |         |
|                 |                 |                          |                              |                |                      |                |             |                   |                     |         |
| He He A Recor   | dlof1 ⊧ ⊧⊧      | H 4                      |                              |                |                      |                |             |                   |                     |         |
| ALL A RECO      |                 |                          |                              |                |                      |                |             |                   |                     |         |
|                 |                 |                          |                              |                |                      |                |             |                   |                     |         |
|                 |                 | <u>หมายเหตุ</u> **ข้อมูล | เที่ผิดพลาดทั้งหมดจะไม่ถูก I | mport ถ้าไม่ร่ | มีการแก้ไขให้ถูกต้อง |                |             | < Back            | Next >              | Cancel  |
|                 |                 |                          |                              |                |                      |                |             |                   |                     |         |
|                 |                 |                          |                              |                |                      |                |             |                   |                     |         |

เมื่อ Import สำเร็จแล้วสามารถโปรแกรมจะแจ้งผลการ Import ดังนี้

![](_page_45_Picture_4.jpeg)

![](_page_45_Picture_5.jpeg)

♀ 2571/1 ซอฟท์แวร์รีสอร์ท ถนนรามคำแหง แขวงหัวหมาก เขตบางกะปี กรุงเทพฯ 10240

♀ 287 หมู่ 5 ต.สันทรายน้อย อ.สันทราย จ.เชียงใหม่ 50210

02-402-6560, 081-359-7687

 $\checkmark$ 

support@prosofthcm.com

หากโปรแกรมแจ้งเตือนดังรูป ให้ตรวจสอบข้อมูลวันที่ในไฟล์ Import และ โปรแกรมอีกครั้ง หากใช้เป็น พ.ศ. รูปแบบในไฟล์ Import ต้องเป็น พ.ศ. เหมือนกัน

| 🗐 EmpImportError - Notepad — 🛛                                                                                           |                 |       |   |  |  |  |  |  |  |  |
|----------------------------------------------------------------------------------------------------|-----------------|-------|---|--|--|--|--|--|--|--|
| File Edit Format View Help                                                                                               |                 |       |   |  |  |  |  |  |  |  |
| *************************************                                                                                    | ******<br>าพลาด | ***** | ^ |  |  |  |  |  |  |  |
| รหัสพนักงาน ข้อผิดพลาด                                                                                                   |                 |       |   |  |  |  |  |  |  |  |
| 61-003 @Exception on DALHelper<br>SqlDateTime overflow. Must be between 1/1/1753 12:00:00 AM and 12/31/9999 11:59:59 PM. |                 |       |   |  |  |  |  |  |  |  |

## สามารถตรวจสอบพนักงานได้ที่บันทึกข้อมูลพนักงาน

| บันทึกข้อมูลพมักงาน                     |            |                     |                    |                |                 |                |                            |                     |                      |               |   |  |
|-----------------------------------------|------------|---------------------|--------------------|----------------|-----------------|----------------|----------------------------|---------------------|----------------------|---------------|---|--|
| 🖹 New 📝 Edit 💥 Delete   🥎 More Action - |            |                     |                    |                |                 |                |                            |                     |                      |               |   |  |
| Look fo                                 | r ทั้งหมด  |                     | ▼ 61-003           |                |                 |                | S Find                     | V                   | iew 🏲 แสดงทั้งหมด    |               | v |  |
| 5                                       | ทัสพนักงาน | ชื่อพนักงาน         | เลขประสำตัวประชาชน | เลขที่ใบอนุญาต | ประเภทพนักงาน   | วันที่เริ่มงาน | ตำแหน่ง                    | หน่วยงาน            | เลขที่หนังสือเดินทาง | สถานะการทำงาน |   |  |
| > 61-0                                  | 03         | นาย อิมพอร์ด ข้อมูล | 4-5305-84997-19-0  |                | พนักงานรายเดือน | 01/11/2545     | เจ้าหน้าที่รับ - ส่งเอกสาร | ฝ่ายบัญชีและการเงิน |                      | ฟางาน         |   |  |

![](_page_46_Picture_5.jpeg)

♀ 2571/1 ซอฟท์แวร์รี่สอร์ท ถนนรามคำแหง แขวงหัวหมาก เขตบางกะปี กรุงเทพฯ 10240

02-402-6560, 081-359-7687

support@prosofthcm.com

www.prosofthcm.com

![](_page_46_Figure_10.jpeg)